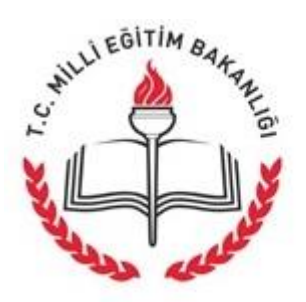

T.C. MILLI EĞİTİM BAKANLIĞI DOKÜMAN YÖNETIM SISTEMI

# Kullanım Kılavuzu

Ekim 2012

Sayfa 1

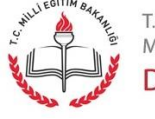

t.c. milli eğitim bakanlığı Doküman Yönetim Sistemi

# İçindekiler

| Elektronik İmzayı Aktifleştirmek                                  | 3   |
|-------------------------------------------------------------------|-----|
| Elektronik İmza Kurulumu                                          | 7   |
| Doküman Yönetim Sistemi Kurulumu                                  | 10  |
| Tarayıcı Kurulumu                                                 | 14  |
| DYS Çalıştırma ve Yetki Seçimi                                    | 15  |
| İş Listesi Ekranı Tanıtımı                                        | 17  |
| Giden Evrak İşlemleri - Giden Evrak Oluşturma ve Akış Başlatma    | 22  |
| Giden Evrak İşlemleri - Giden Evrak Onay İşlemleri                | 35  |
| Gelen Evrak İşlemleri - Havale İşlemi                             | 41  |
| Giden Evrak İşlemleri - İş Akışı Düzenleme                        | 44  |
| Giden Evrak İşlemleri - İş Akışı İptali                           | 47  |
| Sorgular - Birim Evrak Sorgusu                                    | 48  |
| Sorgular - Dosyalar                                               | 50  |
| Sorgular - Birim Gelen Evrak Takibi                               | 52  |
| Sorgular -Birim Giden Evrak Takibi                                | 54  |
| Sorgular - Onay Evrak Takibi                                      | 55  |
| DYS Yönetici Ekranları - Personel Ekleme\Güncelleme\Sorgulama     | 57  |
| DYS Yönetici Ekranları - Birim Ekleme                             | 59  |
| DYS Yönetici Ekranları - Birim Bilgileri Güncelle                 | 62  |
| DYS Yöneticisi Ekranları - Personel Görevlendirme                 | 65  |
| DYS Yönetici Ekranları - Personel Görevlendirme İptal / Sorgulama | 70  |
| DYS Yönetici Ekranları - DYS Tanım Ekranı                         | 74  |
| DYS Yönetici Ekranları - Yetki Devri Ekranı                       | 78  |
| DYS Yönetici Ekranları - İş Akışı Aktarma İşlemleri               | 82  |
| Evrak İşlemleri - Doküman Tarama                                  | 86  |
| Evrak İşlemleri - Gelen Evrak Kayıt                               | 92  |
| Giden Evrak Kullanıcısı - Günlük Listeler                         | 97  |
| Giden Evrak Kullanıcısı - Giden Evrak İşlemleri                   | 102 |

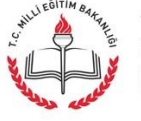

# Elektronik İmzayı Aktifleştirmek

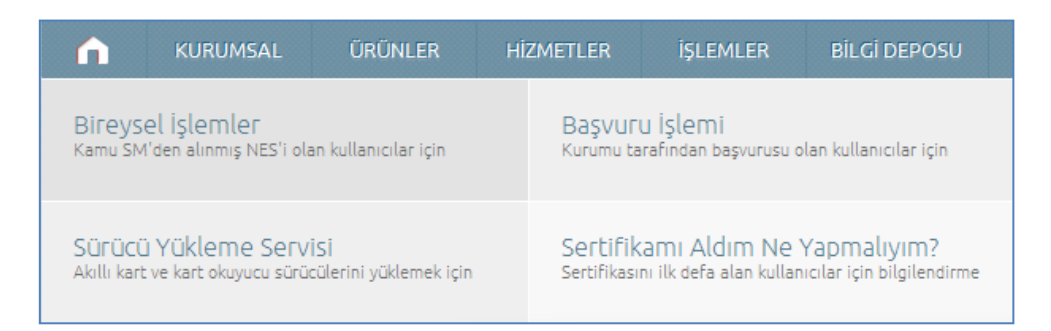

Kamu SM (<u>http://www.kamusm.gov.tr/</u>) sitesine giriniz, "İşlemler" menüsünden "Bireysel İşlemler" seçeneğini tıklayınız.

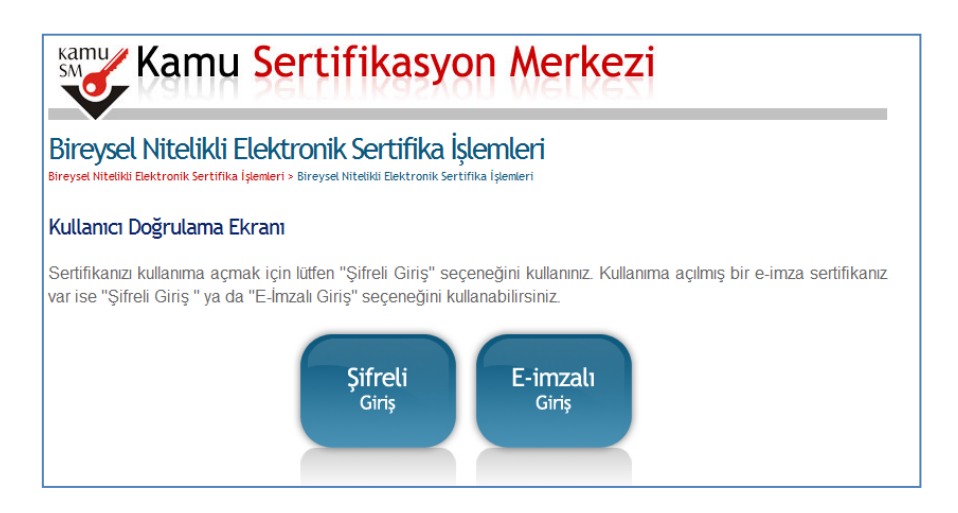

"Şifreli Giriş" seçeneğine tıklayınız.

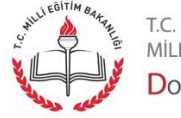

MİLLİ EĞİTİM BAKANLIĞI Doküman Yönetim Sistemi

| <b>Kimlik No</b><br>T.C. Kimlik Nun<br>Numarası Giriniz | narası ya da l       | Pasaport                       |
|---------------------------------------------------------|----------------------|--------------------------------|
|                                                         |                      |                                |
| Resimdeki `                                             | (azı                 | Güvenlik Sözcüğü               |
| Resim                                                   | -                    |                                |
| enn                                                     | pr                   |                                |
| Yukarda görmüş olduğ                                    | unuz metni lütfen Re | esimdeki Yazı alanına giriniz. |
| Giriş                                                   | Güvenlik             | Sözcügümü Unuttum              |

"Kimlik No", "Resimdeki Yazı" ve "Güvenlik Sözcüğü" alanlarını doldurunuz ve "Giriş" butonuna basınız. Eğer Güvenlik sözcüğünü unuttuysanız "Güvenlik Sözcüğünü Unuttum" butonuna basınız.

| <b>Kimlik</b> | No              |  |
|---------------|-----------------|--|
| Numarasi      | Giriniz         |  |
|               |                 |  |
|               |                 |  |
|               |                 |  |
| Resim         | deki Yazı       |  |
| Resimdek      | i Metni Giriniz |  |
|               |                 |  |
|               |                 |  |
| Posim         |                 |  |
| Resilli       |                 |  |
|               | .ht hh          |  |
|               | Tues D          |  |
|               |                 |  |
| Gön           | der             |  |
|               |                 |  |
|               |                 |  |

Güvenlik Sözcüğünü tekrar edinmek için;"Kimlik No" ve "Resimdeki Yazı"alanlarını doldurduktan sonra "Gönder" butonuna basınız.

Sayfa 4

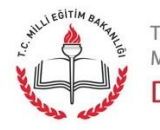

t.c. Milli eğitim bakanlığı Doküman Yönetim Sistemi

| krarı        |              |              |              |
|--------------|--------------|--------------|--------------|
| krar Giriniz |              |              |              |
|              |              |              |              |
|              | krar Giriniz | krar Giriniz | krar Giriniz |

E-posta adresinize gelen bağlantıya tıkladığınızda yukarıdaki ekran karşınıza gelecektir. "Güvenlik Sözcüğü" ve "Güvenlik Sözcüğü Tekrarı" alanlarını doldurunuz ve "Gönder" butonuna tıklayınız.

Telefon Numaranız : XXXX XXX XX XX

Ekranda gösterilen telefon numarası doğru ise "Onay" butonuna basınız.

| Cep telefonunuza gelen SMS Onay Kodunu Giriniz |
|------------------------------------------------|
| SMS Onay Kodunuzun Geçerliliği İçin Kalan Süre |
| 288                                            |
| Saniye                                         |
| SMS Onay Kodu:                                 |
| Gönder                                         |

"SMS Onay Kodu" alanını doldurunuz ve "Gönder" butonuna basınız.

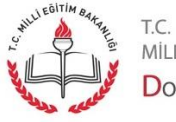

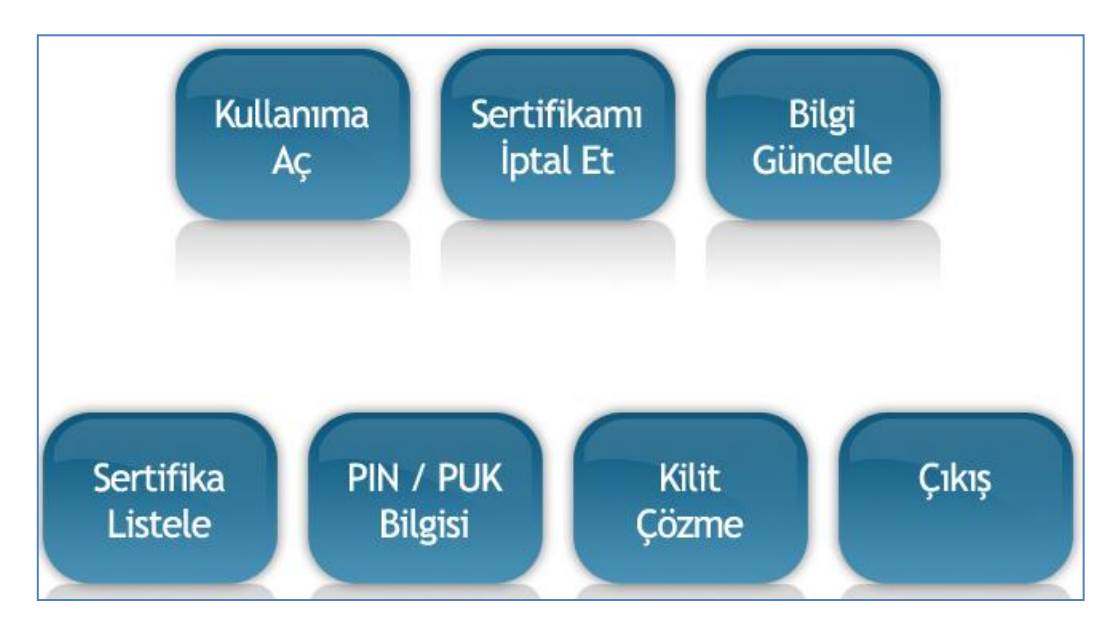

"Kullanıma Aç" butonuna basınz. Artık Elektronik İmzanız kullanıma açılmıştır.

Sayfa 6

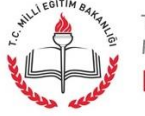

t.c. milli eğitim bakanlığı Doküman Yönetim Sistemi

## Elektronik İmza Kurulumu

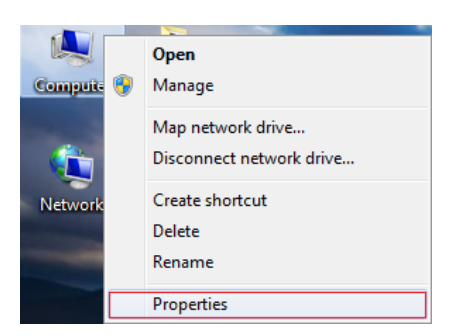

masaüstünde "Bilgisayarım" simgesine sağ tıklayınız. Açılan pencerede "Özellikler" seçeneğine tıklayınız.

| Windows edition          |                                |                        |                         |
|--------------------------|--------------------------------|------------------------|-------------------------|
| Windows 7 Professional   |                                |                        |                         |
| Copyright © 2009 Microso | ft Corporation. All rights re- | served.                |                         |
| Service Dack 1           | in corporation i in rights re. |                        |                         |
| SEIVICE PACK I           |                                |                        |                         |
|                          |                                |                        |                         |
|                          |                                |                        |                         |
|                          |                                |                        |                         |
|                          |                                |                        |                         |
| System                   |                                |                        |                         |
| Rating:                  | 6,0 Windows Experienc          | e Index                |                         |
| Processor:               | Intel(R) Xeon(R) CPU           | E5530 @ 2.40GHz        | 2.40 GHz (2 processors) |
| Installed memory (RAM):  | 6,00 GB                        |                        |                         |
| System type:             | 64-bit Operating System        | ]                      |                         |
| Pen and Touch:           | No Pen or Touch Input is       | available for this Dis | splay                   |

Açılan pencerede işletim sistemini, sürümünü ve sistem tipini kontrol ediniz.

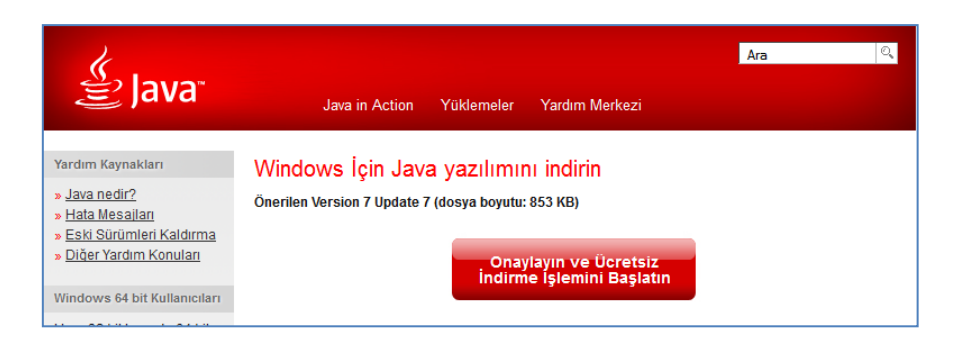

Eğer bilgisayarınız 32 bit ise dys.meb.gov.tr adresinden "jre1.6.03"sıkıştırılmış dosyasını indiriniz, açınız ve kurunuz. Eğer bilgisayarınız 64 bit ise; "<u>http://www.java.com/tr/</u>" sitesinden bilgisayardaki java sürümünü kontrol ediniz ve yeni sürümü indirerek kurunuz.

Sayfa 7

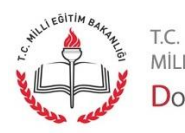

milli eğitim bakanlığı Doküman Yönetim Sistemi

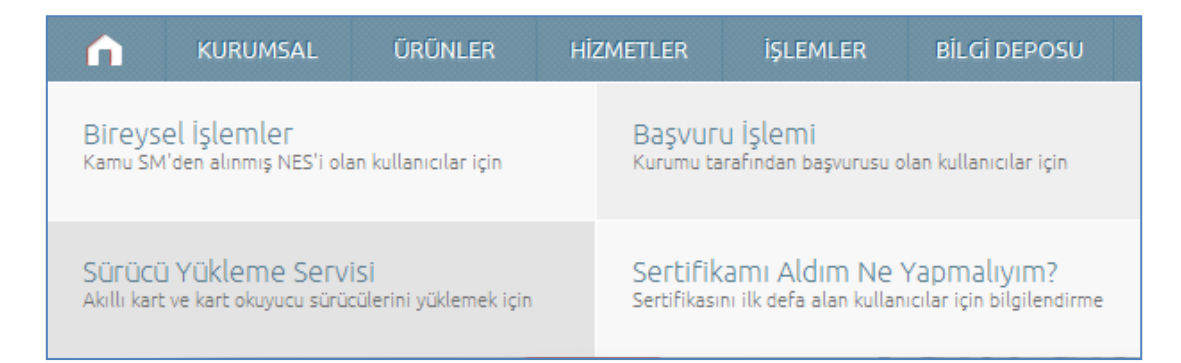

Kamu SM sitesine giriniz, "İşlemler" menüsünden "Sürücü Yükleme Servisi" seçeneğine tıklayınız.

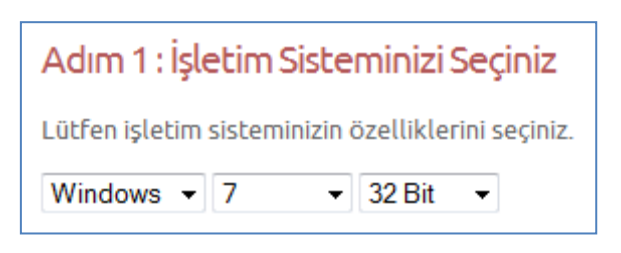

İşletim sistemini, sürümünü ve bit sayısını seçiniz. (Bu bilgileri "Bilgisayarım" simgesine sağ tıklayıp gelen menüden "Özellikler" seçeneğine tıklayarak öğrenebilirsiniz.)

| Adım 2 : Kart Okuyucunuzu Seçiniz                                                                                                    |
|----------------------------------------------------------------------------------------------------|
| Lütfen size gönderilen kart okuyucuyu seçiniz.                                                                                                    |
| <ul> <li>Omnikey USB Şeffaf</li> <li>Omnikey USB Beyaz</li> <li>Omnikey Masaüstü</li> <li>Gemplus USB</li> <li>ACS 38T USB - Kırmızı</li> <li>ACS 38T USB - Beyaz</li> </ul> |
|                                                                                                    |

Kart okuyucunuzu seçiniz.

Sayfa 8

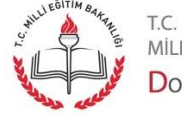

MİLLİ EĞİTİM BAKANLIĞI Doküman Yönetim Sistemi

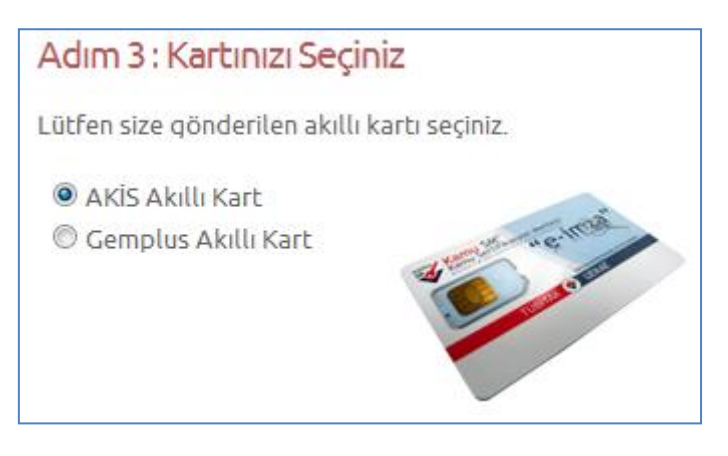

Kartınızı seçiniz ve "Sürücüleri Göster" butonuna basınız.

#### Kur 1: Kart Okuyucu Sürücüsü

Kart okuyucu için gerekli olan sürücü dosyalarını bilgisayarınıza aşağıdaki linkten indirip, kurunuz.

Yapmış olduğunuz seçim: ACS 38T USB - Beyaz

- Sürücüyü İndir
- Kurulum Yardımı Dökümanını İndir

"Sürücüyü İndir" butonuna basınız. Kurulum yardımı için "Kurulum Yardımı Dokümanını İndir" butonuna basınız.

#### Kur 2: Akıllı Kart Sürücüsü

Akıllı kart için gerekli olan sürücü dosyalarını bilgisayarınıza aşağıdaki linkten indirip, kurunuz.

Yapmış olduğunuz seçim: AKİS Akıllı Kart

- Sürücüyü İndir
- Kurulum Yardımı Dökümanını İndir

"Sürücüyü İndir" butonuna basınız. Kurulum yardımı için "Kurulum Yardımı Dokümanını İndir" butonuna basınız.

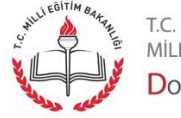

MİLLİ EĞİTİM BAKANLIĞI Doküman Yönetim Sistemi

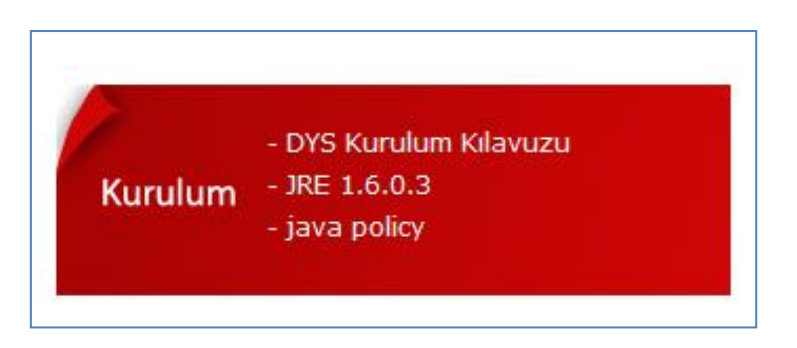

dys.meb.gov.tr adresinden "java policy" sıkıştırılmış dosyasını indiriniz ve açınız.

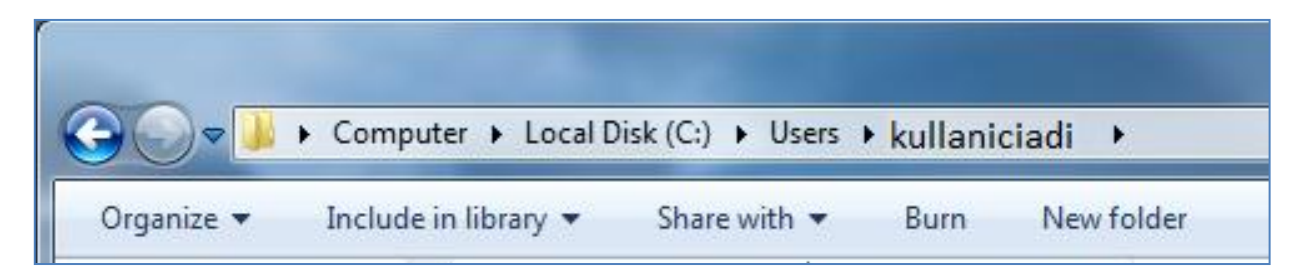

Oturumu açan kullanıcı klasörü altına ".java.policy" dosyasını kopyalayınız.

Java sürümünüz "Java (TM) 6 Update 3" sürümünden farklı ise; "Başlat" > "Denetim Masası" > "Program Ekle Kaldır" penceresinden java ve java updatelerini kaldırınız.

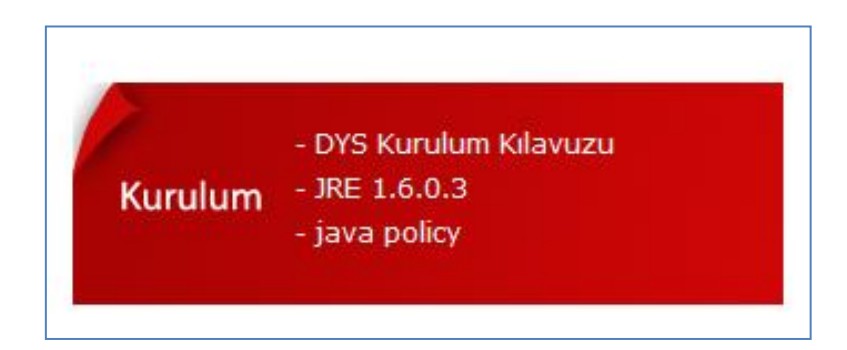

Eğer bilgisayarınız 32 bit ise e-imza kurulumunda javanın 1.6.0.3 versiyonunu kurduğunuz için bu aşamayı atlayınız. Eğer bilgisayarınız 64 bit ise; dys.meb.gov.tr adresinden "JRE 1.6.0.3" sıkıştırılmış dosyasını indiriniz, açınız ve kurunuz. DYS sadece java'nın jre1.6.03 sürümü ile çalışmaktadır. Kurulan java "Program Ekle Kaldır" alanında "Java (TM) 6 Update 3" olarak görüntülenecektir.

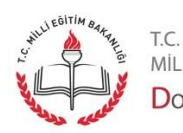

Sayfa 10

MILLI EĞITIM BAKANLIĞI Doküman Yönetim Sistemi

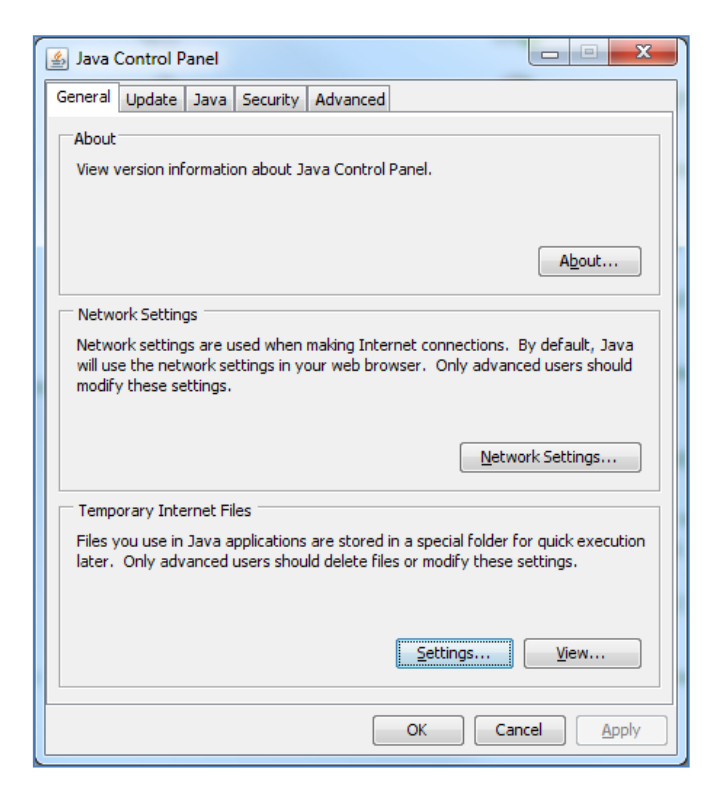

"Denetim Masası" > "Java" simgesini açınız. Açılan pencerede "Ayarlar" butonuna tıklayınız.

| emporary Files Settings                                   |
|-----------------------------------------------------------|
| ✓ Keep temporary files on my computer.                    |
| Location                                                  |
| Select the location where temporary files are kept:       |
| \AppData\LocalLow\Sun\Java\Deployment\cache Change        |
| Disk Space                                                |
| Select the compression level for JAR files:               |
| Set the amount of disk space for storing temporary files: |
| 1000 🚔 MB                                                 |
| Delete Files                                              |
| OK Cancel                                                 |

Açılan pencerede "Dosyaları Sil" butonuna basınız.

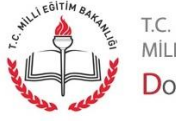

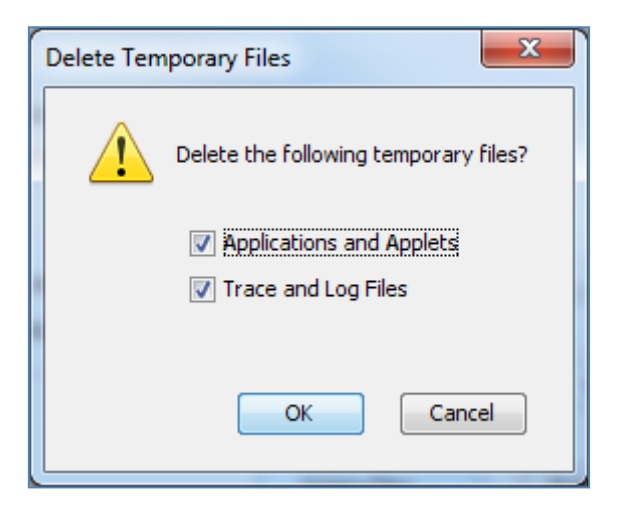

Açılan pencerede" uygulamaları ve apletleri" ve "iz ve log dosyalarını" seçeneklerini seçerek "Tamam" butonuna basınız.

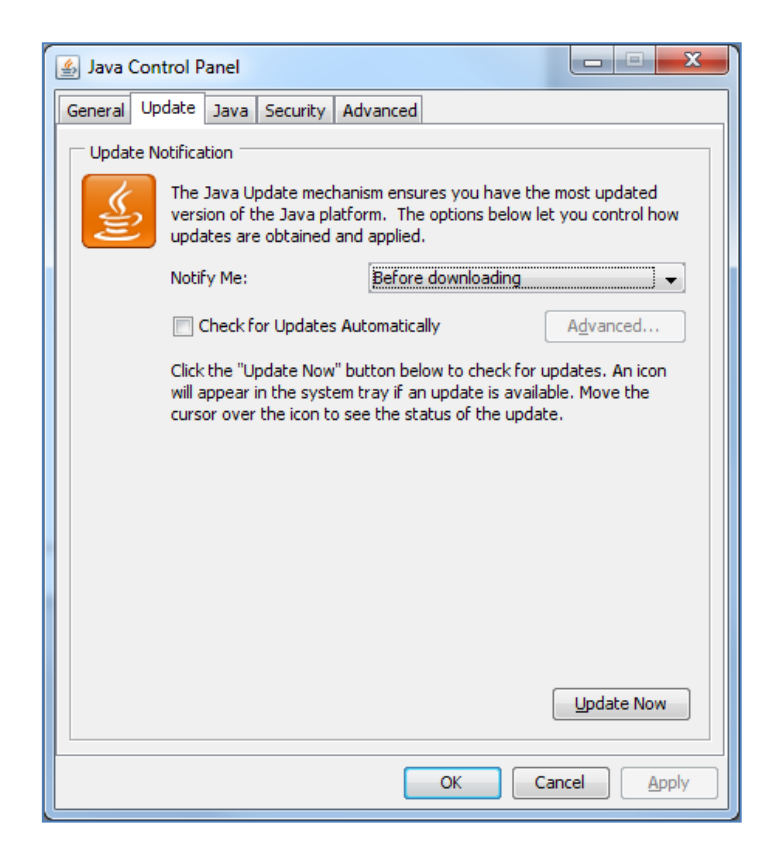

java versiyonu değişirse/güncellenirse DYS çalışmayacağından güncellemeleri engellemek için şu ayarları yapınız; "Güncelle" sekmesine basınız. "Otomatik Güncelleme için Onay" kutusundan onay işaretini kaldırınız.

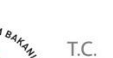

Sayfa 12

Mi Mi

milli eğitim bakanlığı Doküman Yönetim Sistemi

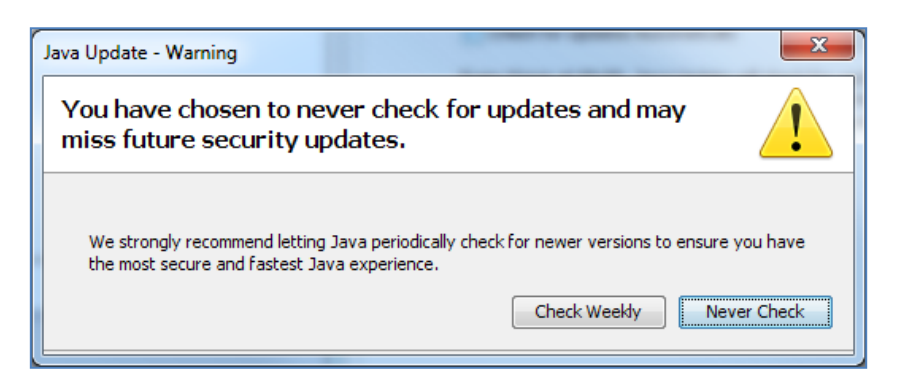

Açılan uyarı penceresinde "Hiçbir Zaman Onaylama" butonuna basınız.

| Millieğitim entre<br>Millieğitim e                                                                      | Bakanlığı<br>'önetim <mark>S</mark> istemi                                                                         |                                                                             |
|----------------------------------------------------------------------------------------------------|----------------------------------------------------------------------------------------------------|-----------------------------------------------------------------------------|
| - DYS Gelen Evrak Kilavuzu<br>Klavuz<br>- DYS Giden Evrak Kilavuzu<br>- DYS Yönetici Ekranlari Kilavuzu | - DYS Kurulum Kilavuzu<br>Kurulum - IRE 1.6.0.3<br>- java policy                                                   | - DYS Eğitim Video'ları<br>Video                                            |
| Kullanıcı Adı<br>Şifre                                                                                  | Duyurular<br>1 Sateme DYS ve E-Imm kanihmlannen yaptiktan s<br>T.C. Kimlik Numarası ve MEBBİS pifrenizle giriş yap | onra, Birim DYS Yöneticisinin görevlendirmesi ile birlikte<br>abbilirsiniz. |
|                                                                                                    |                                                                                                    | lletişim                                                                    |

Kurulumlar tamamlandı. DYS'ye bağlanmak için internet exlorer tarayıcınızı açınız, adres satırına "dys.meb.gov.tr" yazınız, yukarıdaki ekran görüntülenecektir.

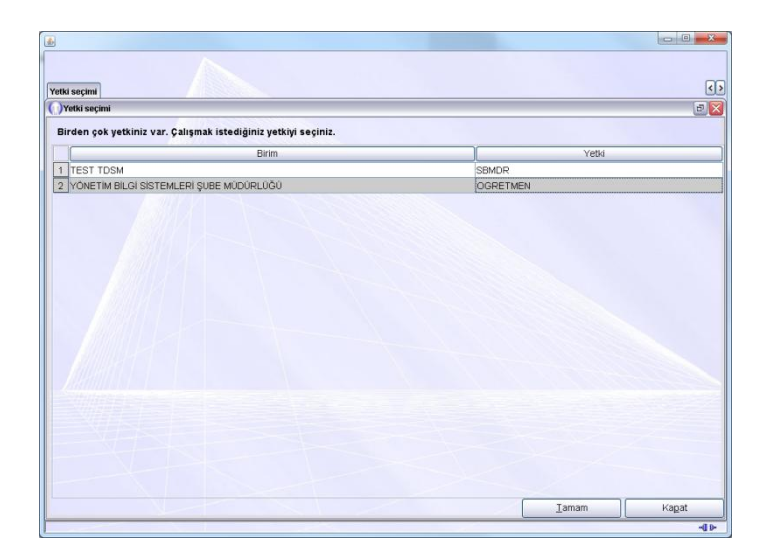

Açılan pencerede eğer birden fazla yetkiniz var ise sizden yetki seçmeniz istenecektir. Yetkinizi seçiniz ve "Tamam" butonuna basınız.

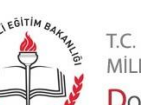

# Tarayıcı Kurulumu

Bilgisayarınıza tarayıcınızın sürücüsü kurulduktan sonra, DYS'nin bu tarayıcıyı görmesi ve DYS kullanarak tarama işlemi yapabilmeniz için;

- javatwain.dll
- mlib\_jai.dll
- mlib\_jai\_mmx.dll

isimli bu üç dll dosyası gereklidir.

Bu dosyaları "http://dys.meb.gov.tr" temin edilebilirsiniz. Temin ettiğiniz dosyaları;

- 32 Bit sistemler için: C:\Windows\system32
- 64 Bit sistemler için : C:\Windows\SysWOW64

klasörleri altına kopyalayınız. Artık sisteminizde bulunan tarayıcı ile DYS üzerinde tarama yapabilirsiniz.

Sayfa 14

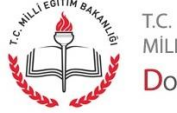

MİLLİ EĞITİM BAKANLIĞI Doküman Yönetim Sistemi

## DYS Çalıştırma ve Yetki Seçimi

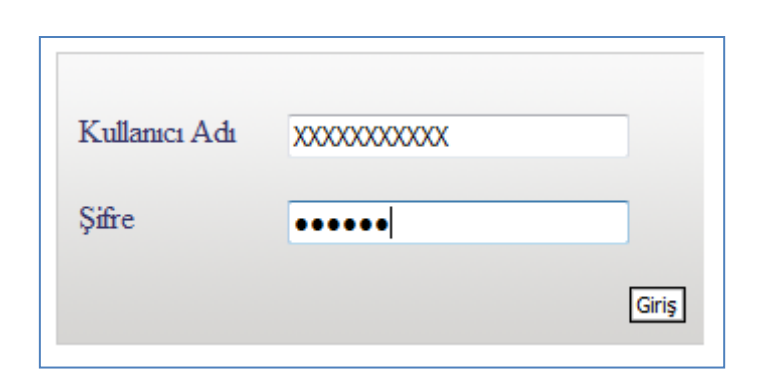

"dys.meb.gov.tr" adresine giriniz. Açılan pencerede "Kullanıcı Adı" yazan alana kimlik numaranızı şifre yazan alana ise mebbis şifrenizi giriniz ve "Giriş" butonuna basınız.

| Internet E | xplorer Security                                                                                                    |
|------------|----------------------------------------------------------------------------------------------------|
| 0          | A website wants to open web content using this program on your computer                                                                                                    |
|            | This program will open outside of Protected mode. Internet Explorer's<br><u>Protected mode</u> helps protect your computer. If you do not trust this<br>website, do not open this program.<br>Mindows Explorer<br>Publisher: Hicrosoft Windows |
|            | $\overline{\ensuremath{\mathbb{V}}}$ Do not ghow me the warning for this program again                                                                                                    |
|            | Allow Don't allow                                                                                                    |

Açılan pencerede internet explorer bir programın çalışması için izin istiyor, "Bu program için birdaha sorma" onay kutusunu işaretledikten sonra "İzin Ver" butonuna basınız.

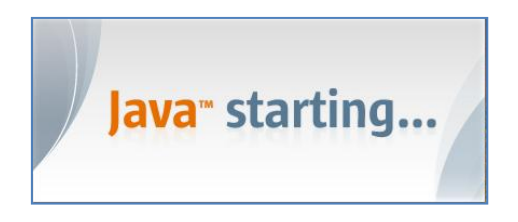

"Java başlıyor" ibaresi görüntülenecektir.

| ava Web Start |                         | 22     |
|---------------|-------------------------|--------|
| Download      | ing application.        |        |
| Name:         | Milli Egitim Bakanligi  |        |
| Publisher:    | Dokuman Yonetim Sistemi |        |
| From:         | http://dys.meb.gov.tr   |        |
|               |                         | Cancel |

"Uygulamalar indiriliyor" ibaresi görüntülenecektir.

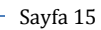

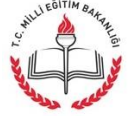

t.c. Milli eğitim bakanlığı Doküman Yönetim Sistemi

| secimi                                                              |          |  |
|---------------------------------------------------------------------|----------|--|
| tki seçimi                                                          |          |  |
| -<br>lirden çok yetkiniz var. Çalışmak istediğiniz yetkiyi seçiniz. |          |  |
| Birim                                                               | Yetki    |  |
| TEST TDSM                                                           | SBMDR    |  |
| /ÖNETIM BILGI SISTEMLERI ŞUBE MÜDÜRLÜĞÜ                             | OGRETMEN |  |
|                                                                     |          |  |
|                                                                     |          |  |

Açılan pencereden yetki seçiniz ve "Tamam" butonuna basınız.

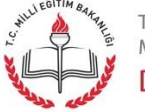

Sayfa 16

t.c. milli eğitim bakanlığı Doküman Yönetim Sistemi

| İş I | Listesi                   |     |                |                  |                      |                           |                                                |                      |           |
|------|---------------------------|-----|----------------|------------------|----------------------|---------------------------|------------------------------------------------|----------------------|-----------|
| 0    | ) İş Listesi (GNL_IS_001) |     |                |                  |                      |                           |                                                |                      |           |
| [    | <b>e</b> i;               | zle | me 🔝 Aktarma 🛛 | Tümü             | ✓ ▶ <u>B</u> aşlat   | 🔎 <u>S</u> orgula 👩 İş Öz | <sup>æ</sup> ti <mark>(Filtre: Tümü - 7</mark> | ) Aktif kullanıcı sa | iyisi : 7 |
|      |                           |     | Resmi Sayi     | Resmi Tarihi     | Konu                 | Dosya No                  | İşin Adı                                       | Başlatan Kişi Adı    | Başlata   |
| 1    |                           |     | 161            | 06/09/2012 14:26 | DAĞITILDIĞI BİRİM    | (Gelen-Giden Evrak        | Havale                                         | BURAK GÜL            | BİLGİ İŞI |
| 2    | 2 🕺                       | ł   | 115            | 15/08/2012 09:26 | iade test evrakı den | (Gelen-Giden Evrak        | Havale                                         | VEDAT ÖZDEMİR        | BİLGİ İŞI |
| 3    | ) 🏓                       | ł.  | 109            | 13/08/2012 14:05 | TEST 13.08 >> 14.04  |                           | Evrak lade                                     | VEDAT ÖZDEMİR        | 1000002   |
|      | L.                        |     | 104            | 10/08/2012 10:05 |                      | (Gelen-Giden Evrak        | Havale                                         | VEDAT ÖZDEMİR        | BİLGİ İŞI |
| 5    | j 🔰                       | ١.  | 110            | 13/08/2012 14:08 | TANIM EKRANI         | (Gelen-Giden Evrak        | Havale                                         | VEDAT ÖZDEMİR        | BİLGİ İŞI |
| 6    | ;                         |     | 39             | 26/06/2012 10:37 | DENEME               |                           | Gelen Evrak Kay?t                              | BURAK GÜL            | BİLGİ İŞI |
| 7    | ,                         |     | 38             | 25/06/2012 14:20 | GELEN EVRAK TA       |                           | Gelen Evrak Kay?t                              | BURAK GÜL            | BİLGİ İŞI |

Seçilen işin iş akışı hakkında bilgi almak için "İzleme" butona basınız.

| 🕦 İş Akışı Durumu 🛛 🛛 🔀                                                                                                    |  |  |  |  |  |
|----------------------------------------------------------------------------------------------------|--|--|--|--|--|
| -[ İş Akışı Durumu ]                                                                                                    |  |  |  |  |  |
| Onaylayacaklar     Onaylayacaklar     SELÇUK YAPICI: OGRETMEN: YÖNETİM BİLGİ SİSTEMLERİ SUBE MÜDÜRLÜĞÜ     ERTUĞRUL GEÇGİL: SBMDR: YÖNETİM BİLGİ SİSTEMLERİ ŞUBE MÜDÜRLÜĞÜ     VOLKAN AKÇAY : GRUPBASKANI: BİLGİ İŞLEM GRUBU BAŞKANLIĞI |  |  |  |  |  |
|                                                                                                    |  |  |  |  |  |
| Tari <u>h</u> çe Ka <u>p</u> at                                                                                                    |  |  |  |  |  |

Açılan pencerede evrakı onaylayacakların listesi görüntülenecektir. Evrakın aşamalarını görüntülemek için "Tarihçe" butonuna basınız.

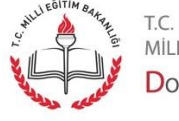

MİLLİ EĞİTİM BAKANLIĞI Doküman Yönetim Sistemi

| $\bigcirc$ | Tarihçe  |          |                  |               |                       |  |
|------------|----------|----------|------------------|---------------|-----------------------|--|
|            | İş Adımı | İşlem    | Tarih            | Personel      | Açıklama              |  |
| 1          |          | Yaratma  | 14/09/2012 13:44 | SELÇUK YAPICI |                       |  |
| 2          |          | Başlatma | 14/09/2012 13:45 | SELÇUK YAPICI | 00 saat :00 dk :06 sn |  |
|            |          |          |                  |               |                       |  |
|            |          |          |                  |               |                       |  |
|            |          |          |                  |               |                       |  |
|            |          |          |                  |               |                       |  |
|            |          |          |                  |               |                       |  |
|            |          |          |                  |               |                       |  |
|            |          |          |                  |               |                       |  |
|            |          |          |                  |               |                       |  |
|            |          |          |                  |               |                       |  |
|            |          |          |                  |               |                       |  |
|            |          |          |                  |               |                       |  |
|            | Kapat    |          |                  |               |                       |  |

Açılan pencerede evrakın aşamaları görüntülenecektir. Pencereyi kapatmak için "Kapat" butonuna basınız.

| İş Li | s Listesi               |              |                  |                         |            |                   |                             |                        |  |  |
|-------|-------------------------|--------------|------------------|-------------------------|------------|-------------------|-----------------------------|------------------------|--|--|
| O     | jş Listesi (GNL_IS_001) |              |                  |                         |            |                   |                             |                        |  |  |
| R     | ₿ İ <u>z</u> le         | eme 🔝 Aktarn | na Tümü          | ✓                       | al D Sor   | Filtre: Tümü - 8) | Aktif kullanıcı sayısı : 11 |                        |  |  |
|       | 1                       | Resmi Sayi   | Resmi Tarihi     | Konu                    | Dosya No   | İşin Adı          | Başlatan Kişi Adı           | Başlatan Birim Adı     |  |  |
| 1     | *                       |              |                  | Doküman Yönetim Siste   | 700        | Genel Evrak Ev    | SELÇUK YAPICI               | YÖNETİM BİLGİ SİSTEMLE |  |  |
| 2     |                         | 161          | 06/09/2012 14:26 | DAĞITILDIĞI BİRİMLERİ   | (Gelen-Gid | Havale            | BURAK GÜL                   | BİLGİ İŞLEM GRUBU BAŞK |  |  |
| 3     | *                       | 115          | 15/08/2012 09:26 | iade test evrakı denesi | (Gelen-Gid | Havale            | VEDAT ÖZDEMİR               | BİLGİ İŞLEM GRUBU BAŞK |  |  |
| 4     | 8                       | 109          | 13/08/2012 14:05 | TEST 13.08 >> 14.04     |            | Evrak lade        | VEDAT ÖZDEMİR               | 1000002                |  |  |
| 5     |                         | 104          | 10/08/2012 10:05 |                         | (Gelen-Gid | Havale            | VEDAT ÖZDEMİR               | BİLGİ İŞLEM GRUBU BAŞK |  |  |
| 6     | 8                       | 110          | 13/08/2012 14:08 | TANIM EKRANI            | (Gelen-Gid | Havale            | VEDAT ÖZDEMİR               | BİLGİ İŞLEM GRUBU BAŞK |  |  |
| 7     |                         | 39           | 26/06/2012 10:37 | DENEME                  |            | Gelen Evrak Kay?t | BURAK GÜL                   | BİLGİ İŞLEM GRUBU BAŞK |  |  |
| 8     |                         | 38           | 25/06/2012 14:20 | GELEN EVRAK TARAMA      |            | Gelen Evrak Kay?t | BURAK GÜL                   | BİLGİ İŞLEM GRUBU BAŞK |  |  |
|       |                         |              |                  |                         |            |                   |                             |                        |  |  |

İş listenizdeki işi başka bir kullanıcıya aktarmak için, işi seçiniz ve "Aktarma" butonuna basınız.

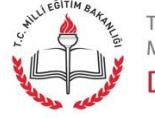

t.c. milli eğitim bakanlığı Doküman Yönetim Sistemi

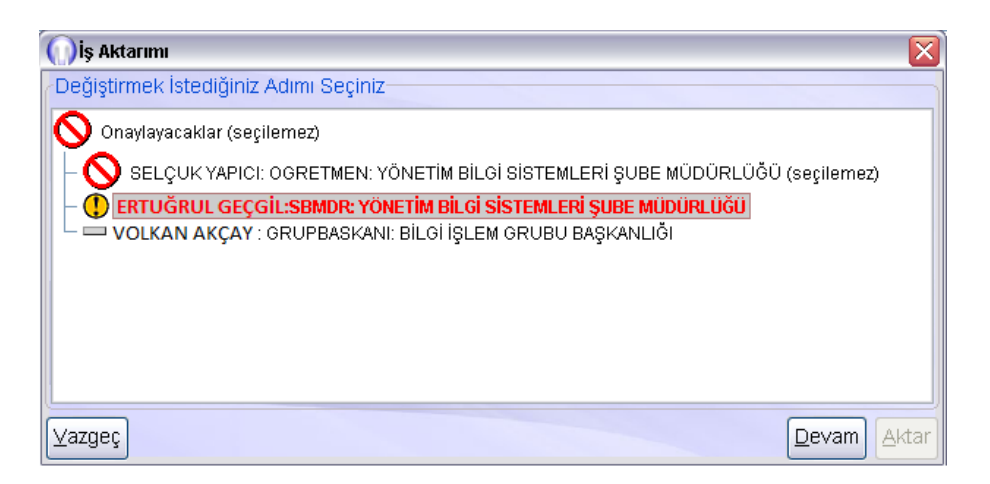

Aktarım yapacak kullanıcıyı seçiniz ve "Devam" butonuna basınız.

| 🚺 İş Aktarımı                                                                                                    | ×          |
|----------------------------------------------------------------------------------------------------|------------|
| Hedef Kişi Yada Rolü Seçiniz                                                                                                    |            |
| YÖNETİM BİLGİ SİSTEMLERİ ŞUBE MÜDÜRLÜĞÜ<br>→ Memur<br>→ Öğretmen<br>→ Şube Müdürü<br>→ BURAK GÜL (Şube Müdürü )<br>→ ETUĞRUL GEÇGİL (Şube Müdürü )<br>→ EYÜP YAMAN (Şube Müdürü )<br>→ SELÇUK YAPICI (Şube Müdürü )<br>VEDAT ÖZDEMİR (Şube Müdürü )<br>→ Veri Hazırlama ve Kontrol İşletmeni |            |
| ⊻azgeç <u>G</u> eri                                                                                                    | Birim Ekle |

Aktarım yapılacak kullanıcı üzerine sağ tıklayınız, açılan menüden "Seç" seçeneğine tıklayınız. İşlemi tamamlamak için "Aktar" butonuna tıklayınız. Başka bir birimdeki kullanıcıya işi aktarmak için "Birim Ekle" butonunu kullanabilirsiniz.

| ie | Listosi                 |          |                                                                                                  |                                         |           |                  |            |                       |                    |                  |              |         | < >      |        |
|----|-------------------------|----------|--------------------------------------------------------------------------------------------------|-----------------------------------------|-----------|------------------|------------|-----------------------|--------------------|------------------|--------------|---------|----------|--------|
| 6  | is Listesi (GNL IS 001) |          |                                                                                                  |                                         |           |                  |            |                       |                    |                  |              |         |          |        |
|    | 🔏 izleme 🔝 Akta         | arma     | Tümü                                                                                             |                                         | •         | ▶ <u>B</u> aşlat | Sorgul     | a 😽 İş Öze <u>t</u> i | (Filtre: Tümü - 8) | Aktif kulla      | anıcı sayı   | ISI :   | 25       |        |
|    | Konu                    |          | Tümü                                                                                             |                                         | ^         | Başlata          | n Kişi Adı | Başlata               | n Birim Adı        | Geldiği Zan      | nan )        |         |          |        |
|    | 1 Doküman Yönetin       | m Siste  | Bugün<br>Geç Kalanlar<br>Başlattıklarım<br>Kişiye Gelenler<br>Role Gelenler<br>Dioital İmzalılar | Bugün<br>Geç Kalanlar<br>Başlattıklarım |           | Ev               | SELÇUK     | YAPICI                | YÖNETİM BİLG       | Sİ SİSTEMLERİ ŞU | 14/09/2012 1 | 4:11:42 |          | (Dokür |
|    | 2 DAĞITILDIĞI BİRİ      | IMLERI,  |                                                                                                  |                                         |           | =                | BURAK      | GÜL                   | BİLGİ İŞLEM G      | RUBU BAŞKANLIĞI  | 06/09/2012 1 | 4:26:26 | ▶        | [DAĞI" |
|    | 3 jade test evraki de   | ienesi . |                                                                                                  |                                         |           | VEDAT (          | ÖZDEMİR    | BİLGİ İŞLEM G         | RUBU BAŞKANLIĞI    | 15/08/2012 1     | 0:05:03      | ▶       | [iade ti |        |
|    | 4 TEST 13.08 >> 14      | 4.04     |                                                                                                  |                                         |           | VEDAT (          | ÖZDEMİR    | 1000002               |                    | 15/08/2012 0     | 9:21:06      |         | [TEST    |        |
|    | 5                       | [        |                                                                                                  | oital İmzalılar                         | İmzalılar |                  | VEDAT (    | ÖZDEMİR               | BİLGİ İŞLEM G      | RUBU BAŞKANLIĞI  | 13/08/2012 1 | 6:11:13 |          | [][GER |
|    | 6 TANIM EKRANI          |          | Onayda Bekleye                                                                                   | nler                                    | ~         | VEDAT (          | ÖZDEMİR    | BİLGİ İŞLEM G         | RUBU BAŞKANLIĞI    | 13/08/2012 1     | 6:06:30      |         | [TANIN   |        |
|    | 7 DENEME                |          |                                                                                                  | Gelen Evi                               | rak Kay?  | t BURAK          | GÜL        | BİLGİ İŞLEM G         | RUBU BAŞKANLIĞI    | 26/06/2012 1     | 0:37:34      | Þ       | [DENE    |        |
|    | 8 GELEN EVRAK TA        | ARAMA    | N I                                                                                              | Gelen Evi                               | rak Kay?  | t BURAK          | GÜL        | BİLGİ İŞLEM G         | RUBU BAŞKANLIĞI    | 25/06/2012 1     | 4:20:16      | ▶       | [GELE    |        |

İş Listesi" sekmesinde bulunan açılır bileşim kutusu(drop-down combobox) seçeneklerini kullanarak listede görüntülenmesini istediğiniz kayıtları filitreleyebilirsiniz.

Sayfa 19

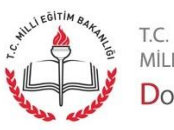

I.C. MİLLİ EĞİTİM BAKANLIĞI

| İş I | ist                      | esi           |                        |                  |                              |                           |                                       |                      | <>           |
|------|--------------------------|---------------|------------------------|------------------|------------------------------|---------------------------|---------------------------------------|----------------------|--------------|
| 0    | )İş Listesi (GNL_IS_001) |               |                        |                  |                              |                           |                                       |                      |              |
|      | 8                        | i <u>z</u> le | me 👪 <u>A</u> ktarma 🛛 | ümü              | ✓ Başlat                     | 🔎 <u>S</u> orgula 👩 İş Öz | e <u>t</u> i <b>(Filtre: Tümü - 8</b> | ) Aktif kullanıcı sa | ıyısı : 28 🔷 |
|      |                          | /             | Resmi Sayi             | Resmi Tarihi     | Konu <mark>işi Başlat</mark> | , Dosya No                | İşin Adı                              | Başlatan Kişi Adı    | Başlatan E   |
| Ľ    | Ι.                       | 8             |                        |                  | Doküman Yönetim              | 700                       | Genel Evrak Evra                      | SELÇUK YAPICI        | YÖNETİM E    |
|      | 2                        |               | 161                    | 06/09/2012 14:26 | DAĞITILDIĞI BİRİM            | (Gelen-Giden Evrak        | Havale                                | BURAK GÜL            | BİLGİ İŞLEN  |
|      | 3.                       | 8             | 115                    | 15/08/2012 09:26 | iade test evrakı den         | (Gelen-Giden Evrak        | Havale                                | VEDAT ÖZDEMİR        | BİLGİ İŞLEM  |
| 4    | ŧ.                       | 8             | 109                    | 13/08/2012 14:05 | TEST 13.08 >> 14.04          |                           | Evrak İade                            | VEDAT ÖZDEMİR        | 1000002      |
| 5    | 5                        |               | 104                    | 10/08/2012 10:05 |                              | (Gelen-Giden Evrak        | Havale                                | VEDAT ÖZDEMİR        | BİLGİ İŞLEN  |
| E    | ì.                       | 8             | 110                    | 13/08/2012 14:08 | TANIM EKRANI                 | (Gelen-Giden Evrak        | Havale                                | VEDAT ÖZDEMİR        | BİLGİ İŞLEP  |
|      | 7                        |               | 39                     | 26/06/2012 10:37 | DENEME                       |                           | Gelen Evrak Kay?t                     | BURAK GÜL            | BİLGİ İŞLEP  |
| E    | 3                        |               | 38                     | 25/06/2012 14:20 | GELEN EVRAK TA               |                           | Gelen Evrak Kay?t                     | BURAK GÜL            | BİLGİ İŞLEN  |

İş listenizdeki herhangi bir işe dair işlem yapmak için, işi seçiniz ve "Başlat" butonuna basınız.

| İş | Lis                      | tesi            |                        | MASSASS          |                                                  |                                  |                                |                      | <>           |
|----|--------------------------|-----------------|------------------------|------------------|--------------------------------------------------|----------------------------------|--------------------------------|----------------------|--------------|
| 0  | )İş Listesi (GNL_IS_001) |                 |                        |                  |                                                  |                                  |                                |                      |              |
|    | 2                        | ' İ <u>z</u> le | me 🔝 <u>A</u> ktarma 🗌 | Tümü             | <ul> <li>✓</li> <li>✓</li> <li>Başlat</li> </ul> | 🔘 <u>S</u> orgula 👩 İş Öz        | eți <b>(</b> Filtre: Tümü - 8  | ) Aktif kullanıcı sa | ıyısı : 28 🔷 |
|    |                          |                 | Resmi Sayi             | Resmi Tarihi     | Konu                                             | DOS <mark>Sorgulama ekrar</mark> | <mark>ını açar.</mark> şin Adı | Başlatan Kişi Adı    | Başlatan E   |
|    | 1                        | *               |                        |                  | Doküman Yönetim                                  | 700                              | Genel Evrak Evra               | SELÇUK YAPICI        | YÖNETİM E    |
|    | 2                        |                 | 161                    | 06/09/2012 14:26 | DAĞITILDIĞI BİRİM                                | (Gelen-Giden Evrak               | Havale                         | BURAK GÜL            | BİLGİ İŞLEN  |
|    | 3                        | 8               | 115                    | 15/08/2012 09:26 | iade test evrakı den                             | (Gelen-Giden Evrak               | Havale                         | VEDAT ÖZDEMİR        | BİLGİ İŞLEM  |
|    | 4                        | <b>R</b>        | 109                    | 13/08/2012 14:05 | TEST 13.08 >> 14.04                              |                                  | Evrak lade                     | VEDAT ÖZDEMİR        | 1000002      |
|    | 5                        |                 | 104                    | 10/08/2012 10:05 |                                                  | (Gelen-Giden Evrak               | Havale                         | VEDAT ÖZDEMİR        | BİLGİ İŞLEM  |
|    | 6                        | 8               | 110                    | 13/08/2012 14:08 | TANIM EKRANI                                     | (Gelen-Giden Evrak               | Havale                         | VEDAT ÖZDEMİR        | BİLGİ İŞLEN  |
|    | 7                        |                 | 39                     | 26/06/2012 10:37 | DENEME                                           |                                  | Gelen Evrak Kay?t              | BURAK GÜL            | BİLGİ İŞLEN  |
|    | 8                        |                 | 38                     | 25/06/2012 14:20 | GELEN EVRAK TA                                   |                                  | Gelen Evrak Kay?t              | BURAK GÜL            | BİLGİ İŞLEN  |

İş listenizde görüntülenmesini istediğiniz kayıtları filtrelemek için "Sorgula" butonuna basınız.

| )İş Listesi Sorgulama Ekranı<br>ş Listesi Sorgu                                                                                                    |                   |  |  |  |  |  |  |
|----------------------------------------------------------------------------------------------------|-------------------|--|--|--|--|--|--|
| İş Listenizde de Görünmesini İstediğiniz Kayıtları Filtreleyebilirsiniz. Aşağıdaki<br>Kriterleri Belirleyip Sorgula Düğmesini Kullanınız. Eğer Filtreyi Tekrar<br>Kullanmak İstiyorsanız Kaydet Düğmesini Kullanabilirsiniz. |                   |  |  |  |  |  |  |
| Sorgu Kriterleri                                                                                                    | Kayıtlı Filtreler |  |  |  |  |  |  |
| İşin Adı                                                                                                    | · ·               |  |  |  |  |  |  |
| Dosya No                                                                                                    | Kaydet            |  |  |  |  |  |  |
| Başlatan Kişi                                                                                                    | Sil               |  |  |  |  |  |  |
| Başlatan Birim                                                                                                    |                   |  |  |  |  |  |  |
| Geldiği Zaman Baslangic                                                                                                    | ~                 |  |  |  |  |  |  |
| Geldigi Zaman Bitis                                                                                                    | ~                 |  |  |  |  |  |  |
| Gönderen Birim                                                                                                    |                   |  |  |  |  |  |  |
| Gönderen Kişi                                                                                                    | S <u>o</u> rgula  |  |  |  |  |  |  |
| Geç Kalanlar                                                                                                    | Kapat             |  |  |  |  |  |  |
| Açıklama                                                                                                    |                   |  |  |  |  |  |  |

Sorgu kriterlerinizi giriniz ve "Sorgula" butonuna basınız.

Sayfa 20

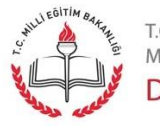

t.c. milli eğitim bakanlığı Doküman Yönetim Sistemi

| İş                                                                                                    | Lis                       | tesi |            | 10555            |                                                           |                           | <>                      |  |
|----------------------------------------------------------------------------------------------------|---------------------------|------|------------|------------------|-----------------------------------------------------------|---------------------------|-------------------------|--|
| 6                                                                                                    | ) İş Listesi (GNL_IS_001) |      |            |                  |                                                           |                           |                         |  |
| 📽 izleme 🔀 Aktarma Tümü 🗸 🕨 Başlat 💭 Sorgula 😿 İş Özeti (Filtre: Tümü - 3) 🛛 Aktif kullanıcı sayısı : |                           |      |            |                  |                                                           | tif kullanıcı sayısı : 17 |                         |  |
|                                                                                                    |                           | 1    | Resmi Sayi | Resmi Tarihi     | Konu Değişik rollerdeki işlerin sayıların                 | ı gösterir.               | İşin Adı                |  |
|                                                                                                    | 1                         | 8    | 194        | 13/09/2012 11:50 | DOKÜMAN YÖNETIM SISTEMINDE GIDEN EVRAK OLUŞTURMA 700 [Bun | o No:194]                 | Onay Sonrası Gözden Geç |  |
|                                                                                                    | 2                         | 8    | 193        | 13/09/2012 11:50 | DOKÜMAN YÖNETİM SİSTEMİNDE GİDEN EVRAK OLUŞTURMA 700 [Bur | o No:193]                 | Onay Sonrası Gözden Geç |  |
|                                                                                                    | 3                         | 8    | 192        | 13/09/2012 11:50 | DOKÜMAN TÖNETİM SİSTEMİNDE GİDEN EVRAK OLUŞTURMA 700 (Bur | o No:192]                 | Onay Sonrası Gözden Geç |  |

Eğer DYS üzerinde birden fazla role(göreve) sahipseniz, rolleriniz üzerindeki iş sayıları dökümünü görmek için "İş Özeti" butonuna tıklayınız.

| 🕠 İş Sayıları Dökümü 🛛 🛛 🛛 🔀             |             |      |  |  |  |  |  |
|------------------------------------------|-------------|------|--|--|--|--|--|
| Birim                                    | Rol         | Sayı |  |  |  |  |  |
| MİLLİ EĞİTİM BAKANLIĞI                   | BAKAN       | 5    |  |  |  |  |  |
| YÖNETİM BİLGİ SİSTEMLERİ ŞUBE MÜDÜRLÜĞÜ  | OGRETMEN    | 3    |  |  |  |  |  |
| YÖNETİM BİLGİ SİSTEMLERİ ŞUBE MÜDÜRLÜĞÜ  | SBMDR       | 8    |  |  |  |  |  |
| TEST BIGB                                | GRUPBASKANI | 3    |  |  |  |  |  |
| TEST TDSM                                | SBMDR       | 6    |  |  |  |  |  |
| MESLEKİ VE TEKNİK EĞİTİM GENEL MÜDÜRLÜĞÜ | YPERSONELGE | 9    |  |  |  |  |  |
| MESLEKİ VE TEKNİK EĞİTİM GENEL MÜDÜRLÜĞÜ | GENELMUDUR  | 1    |  |  |  |  |  |
|                                          |             |      |  |  |  |  |  |
| Kagat                                    |             |      |  |  |  |  |  |

Açılan pencerede birimler, birimdeki rolünüz ve bekleyen iş sayınız görüntülenmektedir. Kapatmak için "Kapat" butonuna basınız.

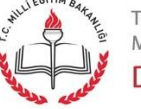

t.c. Milli eğitim bakanlığı Doküman Yönetim Sistemi

## Giden Evrak İşlemleri - Giden Evrak Oluşturma ve Akış Başlatma

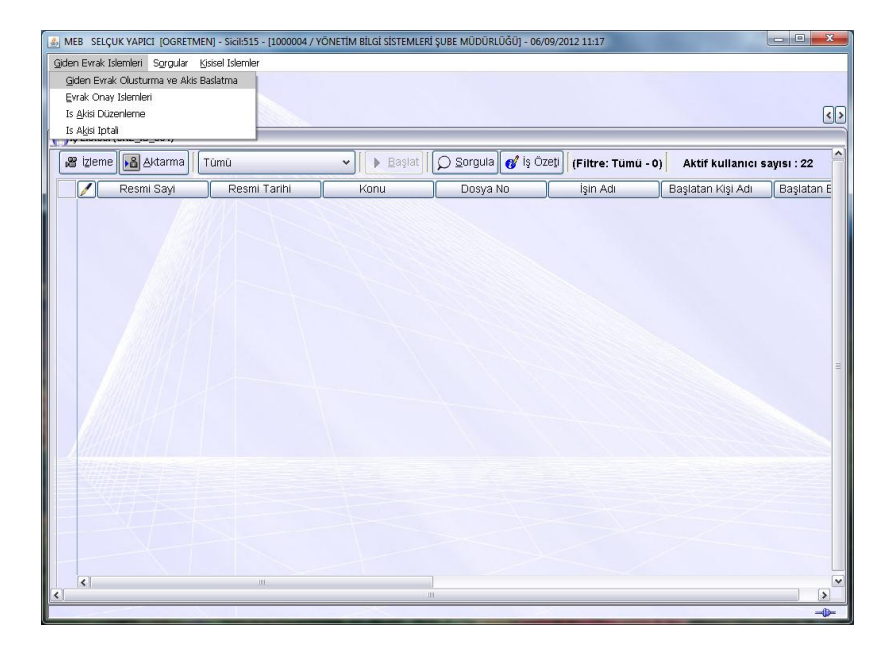

"Giden Evrak" kamu kurum ve kuruşlarına veya gerçek ya da tüzel kişilere gönderilmek amacıyla oluşturduğunuz evraktır."Giden Evrak İşlemleri" menüsünden "Giden Evrak Oluşturma ve Akış Başlatma" butonuna basınız.

| Gden Evrak Islemleri     Sigular (gisel Islemler)       Ig Labesi     Gden Evrak Oluşturma ve Akış Başlatma       Ig Labesi     Gden Evrak Oluşturma ve Akış Başlatma       Ig Labesi     Gden Evrak Oluşturma ve Akış Başlatma (VS_ONY_ON'a)       Ig Labesi     Golskan Evrak Geç * Seçilen dokuman       I Dokuman Seçimi )     Dokuman Seçi Og Izleme       I Dokya Seçimi )     Dosya Ara       I Dosya Seçimi )     Dosya Ara       I Dosya Seçimi )     Dosya Ara       I Evrak Hazriama ]     Kajdır       * Evrak Turul     Dağıtım Yapılacak Birim Adı       Kullanılacak Adres Bilgisi       * Evrak Turul     Dağıtım Ustesi Hazria       İ Alaşı Ouzerleme ]     Oray Listesi Dügenle       Akış Şablonu Ad     Sargula       Kaydet     Noral Listesi Dügenle       Akış Şablonu Ad     Sargula       Kaydet     Noral Listesi Dügenle                                                                                                    | MEB SELÇUK YAPICI [OGRETMEN] - Sicil:515 - [1000004 / YÖNETİM BİLGİ SİSTEMLE | Rİ ŞUBE MÜDÜRLÜĞÜ] - 10/09/2012 09:22 |  |  |  |  |
|----------------------------------------------------------------------------------------------------|------------------------------------------------------------------------------|---------------------------------------|--|--|--|--|
| Image: Section Section                | Giden Evrak Islemleri Sorgular Kisisel Islemler                              |                                       |  |  |  |  |
| Ig Lassal       Gidem Evrak Oluşturma ve Akış Başlatma       [5]         Gidem Evrak Oluşturma ve Akış Başlatma (VS_ONY_001a)       Image: Construction of the construction of the con                                                                    |                                                                              |                                       |  |  |  |  |
| Oder Drak Oksjturna ve Aksj Bajstim (DYS_ONY_001a)         [Dokuman Seçtmi]         CDSaya Seçtmi]         [Dosya Seçtmi]         [Dosya Seçtmi]         [Dosya Seçtmi]         [Dosya Section]         [Dosya Ara]         Section Dosya(lar)         [Evrak Hazrifama]         * Evrak Turo[         * Evrak Turo[         * Evrak Turo[         * Evrak Turo[         * Evrak Turo[         * Evrak Turo[         * Evrak Turo[         * Evrak Turo[         * Evrak Turo[         * Evrak Turo[         * Detaylar         Dağlüm Vapilacak Birim Adi         Kullanilacak Adres Bilgisi         * Evrak Turo[         * Detaylar         Dağlüm Listesi Hazrifa         [Is Alaşi Düzenleme]         Onayluştesi Düzenle         Akiş Şabionu Ad       Sargula Kaydet Qüncelle Sil Temizle         Evralşi Kaydet       Yot Girişi       Evrak Onaya Sun       Belge Goster/Düzenle         Kaydet       Lot Girişi       Evrak Onaya Sun       Belge Goster/Düzenle                                                                                                    | İş Listesi Giden Evrak Oluşturma ve Akış Başlatma                            | ٢                                     |  |  |  |  |
| [Dokuman Seym]         Provide Seyming         [Dosya Seymin]         [Dosya Seymin]         [Dosya Seymin]         [Evrak Hazrifama]         * Evrak Turuf         * Evrak Turuf         * Evrak Turuf         * Evrak Turuf         * Evrak Turuf         * Evrak Turuf         * Evrak Turuf         * Evrak Turuf         * Evrak Turuf         * Evrak Turuf         * Evrak Turuf         * Evrak Turuf         * Evrak Turuf         * Evrak Turuf         * Sabion         * Onajutar Ustesi Haziria         TI SAbion         * Onajutisesi Haziria         * Dosymeter         * Dosymeter         * Onajutisesi Dügenie         Akiş Şabionu Adi         Sorgula       Kaydet         Evrak Onaya Sun       Belge Goster/Düzenie         Kaydet       Kaydet                                                                                                    | 🕦 Giden Evrak Oluşturma ve Akış Başlatma (DYS_ONY_001a)                      | 🗗 🔁                                   |  |  |  |  |
|                                                                                                    | [ Doküman Seçimi ]                                                           |                                       |  |  |  |  |
| [ Dosya Seçimi ]       Dosya Ara       Son Dosya         [ Evrak Hazriama ]       Kajdır         * Evrak Turdi       Dağtım Yapılacak Birim Adı       Kullanılacak Adres Bilgisi         * Evrak Tupi       v         * Sabion       v         * Şabion       v         Ek Listesi       * Detaylar         Doraylaseaklar       Dağtım Listesi Hazria         [ Iş Alaşı Düzenleme ]       Onay Listesi Dügenle         Akış Şabionu Ad       Sargula         Evrakı Şazıde       Not Girişi         Evrakı Qüzenle       Kagat         I       m                                                                                                    | Dizil 🗹 Diskten Evrak Seç 🖉 * Seçilen dokûman                                | Doküman Seç Ön izleme Temizle         |  |  |  |  |
| Dosya Ara       Son Dosya       Seçilen Dosya(lar)         Kajdır       Kajdır         *Evrak Turul       V         Dağlım Yapılacak Birim Adi       Kullanılacak Adres Bilgisi         *Evrak Turul       V         Bağlım Vapılacak Birim Adi       Kullanılacak Adres Bilgisi         *Evrak Turul       V         Ek Listesi       * Detaylar         Dağlım Listesi Hazırla                                                                                                    | r[Dosya Seçimi]                                                              |                                       |  |  |  |  |
| Evrak Hazritama]         *Evrak Turro         *Evrak Turro         *Evrak Turro         •Evrak Turro         •Evrak Turro         •Evrak Turro         •Evrak Turro         •Evrak Turro         •Evrak Turro         •Evrak Turro         •Evrak Turro         •Evrak Turro         •Evrak Turro         •Evrak Ustesi         •Detaylar         •Dağtum Listesi Hazrita         •Iş Alaşi Düzenleme ]         •Onay Listesi Düzenle         •Onay Listesi Düzenle         Akiş Şabionu Ad         •Evrakı Qnaya Sun         Belge Goster/Düzenle         Kagat         •                                                                                                    | Dosya Ara Son Dos                                                            | ya Seçilen Dosya(lar)                 |  |  |  |  |
| Kajdir         • Evrak Turul         • Evrak Turul         • Evrak Tipi         • Sabion         • Ek Listesi         • Detaylar         • Dağtım Listesi Hazırla         [15 Alaşı Düzenleme ]         • Onaylustesi Düzenle         Akış Şabionu Adı         Sargula       Kaydet         Vorak Ünaya Sun       Belge Göster/Düzenle         Kaşgat       "                                                                                                    |                                                                              |                                       |  |  |  |  |
| Evrak Hazriana ]       Evrak Turi       Dağıtım Yapılacak Birim Adı       Kullanılacak Adres Bilgisi         * Evrak Tipi       •       Dağıtım Yapılacak Birim Adı       Kullanılacak Adres Bilgisi         * Evrak Tipi       •       •       Dağıtım Yapılacak Birim Adı       Kullanılacak Adres Bilgisi         * Evrak Tipi       •       •       Dağıtım Listesi Hazırla       •         •       Ek Listesi       • Detaylar       Dağıtım Listesi Hazırla       •         •       Ek Listesi       • Detaylar       Dağıtım Listesi Hazırla       •         •       Ek Listesi       • Detaylar       Dağıtım Listesi Hazırla       •         •       Ek Listesi       • Detaylar       Dağıtım Listesi Hazırla       •         •       İstesi Dügenle       Aisi Şabionu Adı       Sagışı Listesi Dügenle       Kaşıdat         Evralgi Kaydet       Not Girşi       Evralsi Qnaya Sun       Belge Goster/Düzenle       Kaşıdat         1       •       •       •       •       •       •                                                                                                    |                                                                              |                                       |  |  |  |  |
| [Evrak Hazdana]         * Evrak Turu         * Evrak Turu         * Evrak Turu         * Evrak Turu         * Sabion         * Sabion         * Ek Listesi         * Detaylar         Dağıtım Yapılacak Birlim Adı         Kullanılacak Adres Bilgisi         * Sabion         * Bilgisi         * Detaylar         Dağıtım Listesi Hazırla         [15 Adışı Düzenleme ]         * Oray Listesi Düzenle         Akış Şabionu Adı         Sagrula       Kaydet         Evraki Qnaya Sun       Belge Göster/Düzenle         Kagat       "                                                                                                    |                                                                              |                                       |  |  |  |  |
|                                                                                                    | - [Evrak Hazirlama ]                                                         | Dağıtım Vanilacak Birim Adı           |  |  |  |  |
| *Evrak Tipi                                                                                                    |                                                                              | Valianiatak Dirim Au                  |  |  |  |  |
| * \$ablon v<br>Ek Listesi * Detaylar Dağtım Listesi Hazırla<br>[Iş Akışı Düzenleme ]<br>Conyriyasatlar<br>Conyriyasatlar<br>Conyriyasatlar<br>Evralg Kaydet Not Girşi Evraki Qnaya Sun Belge Göster/Düzenle Kagat<br>1 "                                                                                                    | * Evrak Tipi                                                                 |                                       |  |  |  |  |
| Ek Listesi * Detaylar Dağıtım Listesi Hazırla<br>[15 Alaşi Düzenleme ]<br>Onaylustesi Düzenleme<br>Onay Listesi Düzenle<br>Akış Şabionu Adı Sargula Kiaydet Qüncelle Sil Temizile<br>Evralış Kaydet Not Girşi Evraki Qnaya Sun [Belge Göster/Düzenle] Kiagat<br>1 "                                                                                                    | * Şabion v                                                                   |                                       |  |  |  |  |
| [15] Avişi Düzenleme ]       Onaylustesi Düzenle       Onaylustesi Düzenle       Akiş Şabionu Adı       Evralgi Kaydet       Not Girşi       Evralgi Coster/Düzenle       Kagat       1                                                                                                    | Ek Listesi * Detavlar                                                        | Dağıtım Listesi Hazırla               |  |  |  |  |
| In provide a construction of the second second s |                                                                              |                                       |  |  |  |  |
| Onay Listesi Düzenie       Akiş Şablonu Adı       Sırgula       Kaydet       Not Girişi       Evraly Kaydet       İ                                                                                                    |                                                                              |                                       |  |  |  |  |
| Onay Listesi Düzenle           Akiş Şablonu Adı         Sorgula         Kaydet         Sil         Temizle           Evralg Kaydet         Not Girişi         Evralg Conaya Sun         Belge Göster/Düzenle         Kagat           1         "         (>)         (>)         (>)         (>)                                                                                                    | Unayiayacakian                                                               |                                       |  |  |  |  |
| Onay Listesi Dügenle           Akiş Şabionu Adı         Sgrgula         Kaydet         Qüncelle         Sil         Temizle           Evralgi Kaydet         Not Girşi         Evralgi Qünçelle         Kagat         Kagat           1         "         (>)         (>)         (>)                                                                                                    |                                                                              |                                       |  |  |  |  |
| Akiş Şabionu Adı         Sgrgula         Kaydet         Qüncelle         Sil         Temple           Evraigi Kaydet         Not Girişi         Evraigi Onaya Sun         Relige Göster/Diczenle         Kagat           1         "         >         >         >                                                                                                    | Onav Listesi Düzenle                                                         |                                       |  |  |  |  |
| Evraly Kaydet Not Girişi Evralı Onaya Sun (Belge Göster/Düzenle) Kagat                                                                                                    | Akış Şabionu Adı                                                             | Sorgula Kaydet Güncelle Sil Temizle   |  |  |  |  |
| < · · · · · · · · · · · · · · · · · · ·                                                                                                    | Evrakı Kaydet Not Girişi Evrakı Onaya Sun                                    | Belge Göster/Düzenle Kagat            |  |  |  |  |
|                                                                                                    | <)                                                                           |                                       |  |  |  |  |

Eğer oluşturacağınız evrakın türü gizli ise "Gizli" onay kutusuna tıklayınız. Gizli evraklar kapalı zarf ile gönderildiği için sistemde kayıtlı içerik olmayacaktır. Sistem tarafından onaylandıktan sonra verilen sayı elden üretilen evraka yazılacaktır.

Sayfa 22

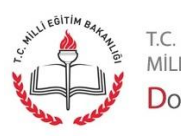

milli eğitim bakanlığı Doküman Yönetim Sistemi

|                                       | - Si-il-515 - [1000004 / VÖNETIM BİLGİ Sİ | STEMLERİ SURE MÜDÜRLÜĞÜL- 06/0 | 0/2012 11-21                          | _ 0 <b>_ X</b>    |
|---------------------------------------|-------------------------------------------|--------------------------------|---------------------------------------|-------------------|
| Giden Evrak Islemleri Sorgular Kisise | el Islemler                               |                                | // EVAL 44124                         |                   |
|                                       |                                           |                                |                                       |                   |
| İş Listesi Giden Evrak Oluşturma ve   | e Akış Başlatma                           |                                |                                       | <u> </u>          |
| Giden Evrak Oluşturma ve Akış B       | aşlatma (DYS_ONY_001a)                    |                                |                                       | Ð🛛                |
| -[ Doküman Seçimi ]                   |                                           |                                |                                       |                   |
| Gizli Diskten Evrak Seg               | * Seçilen doküman                         |                                | Dokūman <u>S</u> eç Ö <u>n</u> izleme | Te <u>m</u> izle  |
| [ Dosya Seçimi ]                      |                                           |                                |                                       |                   |
|                                       | Dosya Ara So                              | on Dosya                       | Seçilen Dosya(lar)                    |                   |
|                                       |                                           |                                |                                       |                   |
|                                       |                                           |                                |                                       |                   |
|                                       |                                           |                                | Kaldır                                |                   |
| [ Evrak Hazırlama ]                   |                                           |                                |                                       |                   |
| * Evrak Türü                          | <u> </u>                                  | Dağıtım Yapılacak Birim A      | di Kullanilacak Adi                   | res Bilgisi       |
| * Evrak Tipi                          | *                                         |                                |                                       | =                 |
| * Şablon                              | ~                                         |                                |                                       |                   |
|                                       |                                           |                                |                                       |                   |
|                                       | * Detaylar                                |                                | Dagitim Listesi <u>H</u> aziria       |                   |
| [İş Akışı Düzenleme]                  |                                           |                                |                                       |                   |
| On aylayacaklar                       |                                           |                                |                                       |                   |
|                                       |                                           |                                |                                       |                   |
|                                       |                                           | Onav Listesi Düzenle           |                                       |                   |
| Akis Sahlanu Adı                      |                                           | Sorgula Kavdet                 |                                       | Temizle           |
| Aniş ğabionu Adı                      |                                           |                                |                                       | . om <u>i</u> zie |
| Evra <u>k</u> ı Kaydet                | Not Girişi Evrakı Onaya S                 | Sun Belge Göster/Düzenle       |                                       | Kapat             |
| <                                     |                                           |                                |                                       | >                 |
|                                       |                                           |                                |                                       |                   |

Evrakınız bilgisayarınızda kayıtlı ise "Doküman Seç" butonunu kullanarak evrakınızı seçiniz. Evrakınızı sistem üzerinden oluşturmak için "Diskten Evrak Seç" onay kutusuna tıklayarak onayı kaldırınız.

| MEB SELÇUK YAPICI [OGRETMEN] -                                       | Sicil:515 - [10000 | 104 / YÖNETİM BİLGİ | SİSTEMLERİ ŞUBI | E MÜDÜRLÜĞÜ] - 10/09/2012 09:25 |                  |                  |
|----------------------------------------------------------------------|--------------------|---------------------|-----------------|---------------------------------|------------------|------------------|
| Giden Evrak Islemleri Sorgular Kisise                                | el Islemler        |                     |                 |                                 |                  |                  |
| 🚯 🌒 🕌 🎒                                                              |                    |                     |                 |                                 |                  |                  |
| İş Listesi Giden Evrak Oluşturma ve                                  | Akış Başlatma      |                     |                 |                                 |                  | <>               |
| Giden Evrak Oluşturma ve Akış Ba                                     | ışlatma (DYS_ON    | Y_001a)             |                 |                                 |                  | ē 🔀              |
| [ Doküman Seçimi ]                                                   |                    |                     |                 |                                 |                  | ^                |
| Gizli Diskten Evrak Seç                                              | *Şabion            | Yazışma             | <u> </u>        | Kelime İşlemciyi <u>Aç</u>      |                  |                  |
| [ Dosya Seçimi ]                                                     |                    | Yazışma             |                 |                                 |                  |                  |
|                                                                      |                    | Diar Yazısı         |                 | Sei                             | çilen Dosya(lar) |                  |
|                                                                      |                    | Geneige             |                 |                                 |                  |                  |
|                                                                      |                    |                     |                 |                                 |                  |                  |
|                                                                      |                    |                     |                 |                                 | Kaldır           |                  |
|                                                                      |                    |                     |                 |                                 |                  | J                |
| * Evrak Haziriama                                                    |                    | ~                   | Dağıtır         | m Yapılacak Birim Adı           | Kullanilacak     | Adres Bilaisi    |
|                                                                      |                    |                     |                 |                                 |                  |                  |
| "Evrak lipi                                                          |                    | ~                   |                 |                                 |                  |                  |
| * Şablon                                                             |                    | ~                   |                 |                                 |                  |                  |
|                                                                      |                    |                     |                 | Dežtu lie                       |                  |                  |
| Ek Listesi 🕴 * Detaylar 🕴 Dağıtım Listesi Hazırla                    |                    |                     |                 |                                 |                  |                  |
| [İş Akışı Düzenleme]                                                 |                    |                     |                 |                                 |                  |                  |
| Onaylayacaklar                                                       |                    |                     |                 |                                 |                  |                  |
|                                                                      |                    |                     |                 |                                 |                  |                  |
|                                                                      |                    |                     |                 |                                 |                  |                  |
|                                                                      |                    |                     | Onay Liste      | si Düzenle                      |                  |                  |
| Akış Şablonu Adı                                                     |                    |                     | S <u>o</u> rgu  | la Kayde <u>t</u> <u>G</u> ünc  | elle Si <u>l</u> | Tem <u>i</u> zle |
|                                                                      |                    |                     |                 |                                 |                  |                  |
| Evraky Kaydet Not Girlşi Evraky Onaya Sun Belge Göster/Düzenle Kagat |                    |                     |                 |                                 |                  |                  |
| (] · · · · · · · · · · · · · · · · · · ·                             |                    |                     |                 |                                 |                  |                  |
|                                                                      |                    |                     |                 |                                 |                  | -()=             |

"\*Şablon" seçeneğinden oluşturacağınız evrakın türünü "Yazışma" olarak belirleyiniz. Eğer evrakınız "Olur Yazısı" ya da "Genelge" ise kelime işlemci bu türlere uygun bir şablon açacaktır.

Sayfa 23

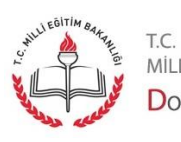

MİLLİ EĞİTİM BAKANLIĞI Doküman Yönetim Sistemi

| MEB SELÇUK YAPICI [OGRETMEN]                                         | - Sicil:515 - [1000 | 0004 / YÖNETİM Bİ | LGİ SİSTEMLERİ ŞU | BE MÜDÜRLÜĞÜ] - 06/09/2 | 2012 11:23   |                     |                  |
|----------------------------------------------------------------------|---------------------|-------------------|-------------------|-------------------------|--------------|---------------------|------------------|
| Giden Evrak Islemleri Sorgular Kisis                                 | el Islemler         |                   |                   |                         |              |                     |                  |
| 🕼 🜒 🕌                                                                |                     |                   |                   |                         |              |                     |                  |
| İş Listesi Giden Evrak Oluşturma ve                                  | Akış Başlatma       |                   |                   |                         |              |                     | <>               |
| Giden Evrak Oluşturma ve Akış B                                      | aşlatma (DYS_O      | NY_001a)          |                   |                         |              |                     | 🖻 🔽              |
| [ Doküman Seçimi ]                                                   |                     |                   |                   |                         |              |                     | ^                |
| Gizli Diskten Evrak Seç                                              | *Şabion             | Yazışma           | *                 | Kelime İşlemciyi Ai     |              |                     |                  |
| [ Dosya Seçimi ]                                                     |                     |                   |                   |                         |              |                     |                  |
|                                                                      | 1                   | Dosya Ara         | Son Dosya         |                         | Seç          | ilen Dosya(lar)     |                  |
|                                                                      |                     |                   |                   |                         |              |                     |                  |
|                                                                      |                     |                   |                   |                         |              |                     |                  |
|                                                                      |                     |                   |                   |                         |              | Kaldır              |                  |
| [ Evrak Hazırlama ]                                                  |                     |                   |                   |                         |              |                     |                  |
| * Evrak Türü                                                         |                     | *                 | ) Dağı            | tım Yapılacak Birim Adı |              | Kullanilaca         | ak Adres Bilgisi |
| * Evrak Tipi                                                         |                     | *                 | )                 |                         |              |                     |                  |
| * Şabion                                                             |                     | *                 |                   |                         |              |                     | -                |
|                                                                      |                     |                   |                   |                         |              |                     |                  |
| <u>E</u> k Listesi                                                   | * De                | taylar            |                   | [                       | Dağıtım List | esi <u>H</u> azırla |                  |
| [İş Akışı Düzenleme]                                                 |                     |                   |                   |                         |              |                     |                  |
| Onaylayacaklar                                                       |                     |                   |                   |                         |              |                     |                  |
|                                                                      |                     |                   |                   |                         |              |                     |                  |
|                                                                      |                     |                   |                   |                         |              |                     |                  |
|                                                                      |                     |                   | Unay Lis          | tesi Duzenie            |              |                     |                  |
| Akış Şablonu Adı                                                     |                     |                   | Sorg              | uia Kayde <u>t</u>      | Gunce        | sile Si <u>l</u>    | I emjzle         |
| Evraki Kavdet Not Girisi Evraki Onava Sun Belge Göster/Düzenle Kapat |                     |                   |                   |                         |              |                     |                  |
| <                                                                    |                     |                   |                   |                         |              |                     |                  |
| р — -                                                                |                     |                   |                   |                         |              |                     | -0-              |

Açılan pencerede "Kelime İşlemciyi Aç" butonuna tıklayınız.

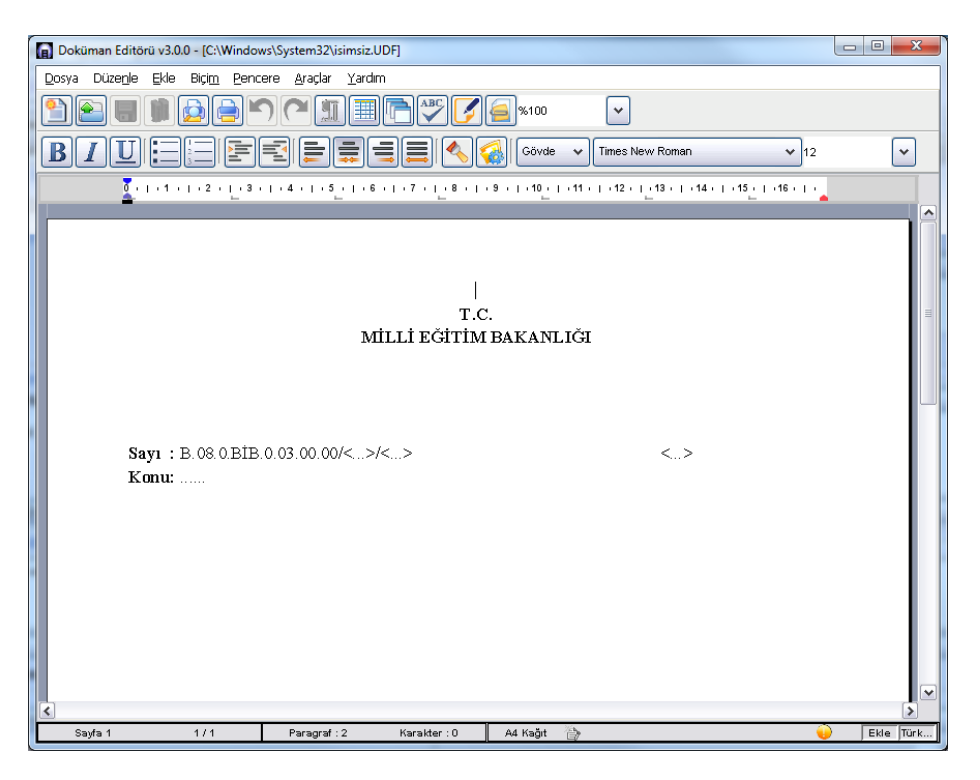

Açılan pencerede "<..>" ile ifade edilen alanlar sistem tarafından daha sonra doldurulacak olan sdp, sayı ve tarih alanlarıdır, müdahale etmeyiniz.

Sayfa 24

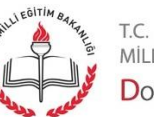

MİLLİ EĞİTİM BAKANLIĞI Doküman Yönetim Sistemi

| Doküman Editörü v3.0.0 (*) - [C:\MEE                                                    | BDYS\FORMAINFRAME\isimsiz.udf] (İmz                                                                                                    | alı döküman)                |                                              |           |  |
|-----------------------------------------------------------------------------------------|----------------------------------------------------------------------------------------------------|-----------------------------|----------------------------------------------|-----------|--|
| Dosya Düzenle Ekle Biçim Pend                                                           | cere <u>A</u> raçlar <u>Y</u> ardım                                                                                                    |                             |                                              |           |  |
|                                                                                         | ᠫऀ◚▥▥◚◚◸◸                                                                                                    | %100                        | ~                                            |           |  |
| BIUEEF                                                                                  |                                                                                                    | Gövde 🗸 T                   | imes New Roman 🗸 🗸 🗸                         | •         |  |
| <u> </u>                                                                                | • 4 •   • 5 •   • 6 •   • 7 •   • 8 •  <br>                                                                                                    | • 9 •   • 10 •   • 11 •   • | 12 •   • 13 •   • 14 •   • 15 •   • 16 •   • |           |  |
|                                                                                         | T.C                                                                                                    | <b>.</b>                    |                                              | <u></u>   |  |
|                                                                                         | MILLI EGITIM                                                                                                    | BAKANLIGI                   |                                              |           |  |
|                                                                                         | Bilgi İşlem Gr                                                                                                    | ıp Başkanıığı               |                                              |           |  |
| Sayı : B.08.0.BİB.                                                                      | 0.03.00.00/<>/<>                                                                                                    |                             | <>                                           |           |  |
| Konu: Doküman Y                                                                         | önetim Sisteminde Giden Evral                                                                                                    | c Olușturma                 |                                              |           |  |
| 1                                                                                       | MESLEKİ VE TEKNİK EĞİTİ                                                                                                    | M GENEL MÜDÜ                | TRLŪĞÜNE                                     |           |  |
| <b>İlgi</b> : a) İlgi var ise                                                           | buraya yazınız.                                                                                                    |                             |                                              | _         |  |
| İçeriği buraya<br>İçeriği buraya yazır<br>buraya yazınız. İçer<br>yazınız. İçeriği bura | İçeriği buraya yazınız. İçeriği buraya yazınız. İçeriği buraya yazınız. İçeriği buraya yazınız.<br>İçeriği buraya yazınız. İçeriği buraya yazınız. İçeriği buraya yazınız. İçeriği buraya yazınız. İçeriği<br>buraya yazınız. İçeriği buraya yazınız. İçeriği buraya yazınız. İçeriği buraya yazınız. İçeriği buraya<br>yazınız. İçeriği buraya yazınız. |                             |                                              |           |  |
|                                                                                         |                                                                                                    |                             |                                              |           |  |
|                                                                                         |                                                                                                    |                             | Volkan AKÇAY<br>Bilgi İşlem Grup Başkanı     |           |  |
|                                                                                         |                                                                                                    |                             |                                              |           |  |
| EKLER:                                                                                  |                                                                                                    |                             |                                              |           |  |
| I - EK Var ise buraya                                                                   | a yazınız.                                                                                                    |                             |                                              |           |  |
| DAĞITIM:                                                                                |                                                                                                    |                             |                                              |           |  |
| 1 - Dağıtım birimler                                                                    | ini buraya yazınız.                                                                                                    |                             |                                              |           |  |
|                                                                                         |                                                                                                    |                             |                                              |           |  |
| <                                                                                       |                                                                                                    |                             |                                              | >         |  |
| Sayfa 1 1/1                                                                             | Paragraf : 3 Karakter : 27                                                                                                    | A4 Kağıt 🏼 💮                | A (                                          | Ekle Türk |  |

"Konu" alanına evrakın konusunu, altına gideceği birimi, altına içeriği ve en alt sağ tarafa ise imzalayacak kişinin adı, soyadı ve ünvanını yazınız. Varsa evrakın ek bilgisi ve dağıtım bilgisini aynen kağıt evrakta olduğu gibi ekleyiniz fakat paraf kısmı eklemeyiniz.

Sayfa 25

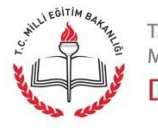

t.c. milli eğitim bakanlığı Doküman Yönetim Sistemi

| 6 | Doküman Editörü v3.0.0 (*) - [C:\Windows\System                                                                                                  | n32\jsimsiz.UDF]                                                                                                    |  |
|---|----------------------------------------------------------------------------------------------------|----------------------------------------------------------------------------------------------------|--|
|   | Doküman Editörü v3.0.0 (*) - [C:\Windows\System<br>Dosya Düzenle Ekle Biçim Pencere Araçla<br>Directoria (*) (*) (*) (*) (*) (*) (*) (*) (*) (*) | A32\isimsiz.UDF]<br>Yardım<br>Kisayol Düzenle Alt+Shift+K<br>Dokümanı İmzala Ctri+Shift+U<br>Impokümanı İmzala Ctri+Shift+U<br>Sertifika Geçerilliği<br>İmza Kütüphanesi<br>Proxy<br>Araç Çubuğu<br>I.C.<br>MİLLİ EĞİTİM BAKANLIĞI |  |
|   |                                                                                                    | Bilgi İşlem Grup Başkanlığı                                                                                                    |  |

"Araçlar" menüsü altında "Dokümanı İmzala" seçeneğine tıklayınız.

| a | SELÇUK YAPICI            |
|---|--------------------------|
|   | 💫 Kart Şifresini Giriniz |
|   |                          |
|   | <u>T</u> amam ⊻azgeç     |
|   |                          |

*Şifrenizi* <u>http://www.kamusm.gov.tr/</u> sitesinde "PİN-PUK Bilgisi" seçeneğine tıklayarak öğrenebilirsiniz. *İlgili alana sertifika şifrenizi giriniz ve "Tamam" butonuna basınız.* 

| Dokümar    | n Editörü                                             |
|------------|-------------------------------------------------------|
| $\bigcirc$ | Doküman Üzerinde Yaptığınız Değişiklikler Kaydedildi. |
|            | Tamam                                                 |

"Tamam" butonuna basınız.

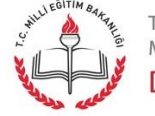

t.c. milli eğitim bakanlığı Doküman Yönetim Sistemi

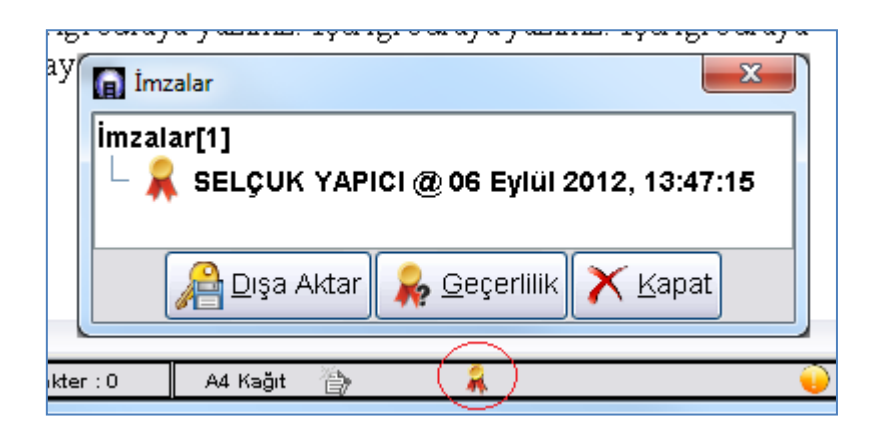

Şekilde gösterilen madalyon simgesi evrakınızın e-imza ile imzalandığın simgelemektedir. Detayını görmek için üzerine çift tıklayınız. İmza ayrıntısını ve editörü kapatmak için sağ üst köşedeki kapat ( basınız.

| -[ Dosya Seçimi ] | Dosya Ara | Secilen Dosya(lar)         |  |
|-------------------|-----------|----------------------------|--|
|                   |           | and a second of the second |  |
|                   |           | Kaļdır                     |  |

"Dosya Seçimi" alanında "Dosya Ara" butonuna basınız.

| 🕦 Dosya Aram  | ia                                                            |                                                                 |              |                   |                   |
|---------------|---------------------------------------------------------------|-----------------------------------------------------------------|--------------|-------------------|-------------------|
| Dosya No      |                                                               |                                                                 |              |                   |                   |
| Açıklama      |                                                               | Bilgi                                                           |              |                   |                   |
| Açılış Tarihi |                                                               |                                                                 | ~            | ~                 |                   |
| Kapanış Tar   | rihi                                                          |                                                                 | ✓            | ~                 | S <u>o</u> rgula  |
| Dosya No      |                                                               |                                                                 |              | Açıklama          |                   |
| 730.10        | Ulusia                                                        | r Arası Ve Bölge                                                | sel Kuruluşl | arla İlişkiler -> | Bilgi Ve Belge 🛆  |
| 744.05.01.10  | AB Ka                                                         | AB Katılım Süreci -> Katılım Müzakereleri -> Müzakere Süreci -> |              |                   |                   |
| 622.03        | Talep, Şikayet Ve Görüşler -> Bilgi Ve Belge Talepleri        |                                                                 |              |                   |                   |
| 663.09        | Denetim, İnceleme,Soruşturma Ve Araştırma -> Bilgi            |                                                                 |              |                   | Bilgi             |
| 700           | Bilgi İş                                                      | Bilgi İşlem İşleri (Genel)                                      |              |                   |                   |
| 703.01        | Bilgi İş                                                      | Bilgi İşlem Sistemleri Planlama ∨e Değerlendirme -> Proje Yön   |              |                   | e -> Proje Yön    |
| 703.02        | Bilgi İş                                                      | ilem Sistemleri P                                               | lanlama Ve   | Değerlendirme     | e -> Değişiklik 🗏 |
| 703.03        | Bilgi İşlem Sistemleri Planlama Ve Değerlendirme -> Güvenlik` |                                                                 |              |                   |                   |
| 703.04        | Bilgi İşlem Sistemleri Planlama ∨e Değerlendirme -> Kaynak Y  |                                                                 |              |                   |                   |
| 703.05        | Bilgi İşlem Sşstemleri Planlama Ve Değerlendirme -> Kanfigüra |                                                                 |              |                   |                   |
| 703.06<br><   | Bilai İs                                                      | lem Ssstemleri i                                                | Planlama Ve  | Deðerlendirm      | e -> Olaňanů 🚩    |
|               |                                                               |                                                                 |              | <u>T</u> amam     | ⊻azgeç            |

Açılan pencerede aranacak dosyaya ilişkin bilgileri kutulara yazarak "Sorgula" butonuna basınız. Tablodan ilgili dosya tasnifini seçiniz ve "Tamam" butonuna basınız.

Sayfa 27

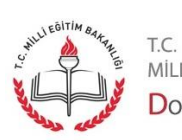

n.c. Milli eğitim bakanlığı Doküman Yönetim Sistemi

| -[ Dosya Seçimi ] | sya Ara <u>S</u> on Dosya | Seçilen Dosya(lar)<br>703.03 |
|-------------------|---------------------------|------------------------------|
|                   |                           | Kaldır                       |

"Dosya Seçimi" alanında "Seçilen Dosya(lar)" tablosunda seçtiğiniz dosya tasnif numarasını görebilirsiniz. Eğer bu evraktan sonra başka bir evrak daha oluşturacaksanız ve aynı dosyayı kullanacaksanız "Son Dosya" butonunu kullanabilirsiniz.

| [Evrak Hazırlama ]           |                             |                            |
|------------------------------|-----------------------------|----------------------------|
| * Evrak Türü Genel Evrak 🗸 🗸 | Dağıtım Yapılacak Birim Adı | Kullanılacak Adres Bilgisi |
| * Evrak Tipi Giden Evrak     |                             |                            |
| * Şablon 🗸                   |                             |                            |
| Ek Listesi * Detaylar        |                             |                            |
| İlgili Evrak Listesi         | Dağıtım Lis                 | stesi <u>H</u> azırla      |

"Evrak Hazırlama" alanında "\*Detaylar" butonuna basınız.

| 🕦 Evrak Detay Bilgileri 🛛 👔 |                                                     |  |  |
|-----------------------------|-----------------------------------------------------|--|--|
| [ Giden Evrak Bilg          | ileri ]                                             |  |  |
| Dosya No                    | 933.03                                              |  |  |
| * Konusu                    | DOKUMAN YÖNETİM SİSTEMİNDE<br>GİDEN EVRAK OLUŞTURMA |  |  |
| * Açıklama                  | DOKUMAN YÖNETİM SİSTEMİNDE<br>GİDEN EVRAK OLUŞTURMA |  |  |
| Gönderim Şekli              | ×                                                   |  |  |
| Gizlilik Derecesi           | ~                                                   |  |  |
| Tekid Tarihi                | Cevap İsteniyor                                     |  |  |
|                             | Iamam ⊻azgeç                                        |  |  |

Açılan pencerede metin kutularını doldurunuz ve "Tamam" butonuna basınız.

| [Evrak Hazırlama ]           |                             |                            |
|------------------------------|-----------------------------|----------------------------|
| * Evrak Türü Genel Evrak 🗸 🗸 | Dağıtım Yapılacak Birim Adı | Kullanılacak Adres Bilgisi |
| * Evrak Tipi Giden Evrak     |                             |                            |
| * Şablon 🗸                   |                             |                            |
| Ek Listesi * Detaylar        |                             |                            |
| İlgili Evrak Listesi         | Dağıtım Lis                 | stesi <u>H</u> azırla      |

Evrakınıza ait ek varsa, "Evrak Hazırlama" alanında "Ek Listesi" butonuna basınız.

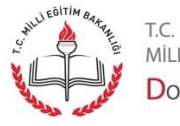

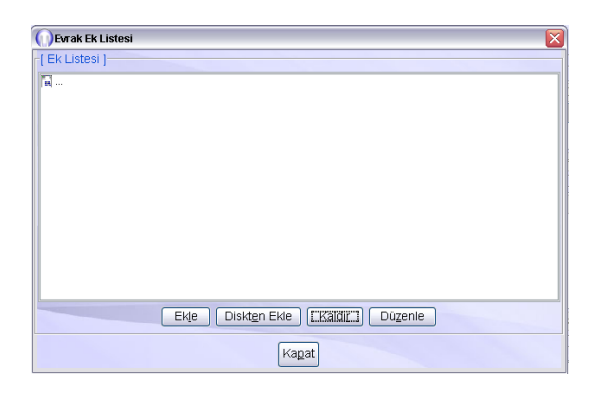

Eğer bilgisayarınızdaki belgeyi eklemek istiyorsanız "Diskten Ekle" butonuna basınız. Ek yapılacak belge DYS içersinde yer alıyorsa açılan pencerede "Ekle" butonuna basınız. "Kaldır" butonu ile eki listeden kaldırabilir, "Düzenle" butonunu kullanarak eki değiştirebilirsiniz.

| Evrak Sorgusu                                                                                                    |                                                                                                 |
|----------------------------------------------------------------------------------------------------|-------------------------------------------------------------------------------------------------|
| [ * Sorgu Kriterleri ]                                                                                                    |                                                                                                 |
| Ogelen Evrak Olden Evrak   Resmi Sayi Image: Constraint of the system of the system of the syst | Son Işlem Tarihi Gelen / Tekid Zamanı Dolan<br>Dosya Adı<br>Konusu<br>Tekid Tarihi<br>Barkod No |
| Döküman İçeriği<br>Kavdeden v<br>Dosya Evrak Listesi                                                                                                    | Temizie Sorgula                                                                                 |
| <ul> <li>■ 1005ya : 50.01.02 (1)</li> <li>■ 1005ya : 50.01.03</li> <li>■ 1005ya : 50.01.03</li> <li>■ 1005ya : 50.0</li></ul>                                                                                                    |                                                                                                 |
|                                                                                                    | E <u>k</u> leri İle Seç <u>S</u> eç Ka <u>p</u> at                                              |

Ekle butonuna bastığınızda açılan pencerede ilgili metin kutularını doldurunuz ve "Sorgula" butonuna basınız. "Dosya Evrak Listesi" alanından evrakınızı seçiniz ve "Seç" butonuna basınız.

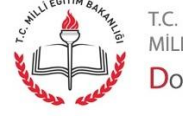

Sayfa 29

MİLLİ EĞİTİM BAKANLIĞI Doküman Yönetim Sistemi

| 🕦 Evrak Ek Listesi 🛛 🛛 🔀                                                               |  |  |  |  |  |  |
|----------------------------------------------------------------------------------------|--|--|--|--|--|--|
| -[ EK Listesi ]                                                                        |  |  |  |  |  |  |
| 🔚<br>B Giden Evrak, YÖNETİM BİLGİ SISTEMLERİ ŞUBE MÜDÜRLÜĞÜ, 50.01.03, 708, 17/08/2012 |  |  |  |  |  |  |
|                                                                                        |  |  |  |  |  |  |
|                                                                                        |  |  |  |  |  |  |
|                                                                                        |  |  |  |  |  |  |
|                                                                                        |  |  |  |  |  |  |
|                                                                                        |  |  |  |  |  |  |
|                                                                                        |  |  |  |  |  |  |
| Ekle Diskten Ekle Kaldır Düzenle                                                       |  |  |  |  |  |  |
| Ka <u>p</u> at                                                                         |  |  |  |  |  |  |

Açılan pencerede seçtiğiniz evrakı görebilirsiniz. "Kapat" butonuna basınız.

| -[ Evrak Hazırlı | ama )                |     | <br> |                             |                            |
|------------------|----------------------|-----|------|-----------------------------|----------------------------|
| * Evrak Türü     | Genel Evrak          | - * |      | Dağıtım Yapılacak Birim Adı | Kullanılacak Adres Bilgisi |
| * Evrak Tipi     | Giden Evrak          | ~   |      |                             |                            |
| * Şablon         |                      | *   |      |                             |                            |
| <u>E</u> k       | Listesi * Detaylar   |     |      |                             |                            |
|                  | İlgili Evrak Listesi |     |      | EDağılım Lis                | itesi Haziria              |

Eğer evrakınız bir yazıya cevaben yazılıyor ise "İlgili Evrak Listesi" butonuna basınız. Açılan pencereden evrakı seçiniz.

| 🕠 İlgili Evrak Listesi                      | <br>X                                   |
|---------------------------------------------|-----------------------------------------|
| -[İlgili Evrak Listesi ]                    |                                         |
| Evrak No Evrak Tarihi Geldiği Yer I         | Konusu 🛛 Evrak Tipi                     |
|                                             |                                         |
|                                             |                                         |
|                                             |                                         |
|                                             |                                         |
|                                             |                                         |
|                                             |                                         |
| <u>E</u> vrak Ekle <u>Ev</u> rakı Kaldır Ek | < <u>L</u> istesi E∨rakı <u>G</u> öster |
| Değisiklikleri Kaydet                       |                                         |
|                                             | luuuut                                  |

"Evrak Ekle" butonuna basınız.

Sayfa 30

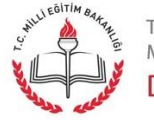

t.c. milli eğitim bakanlığı Doküman Yönetim Sistemi

| ())Evrak Sorgusu                 | × × × × × × × × × × × × × × × × × × ×       |
|----------------------------------|---------------------------------------------|
| [* Sorgu Kriterleri ]            |                                             |
| Ogelen Evrak Ogiden Evrak OHepsi | Son İşlem Tarihi Gelen / Tekid Zamanı Dolan |
| Resmi Sayi                       |                                             |
| Resmi Tarihi 🗸 🗸                 | Dosya Adı                                   |
| Kayıt Tarihi 🔍 💌                 | Tekid Tarihi                                |
| Geldiği/Gönderil.Yer             | Barkod No                                   |
| Geldiği Yer Sayısı               |                                             |
| Geldiği Yer Tarihi 🔍 🗸           |                                             |
| Döküman İçeriği                  |                                             |
| Kavdeden                         |                                             |
|                                  | Temizie Sorgula                             |
| Dosya Evrak Listesi              |                                             |
| 🤹 🗰                              |                                             |
|                                  |                                             |
|                                  |                                             |
|                                  |                                             |
|                                  |                                             |
|                                  |                                             |
|                                  |                                             |
|                                  |                                             |

Açılan pencereden evrakınızı bulup "Seç" butonuna basınız. Ekranı kapatmak için "Kapat" butonuna basınız.

| F[ Evrak Haziri | ama 🚽                |   |                             |                            |
|-----------------|----------------------|---|-----------------------------|----------------------------|
| * Evrak Türü    | Genel Evrak 🗸        | • | Dağıtım Yapılacak Birim Adı | Kullanılacak Adres Bilgisi |
| * Evrak Tipi    | Giden Evrak 🗸        | • |                             |                            |
| * Şabion        | ~                    | · |                             |                            |
| [EK             | Listesi Detaylar     |   |                             |                            |
|                 | İlgili Evrak Listesi |   | Dağıtım Lis                 | stesi <u>H</u> azırla      |

| 🕦 Dağıtım Listesi                 |                         | ×                       |
|-----------------------------------|-------------------------|-------------------------|
| * Seçilecek Yer Türü              | Birim/Dış Kurum         | İlgili Yeri <u>S</u> eç |
| Dağıtım Yapılacak Bir             | Birim/Dış Kurum         | es Bilgisi              |
|                                   | Dosya İlgili Kişi/Kurum |                         |
|                                   | Dağıtım Planı           |                         |
|                                   | Diğer Kişi/Kurum        |                         |
|                                   |                         | -                       |
|                                   |                         |                         |
|                                   |                         |                         |
|                                   |                         |                         |
|                                   |                         |                         |
|                                   |                         |                         |
|                                   |                         |                         |
|                                   |                         |                         |
|                                   |                         |                         |
|                                   |                         |                         |
|                                   |                         |                         |
| Seçili Birim(ler)i <u>K</u> aldır | J <u>Iamam</u>          | ⊻azgeç                  |

"Birim/Dış Kurum" seçeneği ile tüm birimleri, "Dosya ilgili Kişi/Kurum" seçeneği ile seçmiş olduğunuz dosya ile ilgili kişi ve kurumları, "Dağıtım Planı" seçeneği ile "A Dağıtım" ve "B Dağıtım" planlarındaki birimleri, "Diğer Kişi/Kurum" seçeneği ile sistemde tanımlı olmayan kişi ve kurumları belirleyebilirsiniz.

– Sayfa 31

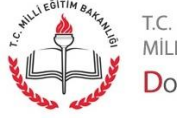

milli eğitim bakanlığı Doküman Yönetim Sistemi

| 🕜 Dağıtım Listesi                 | X                          |
|-----------------------------------|----------------------------|
| * Seçilecek Yer Türü 🗒 İrim/Dış K | urum                       |
| Dağıtım Yapılacak Birim Adı       | Kullanılacak Adres Bilgisi |
|                                   |                            |
|                                   |                            |
|                                   |                            |
|                                   |                            |
|                                   |                            |
|                                   |                            |
|                                   |                            |
|                                   |                            |
|                                   |                            |
|                                   |                            |
| Seçili Birim(ler)i <u>K</u> aldır |                            |

Açılan pencerede "İlgili Yeri Seç" butonuna basınız.

| 🕥 Birim / Dış Kurum Seçme Ekranı       |             |                    |                               |                |
|----------------------------------------|-------------|--------------------|-------------------------------|----------------|
| [Birim / Dış Kurum Arama ]             | _           |                    |                               |                |
| Adı                                    | * İli       | ANKARA             | ~                             |                |
|                                        | * İlçes     | i MERKEZ           | ✓ …                           |                |
| [ Birim Kodu İle Sorgulama ]           |             |                    |                               |                |
| Birim Kodu                             | Birin       | n Kodu ile Sorgula |                               | Sorgula        |
|                                        |             |                    |                               |                |
| MILLI EGITIM BAKANLIGI     MÜSTEŞARLIK | ^           | [ Sik Kulianilan   | iar j                         |                |
| HUSTESAR YARDIMCISI 1                  |             |                    | Adi                           | Listeden Çıkar |
|                                        | ,           | İDARİ İŞLER G      | RUP BAŞKANLIĞI                |                |
| HÜSTEŞAR YARDIMCILARI V                | =           |                    |                               |                |
| MESLEKI VE TEKNIK EĞITIM GENEL MÜDÜ    | ÜRLÜĞÜ      |                    |                               |                |
|                                        |             |                    |                               |                |
| MÜSTEŞARLIK ÖZEL KALEM MÜDÜRLÜĞÜ       |             |                    |                               |                |
|                                        | >           | <                  | 1111                          | >              |
| EKIE Kaldır Çoklu                      | <u>S</u> eç | SI                 | k K <u>u</u> llanılanlara Ekl | e              |
| Adı Gönderilecek Adı İli               |             | İlçesi             | Birim Kot                     | Tüm Merkez     |
| 1 MES MESLEKI VE TEKNI ANKARA          |             | MERKEZ             | 1000023                       | Tüm Tasra      |
|                                        |             |                    |                               | Tam Tagra      |
|                                        |             |                    |                               | Temizle        |
|                                        |             |                    |                               | Tamam          |
|                                        |             |                    |                               |                |
|                                        |             |                    |                               | Ka <u>p</u> at |

Açılan pencerede, birimin adını ya da birim kodunu biliyorsanız değerleri giriniz ve "Sorgula" butonuna basınız. Bilmiyorsanız sadece "Sorgula" butonuna basınız. Ağaç yapısı şeklinde gelen birimler arasından evrakın gideceği birimi seçiniz ve "Ekle" butonuna basınız. Seçilen birim tabloda görüntülendikten sonra "Tamam" butonuna basınız.

- Sayfa 32

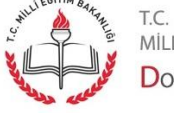

milli eğitim bakanlığı Doküman Yönetim Sistemi

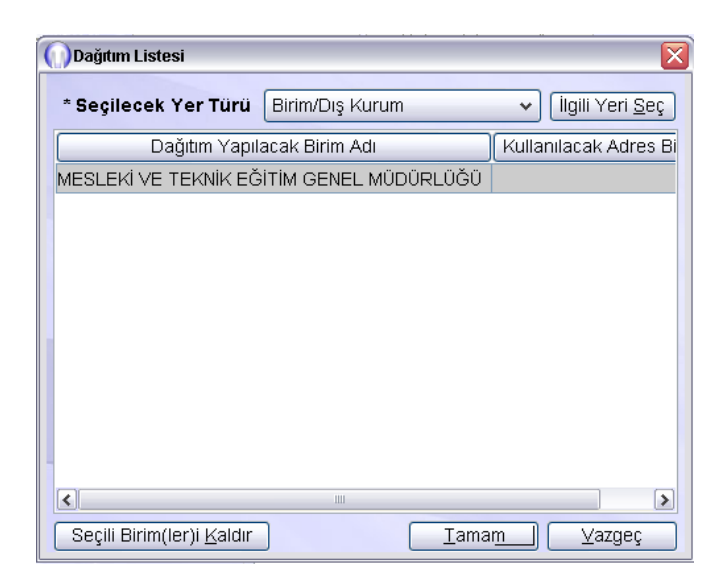

Açılan pencerede "Tamam" butonuna basınız.

| -[ İş Akışı Düzenleme ] |  |
|-------------------------|--|
| 🗋 Onaylayacaklar        |  |
|                         |  |
|                         |  |
| Onay Listes: Duzenle    |  |

"İş Akışı Düzenleme" alanında "Onay Listesi Düzenle" butonuna basınız.

| 🚺 İş Adımı Tanımlama                                                                                                    |                                                   |
|----------------------------------------------------------------------------------------------------|---------------------------------------------------|
| [İş Akışı Tanımlama ]                                                                                                    |                                                   |
| Bilgi İşlem GRUP BAŞKANLIĞI     Bilgi İşlem GRUP Başkanı     Uzlkan AkCAY     Yolkan AkCAY     Yolkin Personel G Ekle     Milli Eğitim Bakanlığı     Müsteşarlık ekle     Müsteşarlık ekle     Müsteşarı Kandıncılarır <del>ı</del> | Onaylayacaklar<br>ERTUĞRUL GEÇGİL<br>VOLKAN AKÇAY |
| Dış Birim                                                                                                    | Kapat                                             |

Açılan menüden "Ekle" seçeneğine tıklayarak evrakı imzalayacak (onaylayacak) kişileri sırayla seçiniz ve "Kapat" butonuna basınız. Eğer eklemek istediğiniz kişi listede yoksa "Dış Birim" butonuna basarak açılan pencereden birimi listeye ekleyiniz. Kişileri ünvan sırasına göre ekleyiniz.

- Sayfa 33

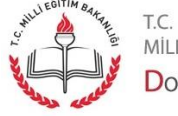

MİLLİ EĞITİM BAKANLIĞI Doküman Yönetim Sistemi

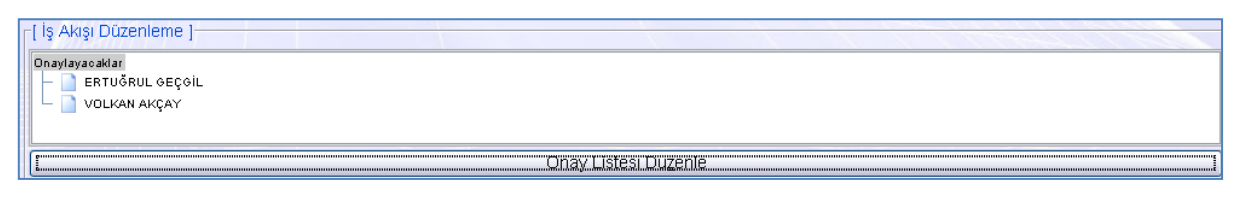

"İş Akışı Düzenleme" alanında evrakınızı onaylayacak kişileri görebilirsiniz.

| Akış Şablonu Adı | S <u>o</u> rgula | Kayde <u>t</u> | <u>G</u> üncelle | Sil | Tem <u>i</u> zle |  |
|------------------|------------------|----------------|------------------|-----|------------------|--|
|                  |                  |                |                  |     |                  |  |

Daha sonra tekrar kullanmak için iş akışı şablonunu kayıt etmek isterseniz, "Akış Şablonu Adı" alanına şablon adını yazınız ve "Kaydet" butonuna basınız. Aynı alana şablon adını yazıp "Sorgula" butonuna basarak önceden kaydetmiş olduğunuz şablonu görüntüleyebilirsiniz.

|   | Evra <u>k</u> ı Kaydet | <u>N</u> ot Girişi | Evraki Onaya Sun Belge Göster/Düzenle |  |
|---|------------------------|--------------------|---------------------------------------|--|
| _ |                        |                    |                                       |  |

Evrakı kaydetmek için "Evrakı Kaydet" butonuna basınız. Kaydetme işleminden sonra isterseniz hemen onaya sunmayabilir daha sonra evrak üzerinde çalışmaya devam edebilirsiniz. "Evrak Onay İşlemleri" ekranından evrakı bularak istediğiniz bir zaman onaya sunabilirsiniz.

| < | Evra <u>k</u> ı Kaydet | <u>N</u> ot Girişi | Belge Göster/Düzenle | Ka <u>p</u> at |
|---|------------------------|--------------------|----------------------|----------------|
| C | Evrak Sisteme Kavde    | dildi.             |                      | - <b>()</b> -  |

"Evrak Sisteme Kaydedildi" mesajı ekranın sol alt köşesinde görüntülenecektir.

| Evra <u>k</u> i Kaydet | <u>N</u> ot Girişi | Evraki Onaya Sun ] Belge Göster/Düzenle | Kapat |
|------------------------|--------------------|-----------------------------------------|-------|
|                        |                    |                                         |       |

Evrakınızın üzerinde değişiklik yapıp daha sonra onaya sunmak isterseniz "Evrak Onay İşlemleri" ekranını kullanabilirsiniz. Evrakınızı şimdi onaya sunmak için "Evrakı Onaya Sun" butonuna basınız.

| Evra <u>k</u> i Kaydet | <u>N</u> ot Girişi | Evraki <u>O</u> naya Sun | Belge Göster/Düzenle |
|------------------------|--------------------|--------------------------|----------------------|
|                        |                    |                          |                      |

Artık evrakınız iş akışında belirtmiş olduğunuz kişilerin onayına sunulmuştur.

Sayfa 34

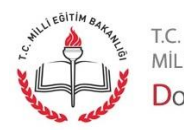

MİLLİ EĞİTİM BAKANLIĞI Doküman Yönetim Sistemi

| Giden Evrak Islemleri Sorgular Kisise | I Islemler         |                     |                           |                        |                    |                    |
|---------------------------------------|--------------------|---------------------|---------------------------|------------------------|--------------------|--------------------|
|                                       |                    |                     |                           |                        |                    | ~                  |
| İş Listesi                            | MARKEN             |                     |                           |                        |                    | <>                 |
| ()İş Listesi (GNL_IS_001)             |                    |                     |                           |                        |                    |                    |
| 😤 izleme 🔚 Aktarma 🛛 Tüm              | nü                 | ✓ ▶ Başlat          | 🚫 <u>S</u> orgula 👩 İş Öz | eți (Filtre: Tümü - 8) | Aktif kullanıcı sa | iyisi : 3          |
| Resmi Sayi                            | Resmi Tarihi       | Konu isi B          | aslatu, Dosya No          | İşin Adı               | Başlatan Kişi Adı  | Başlatan Birim Adı |
| 1 🙏                                   | C                  | OOKÜMAN YÖNETI      | 700                       | Genel Evrak Evra       | SELÇUK YAPICI      | YÖNETİM BİLGİ SİS  |
| 2 161 06                              | 5/09/2012 14:26 E  | DAĞITILDIĞI BİRİM   | (Gelen-Giden Evrak        | Havale                 | BURAK GÜL          | BİLGİ İŞLEM GRUB   |
| 3 👧 115 15                            | 5/08/2012 09:26 ia | ade test evraki den | (Gelen-Giden Evrak        | Havale                 | VEDAT ÖZDEMİR      | BİLGİ İŞLEM GRUB   |

Evrak onaya sunulan ilk amirin iş listesinde görüntülenecektir. Evrakı listeden seçiniz ve "Başlat" butonuna basınız.

| ş Listesi <b>Giden Evrak Ona</b> | yİşlemleri                                                                                              | 2              |
|----------------------------------|----------------------------------------------------------------------------------------------------|----------------|
| 🔵 Giden Evrak Onay İşlem         | leri (DYS_ONY_002a)                                                                                     | X              |
| Onay Durumu (2)                  | Diske Kaydet 44 lik 4 Ongeki 🕨 Sonraki 🕨 Son Döndür 100 🖓 Yazdır 🛛 Sürümler İmzala İmza Listesi         |                |
| Notlar ( <u>1</u> )              |                                                                                                    |                |
|                                  |                                                                                                    |                |
|                                  |                                                                                                    |                |
| Bilgi notu vok                   | ТС                                                                                                    | =              |
|                                  | MİLLİ EĞİTİM BAKANLIĞI                                                                                  |                |
|                                  | Bilgi İşlem Grup Başkanlığı                                                                             |                |
|                                  |                                                                                                    |                |
| Evraka ait notunuz var           |                                                                                                    |                |
| ise buraya yazınız.              | Say1 : B.08.0.BB.0.03.00.00/<>/<>                                                                       |                |
|                                  | Konu: Doküman Yönetim Sisteminde Giden Evrak Oluştuma                                                   |                |
|                                  |                                                                                                    |                |
|                                  | MESLEKİ VE TEKNİK EĞİTİM GENEL MÜDÜRLÜĞÜNE                                                              |                |
|                                  | <b>İlgi</b> a) İlgi var ise buraya yazınız.                                                             |                |
|                                  | taeriži hurette traznaz taeriži hurette traznaz taeriži hurette traznaz taeriži hurette traznaz         |                |
|                                  | İçeriği buraya yazınız. İçeriği buraya yazınız. İçeriği buraya yazınız. İçeriği buraya yazınız. İçeriği |                |
|                                  |                                                                                                    | >              |
| iş Akişi Bilgileri (3)           | Giden Evrak Bilgileri (4)                                                                               |                |
| is Akisi Adi Gene                | Evrak - Byrak Onavikie Baciatan SELO IK VADIOL Gönderen SELOUK VADIOL                                   |                |
| is Akısı Tanımı (DOK             | I'MAN YÖNETİM SİSTIHAZ<br>I'MAN YÖNETİM SİSTIHAZ                                                        | M ERI S        |
|                                  | MAI Baslama Tarihi 13/19/2012 09:39<br>Gönderme Tarihi 13/19/2012 09:39                                 | VICEI (1 Q     |
|                                  |                                                                                                    |                |
| Belge Göster/Dúzenle             | Re <u>d</u> det O <u>n</u> ayla <u>M</u> ail Gönder Vazgeç İlgilenilen Dokúmanlara Ekle                 | Ka <u>p</u> at |

Açılan pencerede evrak görüntülenecektir. Resimde kırmızı çerçeve ile gösterilen alana evraka ait not yazabilirsiniz.

| İş Akışı Bilgileri  | (3) Giden Evrak Bilgileri (4) |                |                            |                 |                            |
|---------------------|-------------------------------|----------------|----------------------------|-----------------|----------------------------|
| [İş Akışı Bilgileri | 1                             |                |                            |                 |                            |
| İş Akışı Adı        | Genel Evrak Evrak Onay İşle   | Başlatan       | SELÇUK YAPICI              | Gönderen        | SELÇUK YAPICI              |
| İş Akışı Tanımı     | [DOKÜMAN YÖNETİM SİST]Haz     | Başlatan Birim | YÖNETİM BİLGİ SİSTEMLERİ Ş | Gönderen Birim  | YÖNETİM BİLGİ SİSTEMLERİ Ş |
| Öncelik             | NORMAL                        | Başlama Tarihi | 13/09/2012 09:39           | Gönderme Tarihi | 13/09/2012 09:39           |

"İş Akışı Bilgileri" sekmesinde evraka ait iş akışı bilgilerini görüntüleyebilirsiniz.

Sayfa 35

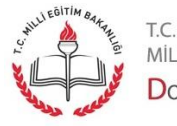

milli eğitim bakanlığı Doküman Yönetim Sistemi

| İş Akışı Bilgileri (3) Siden Evrak Bilgileri (4) |                          |                          |                              |
|--------------------------------------------------|--------------------------|--------------------------|------------------------------|
| Dosya Adi 700                                    | E⊻raka Konu Olan Kişiler | Dağıtım L <u>i</u> stesi | Do <u>s</u> ya Evrak Listesi |
| Evrak Tipi Giden Evrak                           | İlgili Evrak             | <u>E</u> k Listesi       | Detayla <u>r</u>             |

"Giden Evrak Bilgileri" sekmesinde evraka ait bilgileri, resimde gösterilen butonlara basarak görüntüleyebilirsiniz.

| İş Listesi Giden Evrak Ona | ny İş | slemleri                                                                                     | <> |
|----------------------------|-------|----------------------------------------------------------------------------------------------|----|
| 🚺 Giden Evrak Onay İşlem   | leri  | (DYS_ONY_002a)                                                                               | BX |
| Onay Durumu (2)            |       | Diske Kaydet 📢 lik 🖣 Öngeki 🕨 Sonraki 🕨 Son Döndür 100 🗟 Yazdır Sürümler İmzala İmza Listesi |    |
| Notlar ( <u>1</u> )        | - [   | T.C.                                                                                         | ^  |
|                            |       | MİLLİ EĞİTİM BAKANLIĞI                                                                       |    |
|                            |       | Bilgi İşlem Grup Başkanlığı                                                                  |    |

Resimde gösterilen butonlara basarak evrakı diske kaydedebilir, yazdırabilir, sürümleri hakkında bilgi alabilir, imzalayabilir ve imza listesini görüntüleyebilirsiniz. Evrakı reddecekseniz imzalamayınız. Evrakı imzalamak için "İmzala" butonuna basınız.

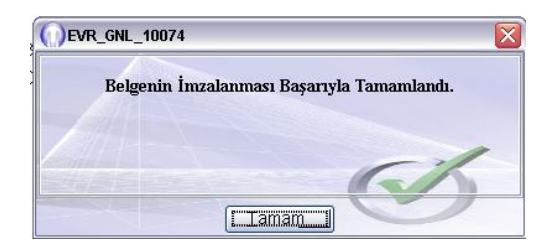

Evrakın imzalandığına dair mesaj görüntülenecektir. "Tamam" butonuna basınız.

| Belge Göster/Düzenle | Re <u>d</u> det | O <u>n</u> ayla | <u>M</u> ail Gönder | ( ∨a <u>z</u> geç | İlgilenilen Dokümanlara Ekle Kapat |
|----------------------|-----------------|-----------------|---------------------|-------------------|------------------------------------|

Resimde gösterilen butonlara basarak evrak üzerinde düzenleme, reddetme, onaylama, mail olarak gönderme, ilgilenen dokümanlara ekleme işlemlerini yapabilirsiniz. Evrakı reddecekseniz not giriniz. Evrakı onaylamak için "Onayla" butonuna basınız.

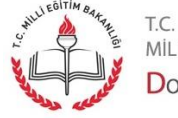

Sayfa 36

MİLLİ EĞİTİM BAKANLIĞI Doküman Yönetim Sistemi
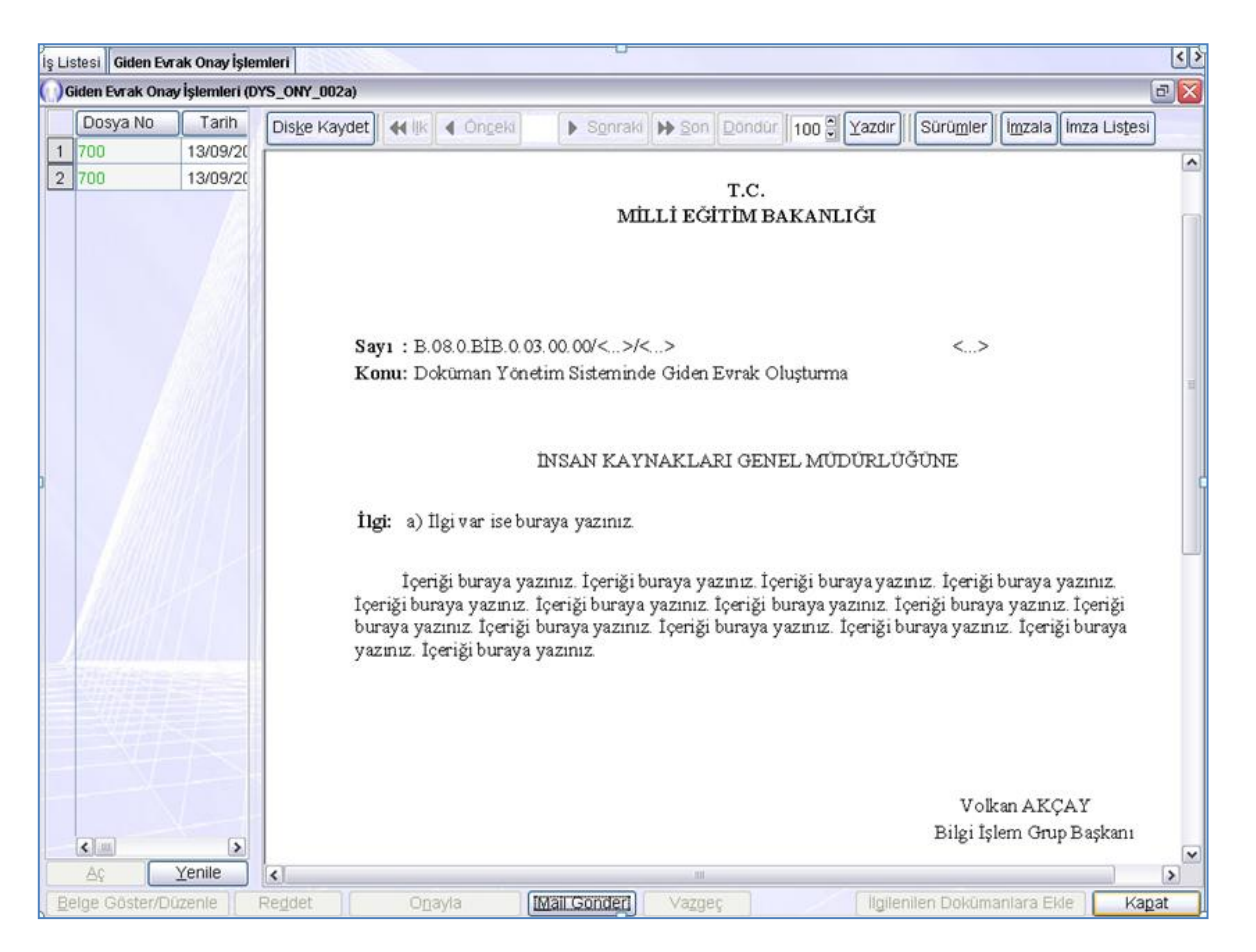

Evrak onaylandığında resimde görüldüğü gibi "Onayla", "Reddet" butonları gibi bazı butonlar pasif hale gelecektir. "Kapat" butonuna basarak evrakı kapatınız.

| İş Listesi              |     |                                                          |   |                                                 |                    | <                        |
|-------------------------|-----|----------------------------------------------------------|---|-------------------------------------------------|--------------------|--------------------------|
| iş Listesi (GNL_IS_001) |     |                                                          |   |                                                 |                    |                          |
| 📽 izleme 💽 Aktarm       | na  | Tümü                                                     | ~ | 🕨 🕒 🖉 🖉 🖉 🖉 🖉 Eaşlat 🖉 Sorgula 👩 İş Özeti (Filt | re: Tümü - 3) 🛛 Al | tif kullanıcı sayısı : 4 |
| 🖉 🖊 Resmi Sayi          | R   | Tümü                                                     | ^ | Konu                                            | Dosya No           | İşin Adı                 |
| 1 🤼 194                 | 13/ | Bugün<br>Gas Kalanlar                                    |   | ETIM SISTEMINDE GIDEN EVRAK OLUŞTURMA           | 700 [Buro No:194]  | Onay Sonrası Gözden Geç  |
| 2 🤼 193                 | 13/ | Geç Kalanlar<br>Başlattıklarım                           | Ξ | ETİM SİSTEMİNDE GİDEN EVRAK OLUŞTURMA           | 700 [Buro No:193]  | Onay Sonrası Gözden Geç  |
| 3 🤼 192                 | 13/ | Kisive Gelenler                                          |   | ETİM SİSTEMİNDE GİDEN EVRAK OLUŞTURMA           | 700 [Buro No:192]  | Onay Sonrası Gözden Geç  |
|                         |     | Role Gelenler<br>Digital İmzalılar<br>Onayda Bekleyenler | ~ |                                                 |                    |                          |

"İş Listesi" sekmesinde bulunan açılır bileşim kutusu(drop-down combobox) seçeneklerinden "Tümü" seçeneğini seçtiğinizde iş listeniz güncellenecektir.

Not: Evrakı onaylayacak son kullanıcıda, evrakı listeden seçme başlatma gibi işlemleri tekrar olmaması açısından anlatmıyoruz. Evrak son iki resimde iş akışındaki son kullanıcıdadır.

Sayfa 37

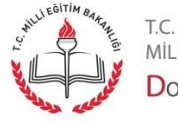

MİLLİ EĞİTİM BAKANLIĞI Doküman Yönetim Sistemi

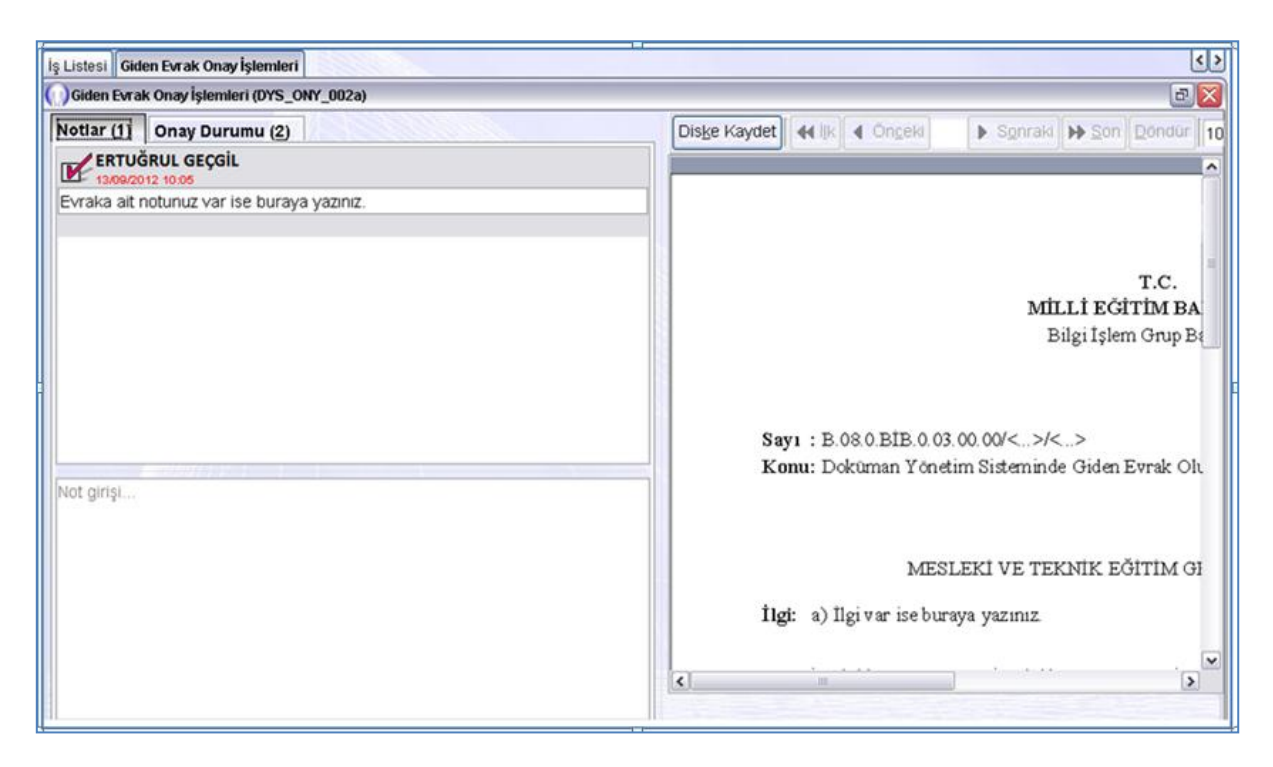

"Notlar" sekmesinde evraka ait notları görüntüleyebilir ve evraka yeni not ekleyebilirsiniz.

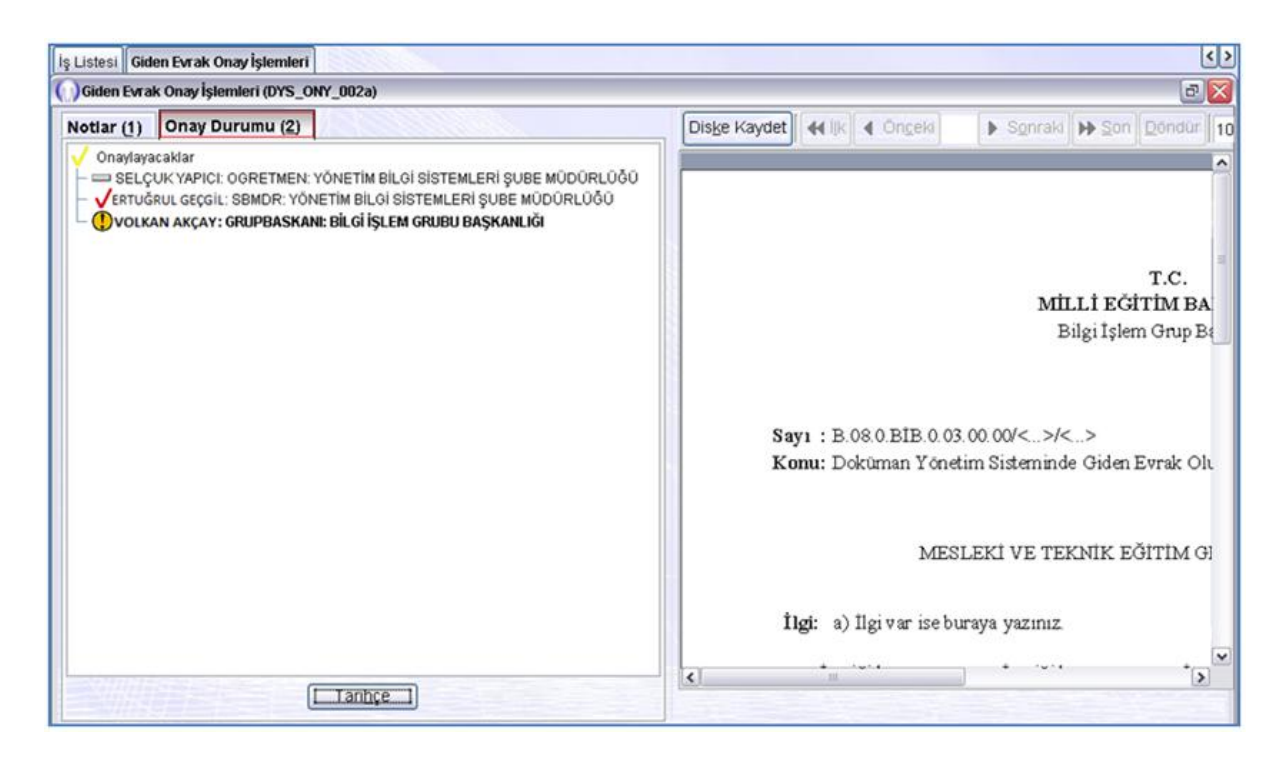

"Onay Durumu" sekmesinde evrakın onay bilgisi görüntülenecektir. Yukarıda anlatıldığı gibi evrakı onaylayınız.

Sayfa 38

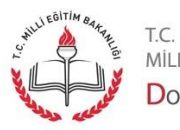

milli eğitim bakanlığı Doküman Yönetim Sistemi

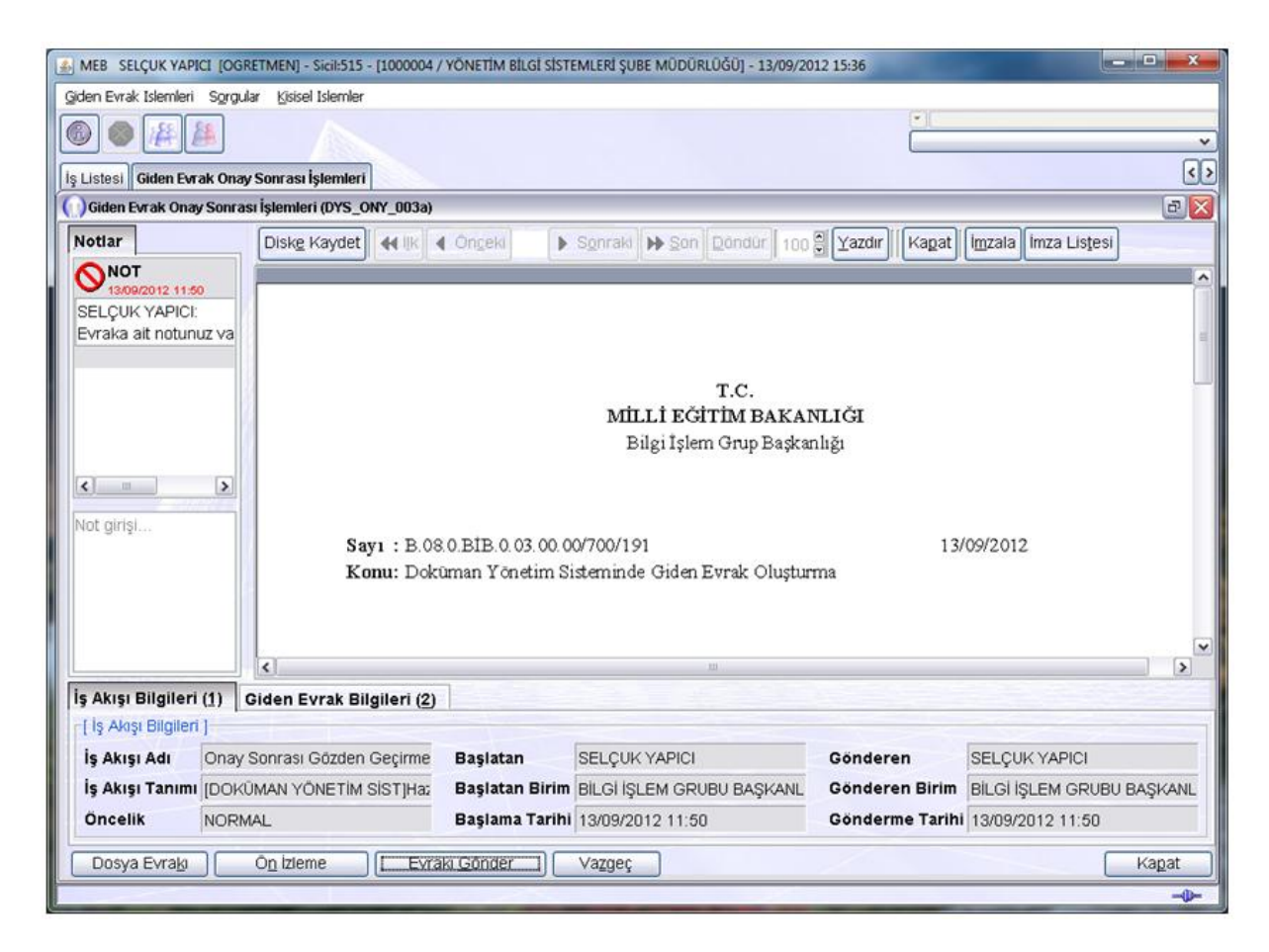

Evrak son kullanıcı tarafından da onaylandıktan sonra, evrakı hazırlayan kişinin iş listesine düşer. Hazırlayan kişi tarafından evrak seçilir ve "Başlat" butonuna tıklanır ise sayı ve tarih almış olan evrak resimde görüldüğü şekilde görüntülenir. Evrakı kontrol ediniz ve "Evrakı Gönder" butonuna basınız. Artık evrak dağıtılan birimdeki evrakı karşılayan kullanıcının iş listesinde görüntülenecektir.

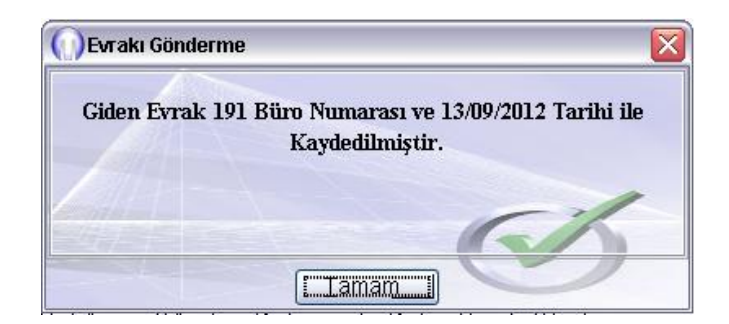

Açılan pencerede "Tamam" butonuna basınız.

Sayfa 39

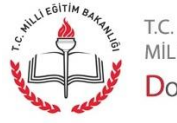

MİLLİ EĞİTİM BAKANLIĞI Doküman Yönetim Sistemi

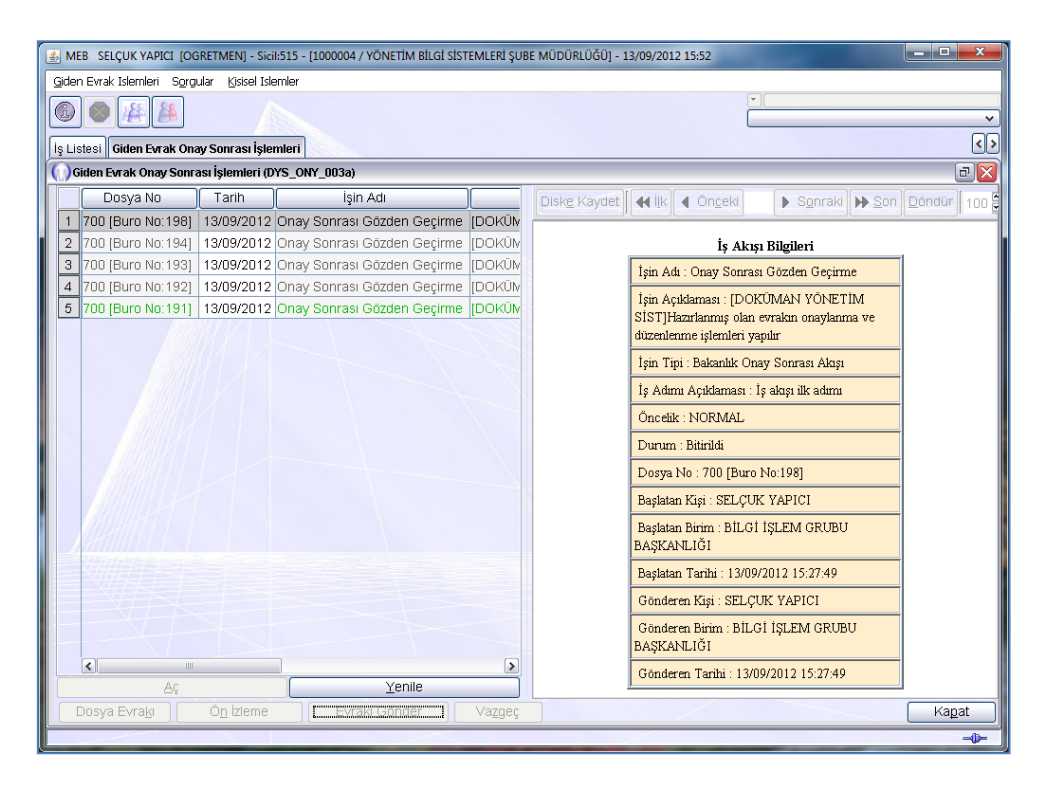

Açılan pencerede evraka ait üst bilgiler görüntülenecektir. İşlemi tamamlamak için "Kapat" butonuna basınız.

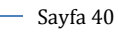

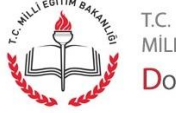

milli eğitim bakanlığı Doküman Yönetim Sistemi

| İş Listesi              | Allessee         |                |                           |                  | <                                 |
|-------------------------|------------------|----------------|---------------------------|------------------|-----------------------------------|
| iş Listesi (GNL_IS_001) |                  |                |                           |                  |                                   |
| 🖉 izleme 👪 Aktarma 🗌    | Fümü             | ✓ ▶ Başlat     | 🔎 <u>S</u> orgula 👩 İş Öz | et (Filtre: Tümü | i - 1) Aktif kullanıcı sayısı : 4 |
| 🖉 🖉 Resmi Sayi          | Resmi Tarihi     | Konu           | Dosya No                  | İşin Adı         | . Başlatan Birim Adı              |
| 1 🤼 191                 | 13/09/2012 15:50 | DOKÜMAN YÖNETİ | Gönderen Dosya N          | Havale           | BİLGİ İŞLEM GRUBU BAŞKANLIĞI      |
|                         | WV A             |                |                           |                  |                                   |
|                         |                  |                |                           |                  |                                   |

Havale yapılacak evrakınız, iş listenizde "İşin Adı" alanında "Havale" yazacak şekilde görüntülenecektir. Evrak ile ilgili işlem yapmak için "Başlat" butonuna basınız.

| Gelen Evral: Kast Ekrani (DYS_GEN_002a)                                                                                                    |                                                   |       |   |                                                                                                    |
|----------------------------------------------------------------------------------------------------|---------------------------------------------------|-------|---|----------------------------------------------------------------------------------------------------|
|                                                                                                    |                                                   |       | _ | <u>e</u> )                                                                                                    |
| vrak (1) Detay (2)                                                                                                    |                                                   |       | - |                                                                                                    |
| [Evrak Listesi ]                                                                                                    |                                                   |       |   | Aç: Diske Kaydet 44 lik 4 Ongeki 🕨 S                                                                                                    |
| Geldiği Yer                                                                                                    | Tarih                                             |       |   |                                                                                                    |
| 1 BILGI IŞLEM GRUBU BAŞKANLIĞI                                                                                                    | 13/09/2012 15:                                    | 52:29 |   |                                                                                                    |
| 2 BILGI İŞLEM GRUBU BAŞKANLIĞI                                                                                                    | 13/09/2012 15:                                    | 50:38 |   |                                                                                                    |
| 3 TEST BIGB                                                                                                    | 13/09/2012 15:                                    | 01:42 |   |                                                                                                    |
| 4 TEST BIGB                                                                                                    | 07/09/2012 10:                                    | 32:15 |   | iyi : B.08.0.BIB.0.03.00.00/700/191                                                                                                    |
| 5 TEST BIGB                                                                                                    | 13/08/2012 15:                                    | 41:41 |   | onu: Dokuman Yonetim Sisteminde Giden Evral                                                                                                    |
|                                                                                                    |                                                   |       |   |                                                                                                    |
| 86                                                                                                    | Yenile                                            |       |   | gî: a) îlgi var ise buraya yazınız                                                                                                    |
| Ar (                                                                                                    | <u>Y</u> enile                                    |       |   | gi: a) Ilgi var ise buraya yazınız<br>İçeriği buraya yazınız. İçeriği buraya yazınız                                                                                                    |
| Aç<br>Birim (3) Personei (4)<br>[ Dağılım Yapılabilecek Birimler ]                                                                                                    | Yenile                                            |       |   | gi: a) Ilgi var ise buraya yazınız<br>İçeriği buraya yazınız. İçeriği buraya yazınız<br>eriği buraya yazınız. İçeriği buraya yazınız. İçeri<br>raya yazınız. İçeriği buraya yazınız. İçeriği buraya                                   |
| Ar (<br>irim (3) Personel (4)<br>Dağıtım Yapılabilecek Birlimler ]<br>Birlim                                                                                                    | <u>Y</u> enile<br>Gereği                          | Bilgi |   | gi: a) Ilgi var ise buraya yazınız.<br>İçeriği buraya yazınız. İçeriği buraya yazınız<br>eriği buraya yazınız. İçeriği buraya yazınız. İçeri<br>raya yazınız. İçeriği buraya yazınız. İçeriği buray<br>zınız. İçeriği buraya yazınız. |
| کې<br>irim (3) Personel (4)<br>Dağıtım Yapıfabilecek Birimler ]<br>Birim<br>SENEL MÜDÜRLÜK ÖZEL BÜRD                                                                                                    | Yenile                                            | Bilgi |   | gi: a) Ilgi var ise buraya yazınız<br>İçeriği buraya yazınız. İçeriği buraya yazınız<br>eriği buraya yazınız. İçeriği buraya yazınız İçeri<br>raya yazınız. İçeriği buraya yazınız. İçeriği buray<br>zınız. İçeriği buraya yazınız.   |
| Ar<br>irim (3) Personel (4)<br>Dağıtım Yapılabilecek Birimler ]<br>Birim<br>GENEL MÜDÜRLÜK ÖZEL BÜRO<br>ZLEME VE DEĞERLENDIRME GRUP BAŞKANLIÚ                                                               | ∑enile<br>Cereği<br>⊡<br>Sı II                    | Bilgi |   | gi: a) Ilgi var ise buraya yazınız<br>İçeriği buraya yazınız. İçeriği buraya yazınız<br>eriği buraya yazınız. İçeriği buraya yazınız. İçeri<br>raya yazınız. İçeriği buraya yazınız. İçeriği buray<br>zınız. İçeriği buraya yazınız.  |
| Ar<br>Iirim (3) Personel (4)<br>[ Dağıtım Yapılabilecek Birlimler ]<br>Birlim<br>GENEL MÜDÜRLÜK ÖZEL BÜRO<br>ZILEME VE DEĞERLENDIRME GRUP BAŞKANLIĞ<br>ÖĞRENCI ISI ERI VE SOSVAL ETKINI IKI ER GRU          | Yenile<br>Gereği<br>Sı Ø                          | Bilgi |   | gi: a) İlgi var ise buraya yazınız<br>İçeriği buraya yazınız. İçeriği buraya yazınız<br>eriği buraya yazınız. İçeriği buraya yazınız. İçeri<br>raya yazınız. İçeriği buraya yazınız. İçeriği buray<br>zınız. İçeriği buraya yazınız.  |
| Aç<br>Birim (3) Personel (4)<br>[Dağıtım Yapılabilecek Birlimler]<br>Birim<br>GENEL NÜDÜRLÜK ÖZEL BÜRO<br>ZLEME VE DEĞERLENDİRME GRUP BAŞKANLI<br>ÖĞRENCİ ISI FRİ VE SOSYAL ETKİNI KA ER GRI<br>Süre Sini   | ∑enile<br>Cereği<br>Si<br>IP RASKAN<br>n Ekle     | Bilgi |   | gi: a) İlgi var ise buraya yazınız<br>İçeriği buraya yazınız. İçeriği buraya yazınız<br>eriği buraya yazınız. İçeriği buraya yazınız. İçeri<br>raya yazınız. İçeriği buraya yazınız. İçeriği buray<br>zmız. İçeriği buraya yazınız.   |
| Aç<br>Birim (3) Personel (4)<br>[ Dağıtım Yapılabilecek Birimler ]<br>Birim<br>GENEL MÜDÜRLÜK ÖZEL BÜRO<br>ZLEME VE DEĞERLENDİRME GRUP BAŞKANLI<br>ÖĞRENCİ İSI ERİ VE SOSYAL ETKİNİ İKI ER GRU<br>Süre Sini | Yenile<br>)_ Gereği<br>]]<br>]]P RASKAN<br>n Ekle | Bilgi |   | gi: a) İlgi var ise buraya yazınız<br>İçeriği buraya yazınız. İçeriği buraya yazınız<br>eriği buraya yazınız. İçeriği buraya yazınız. İçeri<br>raya yazınız. İçeriği buraya yazınız. İçeriği buray<br>zınız. İçeriği buraya yazınız.  |

"Evrak" sekmesinde iş listesindeki evraklar görüntülenecektir. "Birim" sekmesinde ise evrakı havale edebileceğiniz birimler görüntülenmektedir.

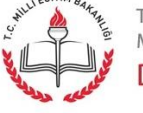

T.C. MİLLİ EĞİTİM BAKANLIĞI

| Gelen Evrak Kayıt Ekran | II (DYS_GLN_002 | a)                     |                       |            |              |                             | Ð         |
|-------------------------|-----------------|------------------------|-----------------------|------------|--------------|-----------------------------|-----------|
| rak (1) Detay (2)       |                 |                        |                       |            |              |                             |           |
| Evrak Bilgileri ]       | AMA             |                        |                       |            |              |                             |           |
| Geldiği Yer/Kişi        | YÖNETIM BIL     | Gİ SİSTEMLERİ ŞUBE MÜD | ŪRLÜĞÜ                |            | Evrakın Ye   | ri                          |           |
| G.Yer No                | 191             | * G.Yer Tarihi         | 13/09/2012            | ~          | Ek Sayısı    |                             |           |
| önderen Dosya Ad        | 700             |                        |                       |            | Miadı        |                             |           |
| iizlilik Derecesi       | Normal          | 🗸 Gönderim Şekli       | Normal                | *          | Konusu       | DOKÜMAN YÖNETİM             |           |
|                         |                 |                        |                       |            | Açıklama     |                             |           |
| elen Evrak Sayisi       |                 | Gelen Evrak Tari       | hi                    | *          |              |                             |           |
| Ek Listesi 1            |                 | r[ Notlar 1            |                       |            | - rí Onav Du | rumu 1                      |           |
|                         |                 |                        |                       |            | V Onavlar    | vacaklar                    |           |
|                         |                 | V 13/09/201            | 2 15:50               |            | — 🕛 ҮРЕ      | RSONELGE: MESLEKİ VE TEKNİK | EĞİTİM GI |
|                         |                 | SELÇUK YA              | PICI:                 |            |              |                             |           |
|                         |                 | Evraka alt n           | otunuz var ise buraya | a yazınız. |              |                             |           |
|                         |                 |                        |                       |            |              |                             |           |
|                         |                 | Not girisi             |                       |            |              |                             |           |
|                         |                 |                        |                       |            |              |                             |           |
|                         |                 |                        |                       |            | <            |                             |           |
|                         |                 |                        |                       |            |              | Tarihce                     |           |

"Detay" sekmesinde evraka ait üst bilgiler görüntülenmektedir.

| Birim (3) Personel (4)<br>[Havale Edilebilecek Kullanıcılar] |                         |                |            |
|--------------------------------------------------------------|-------------------------|----------------|------------|
| Kullanıcı                                                    | G                       | В              |            |
| BURAK GÜL (Yetkili Personel Gelen Evrak)                     |                         |                | <          |
| si Yönlendir lage Üst Birime lage Kaydet/Dağıt Per. H        | lavale Mail <u>G</u> ön | ider Dağıtıldı | ığı Biriml |

"Personel" sekmesinde evrakı havale edebileceğiniz personel listesi görüntülenmektedir. Evrakı personele havale etmek için, listeden personel seçiniz ve "Per. Havale" butonuna tıklayınız.

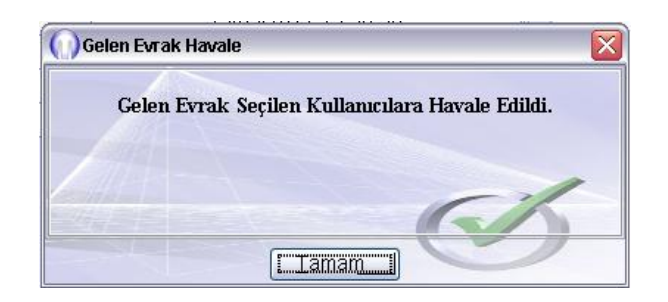

Açılan pencerede evrakın seçtiğiniz personele havale edildiği bilgisi görüntülenecektir. "Tamam" butonuna basınız.

Sayfa 42

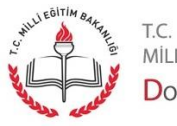

MİLLİ EĞİTİM BAKANLIĞI DOKÜMAN YÖNETİM SİSTEMİ

| Evrak Bilgileri (3) Dosya Bilgileri - Ek Listesi (4)              |                               |
|-------------------------------------------------------------------|-------------------------------|
| [ Dosya Bilgileri ]                                               | [ Ek Listesi ]                |
| * Dosya Türü Özel Dosyalar 🗸 🗸                                    |                               |
| * Dosya İşlemi Özel Dosyalar 🗸 🗸                                  |                               |
| Dosyayı Kaldır( <u>X</u> ) <u>S</u> on Dosya <u>F</u> arklı Dosya |                               |
| Dosyalar                                                          |                               |
| 700 (Özel Dosyalar)                                               |                               |
|                                                                   |                               |
|                                                                   |                               |
|                                                                   |                               |
|                                                                   |                               |
| İşi Yönlendir 🛛 Havale Edene İade 🗌 Dağıtıldığı Birimler 📄 🛛 🛛 🗠  | Kayde <u>t</u> Ka <u>p</u> at |

Evrakın havale edildiği son kullanıcı evrakı iş listesinden seçtikten sonra "Başlat" butonuna bastığında evraka ilişkin bilgiler görüntülenir. "Farklı Dosya" butonuna basınız ve açılan pencereden dosya seçerek "Tamam" butonuna basınız. Seçtiğiniz dosya listede yer aldığında "Kaydet" butonu aktif hale gelecektir.

|                         |                  |                      |                    | _   |           |                     |          |         |              |   |
|-------------------------|------------------|----------------------|--------------------|-----|-----------|---------------------|----------|---------|--------------|---|
| MEB Gelen Evrak Kayı    | t (DYS_GLN_003b) |                      |                    |     |           |                     |          |         |              | e |
| Notlar (1) Onay Du      | urumu (2)        | Aç Diske Kayo        | tet 📢 ijk 🖣 Öngeki | Þ   | Sonraki   | ▶ Son Döndür        | 90 🛢     | Yazdır  | İmza Listesi |   |
| NOT<br>13/09/2012 16:54 | ^                |                      |                    |     |           |                     |          |         |              |   |
| Havale işlemiyle bu e   | vrak;            |                      |                    |     |           |                     |          |         |              |   |
| S. YAPICI adlı kullanı  | ciya kayit       |                      |                    |     |           |                     |          |         |              |   |
| olarak göndenimiştir.   | ~                | )                    |                    |     |           |                     |          |         |              |   |
| <                       |                  |                      |                    |     | tit t i E | T.C.                | сăт      |         |              |   |
| Not girişi              |                  | 1                    |                    | IV. | Biloi lel | em Grun Baskanlı    | i Gi     |         |              |   |
|                         |                  |                      |                    |     | Duği tâi  | em ordp Daşkamış    | <u>,</u> |         |              |   |
|                         |                  | < ]                  |                    | 121 |           |                     |          |         |              | > |
| Evrak Bilgileri (3)     | Dosya Bilgileri  | i - Ek Listesi (4)   |                    |     |           |                     |          |         |              |   |
| * Geldiği Yer/Kişi      | YÔNETÌM BÌLG     | Sİ SİSTEMLERİ ŞUBE I | MUDURLUĞU          | 24  | Evral     | kın Yeri            |          |         |              |   |
| " G.Yer No              | 191              | * G.Yer Tarihi       | 13/09/2012         | ~   | Ek Sa     | ayısı               |          |         |              |   |
| Gönderen Dosya Ac       | <b>h</b> 700     |                      |                    |     | Miad      |                     |          |         |              |   |
| Gizlilik Derecesi       | Normal           | 🗸 Gönderim Şekli     | Normal             | *   | Konu      | isu                 |          | DOKUMA  | N YONETIM    | 1 |
| * Evrak Türü            | Genel Evrak      |                      |                    | ~   |           |                     |          | EVRAK C | LUŞTURMA     |   |
| Evrak Tipi              | Gelen Evrak      |                      |                    | ~   | Açıkl     | ama                 |          |         |              |   |
| Gelen Evrak Sayisi      | 191              | Gelen Evrak Tari     | hi 13/09/2012      | ~   |           |                     |          |         |              |   |
|                         |                  |                      |                    |     |           |                     |          |         |              |   |
|                         |                  |                      |                    |     | * Cev     | ap Yazısı Yazılacal | k mi?    | OEvet   | ⊙Hayır       |   |
|                         |                  |                      |                    |     |           |                     |          |         |              |   |

Bu ekranda, evraka ilişkin notları, evrakın onay durumunu, üst bilgilerini, dosya bilgilerini ve ek bilgilerini görüntüleyebilirsiniz. Eğer bu yazıya cevap yazacaksanız "Cevap Yazısı Yazılacak mı?" alnında "Evet" seçeneğine tıklayınız ve "Kaydet" butonuna basınız. Bu şekilde kayıt edilen belge daha sonra "Giden Evrak Oluşturma ve Akış Başlatma" ekranından yeni evrak oluşturulup "ilgi Evrak Ekle" bölümünden seçilirse "Cevaplandı" olarak kayıtlara geçecektir. İşlemi bitirmek için "Cevap Yazısı Yazılacak mı?" alanın "Hayır" seçeneğine tıklayınız, daha sonra "Kaydet" butonuna tıklayınız.

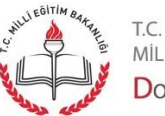

# Giden Evrak İşlemleri - İş Akışı Düzenleme

| 🕌 MEB SELÇUK YAPIO                             | CI [OGRETMEN] - Sicil:515                  |  |  |  |  |
|------------------------------------------------|--------------------------------------------|--|--|--|--|
| <u>G</u> iden Evrak Islemleri                  | S <u>o</u> rgular <u>K</u> isisel Islemler |  |  |  |  |
| <u>G</u> iden Evrak Olusturma ve Akis Baslatma |                                            |  |  |  |  |
| Evrak Onay Islemleri                           |                                            |  |  |  |  |
| Is <u>A</u> kisi Düzenleme                     |                                            |  |  |  |  |
| Is A <u>k</u> isi Iptali                       |                                            |  |  |  |  |

"Giden Evrak İşlemleri" menüsü altında "İş Akışı Düzenleme" seçeneğine tıklayınız.

| iş Akışı Düzenleme Ekranı (DYS_IS_001a)     [ İş Akışı Düzenleme ]     Onaylayacaklar        | < > | ş Listesi <b>İş Akışı Düzenleme Ekranı</b>           |
|----------------------------------------------------------------------------------------------|-----|------------------------------------------------------|
| [ İş Akışı Düzenleme ]         Onaylayacaklar                                                | d 🗙 | )) İş Akışı Düzenleme Ekranı (DYS_IS_001a)           |
| Onaylayacaklar                                                                               |     | r[ İş Akışı Düzenleme ]                              |
|                                                                                              |     | Chaylayaoaklar                                       |
| Onay Listesi Dü <u>z</u> enle                                                                |     | Onay Listesi Dü <u>z</u> enle                        |
| Akış Şablonu Adı         Sorgula         Kaydet         Güncelle         Sil         Temizle | at  | Akış Şablonu Adı Sorgula Kaydet Güncelle Sil Temizle |

Onay listesini düzenlemek için "Onay Listesi Düzenle" butonuna basınız.

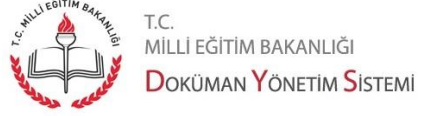

| 🕥 İş Adımı Tanımlama                                                                                                    |                                                                          |
|----------------------------------------------------------------------------------------------------|--------------------------------------------------------------------------|
| [ lş Akışı Tanımlama ]                                                                                                    |                                                                          |
| <ul> <li>Bilgi İşlem Grup Başkanı</li> <li>Bilgi İşlem Grup Başkanı</li> <li>Grup Başı</li> <li>Yetkili Personel Gelen Evrak</li> <li>MÜSTEŞARLIK</li> <li>MÜSTEŞARLIK</li> <li>MÜSTEŞAR YARDIMCILARI V</li> <li>YÖNETİM BİLGİ SİSTEMLERİ ŞUBE MÜDÜ</li> <li>Memur</li> <li>Öğretmen</li> <li>Şube Müdürü</li> <li>Veri Hazırlama ve Kontrol İşletmeni</li> </ul> | Onaylayacaklar<br>- SELÇUK YAPICI<br>- ERTUĞRUL GEÇGİL<br>- VOLKAN AKÇAY |
| Dış Birim                                                                                                    | Kagat                                                                    |

Onaylayacak personel makam sırasına göre seçilmelidir. En alt makamdan başlanarak seçilmelidir. Seçim yapmak için personel adı, soyadı üzerine sağ tıklayınız, açılan menüde "Ekle" butonuna basınız. Eğer onaylayacak personelin bağlı olduğu birim listede yer almıyorsa. "Dış Birim" butonuna basınız. Açılan Birim Seçme Ekranından birimi listeye ekleyiniz. İşlemi tamamlamak için "Kapat" butonuna basınız.

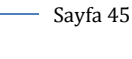

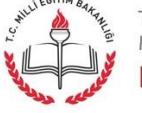

t.c. milli eğitim bakanlığı Doküman Yönetim Sistemi

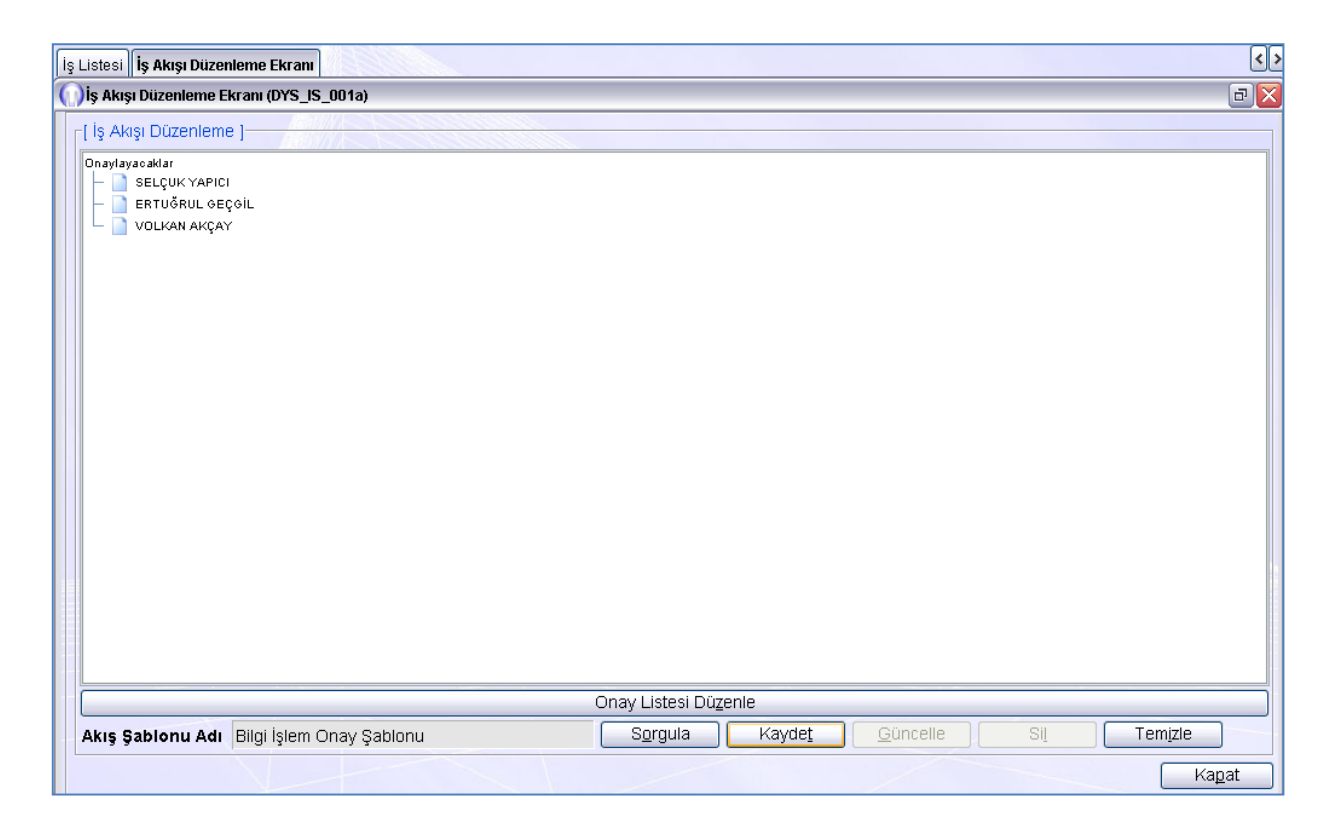

Oluşturduğunuz onay listesini kaydetmek ve bundan sonraki süreçte tekrar kullanabilmek için "Akış Şablonu Adı" alanına bir şablon adı yazınız ve "Kaydet" butonuna basınız. Şablonu tekrar kullanmak için şablon adını yazınız ve "Sorgula" butonuna basınız. Bu ekranı kullanarak Şablonu güncelleyebilir ya da silebilirsiniz.

|       | 10122                    |
|-------|--------------------------|
|       | Akış Şablonu Kaydedildi. |
| Zilit | ~!                       |
|       |                          |

Akış şablonu kaydettiğinizde "Akış Şablonu Kaydedildi" mesajı görüntülenecektir. Kapatmak için "Tamam" butonuna basınız.

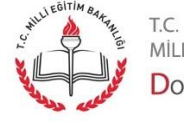

MİLLİ EĞİTİM BAKANLIĞI Doküman Yönetim Sistemi

# Giden Evrak İşlemleri - İş Akışı İptali

| 🐁 MEB SELÇUK YAPIO                             | CI (OGRETN        | MEN] - Sicil:515        |  |  |  |
|------------------------------------------------|-------------------|-------------------------|--|--|--|
| Giden Evrak Islemleri                          | S <u>o</u> rgular | <u>K</u> isisel Islemle |  |  |  |
| <u>G</u> iden Evrak Olusturma ve Akis Baslatma |                   |                         |  |  |  |
| Evrak Onay Islemleri                           |                   |                         |  |  |  |
| Is <u>A</u> kisi Düzenleme                     |                   |                         |  |  |  |
| Is A <u>k</u> isi Iptali                       |                   |                         |  |  |  |

"Giden Evrak İşlemleri" menüsü altında "İş Akışı İptali" seçeneğine tıklayınız.

| İş | ; List | esi <b>İş Akışı İptali</b>                           |           |             |                     | <>             |
|----|--------|------------------------------------------------------|-----------|-------------|---------------------|----------------|
| (  | )iş ı  | Akışı İptali (DYS_IS_001b)                           |           |             |                     | BX             |
|    | [ İpt  | al Edilebilecek Akışlar ]                            |           |             |                     |                |
|    |        | Adı                                                  | Dosya Adı | İş Durumu   | İş Adımı Durumu     |                |
|    | 1      | Genel Evrak Evrak Onay İşlemi (Dağıtım Listesi Dolu) | 700       | Başlatılmış | İş Listesinde Aktif | Hazırla        |
|    |        |                                                      |           |             |                     |                |
|    |        |                                                      |           |             |                     |                |
|    |        |                                                      |           |             |                     |                |
|    |        |                                                      |           |             |                     |                |
|    |        |                                                      |           |             |                     |                |
|    |        |                                                      |           |             |                     |                |
|    |        |                                                      |           |             |                     |                |
|    | Sor    | guya Devam Et Onay Durumu                            | Et]       |             | k                   | (a <u>p</u> at |

Amiriniz evrakı onaylamayıp değişiklik yapılması, yanlışların düzeltilmesi vb. gerekçe ile reddedebilir. Eğer reddedilmiş bir evrakınız var ise listede görüntülenecektir. Evrakın iş akışını iptal etmek için, kayıt üzerine tıklayınız ve "Akışı İptal Et" butonuna basınız.

| ())İş Akışı | iptali 🛛 🔀                         |
|-------------|------------------------------------|
|             | Seçilen İş Başarıyla İptal Edildi. |
| All         | -1                                 |
|             |                                    |
|             |                                    |

Akışın iptal edildiğine dair mesaj görüntülenecektir. Mesajı kapatmak için "Tamam" butonuna basınız.

Sayfa 47

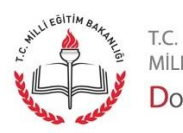

milli eğitim bakanlığı Doküman Yönetim Sistemi

| I [OGRETMEN] - Sicil:515 - [100 |                          |  |  |  |  |
|---------------------------------|--------------------------|--|--|--|--|
| Sorgular Kisisel Islemler       |                          |  |  |  |  |
| Birim <u>E</u> vrak Sorgusu     |                          |  |  |  |  |
| <u>D</u> osyalar                |                          |  |  |  |  |
| Birim G                         | Birim Gelen Evrak Takibi |  |  |  |  |
| Birim Giden Evrak Takibi        |                          |  |  |  |  |
| Onay Evrak Takibi               |                          |  |  |  |  |
| istatistik                      |                          |  |  |  |  |

"Sorgular" menüsü altında "Birim Evrak Sorgusu" seçeneğine tıklayınız.

| İs Listesi Birim Fyrak Sorgusu                                                                                                    | 1/8888                                                                                     | S                 |     |                                                                       |                    |           |                   |
|----------------------------------------------------------------------------------------------------|--------------------------------------------------------------------------------------------|-------------------|-----|-----------------------------------------------------------------------|--------------------|-----------|-------------------|
| Evrak Sorgusu (DYS_SRG_00                                                                                                    | 1b)                                                                                        |                   |     |                                                                       |                    |           | Ð                 |
| [* Sorgu Kriterleri ]       • Gelen Evrak       Gelen Evrak       Gelen Evrak       Gelari Sayi       Resmi Tarihi       Kayıt Tarihi       Geldiği/Gönderil.Yer       Geldiği Yer Sayısı | n Evrak OHepsi<br>100<br>V                                                                 | 150<br>V          |     | □Son Işlem Tarihi<br>Dosya Adı<br>Konusu<br>Tekid Tarihi<br>Barkod No | Gelen / Tekid Zama | ani Dolan | Son               |
| Geldiği Yer Tarihi<br>Döküman İçeriği<br>Kaydeden                                                                                                    |                                                                                            |                   | ~   |                                                                       |                    | Temizle   | ) <u>So</u> rgula |
| <ul> <li>■ ■ Dosya: 700</li> <li>■ ■ 700</li> <li>■ ■ Gelen Evrak</li> <li>■ ■ Gelen Evrak</li> <li>■ Gident</li> </ul>                                                                   | ak (17/08/2012) [Dosya<br>Wrak<br>120 Seç<br>Detaylar<br>Göster<br>Yazdır<br>Seg ve Yazdır | sında (Gelen Evra | K)] |                                                                       |                    |           |                   |

Evrakı sorgulamak için, evraka ilişkin bilgileri ilgili alanlara giriniz ve "Sorgula" butonuna basınız. Arama sonucunda bulunan kayıtlar "Dosya Evrak Listesi" alanında listelenecektir. Evrakın ayrıntısını görmek için evrakın üzerine sağ tıklayınız açılan menüden "Detaylar" seçeneğine basınız. Aynı menüyü kullanarak evrakı gösterebilir ya da yazdırabilirsiniz.

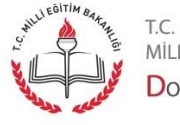

Sayfa 48

MILLI EĞITIM BAKANLIĞI Doküman Yönetim Sistemi

| Ek Tanıtma              |                                             | X                                           |  |  |  |  |  |
|-------------------------|---------------------------------------------|---------------------------------------------|--|--|--|--|--|
| Aç Disk <u>e</u> Kaydet | [ ◀ lı̯k] ◀ Öngeki ► Sonn                   | aki 🕨 Son Döndür   100 🗟 Yazdır             |  |  |  |  |  |
|                         | MİLLİ                                       | T.C.<br>MİLLİ EĞİTİM BAKANLIĞI<br>TEST BIGB |  |  |  |  |  |
| Sayı : T<br>Konu: 2     | EST YBSSMB.08.0.BİB.0.03.0<br>3.07 >> 16.21 | 00.00/700/51                                |  |  |  |  |  |
| Seçilen Doküman         |                                             | A <u>r</u> a                                |  |  |  |  |  |
| Ek Yeri                 |                                             |                                             |  |  |  |  |  |
| * Ek Türü               | Giden Evrak                                 |                                             |  |  |  |  |  |
| Geldiği Yer             | TEST YBSSM                                  | G.Yer Dosya No 700                          |  |  |  |  |  |
| Geldiği Yer Sayı        | 51                                          | Geldiği Yer Tarih 23/07/2012 🔽              |  |  |  |  |  |
|                         | Ī                                           | amam Listeye Ekle Kapat                     |  |  |  |  |  |

Evraka ilişkin bilgiler ve evrakın ön izlemesi ekranda görüntülenecektir. Ekranı kapatmak için "Tamam" butonuna basınız.

| Dosya Evrak Listesi                                                                                                    |
|----------------------------------------------------------------------------------------------------|
| <ul> <li>Dosya : 700</li> <li>Too</li> <li>Gelen Evrak</li> <li>Gelen Evrak (17/08/2012) [Dosyasında (Gelen Evrak)]</li> <li>Giden Evrak</li> <li>Giden Evrak</li> <li>he230712093527.pdf</li> </ul> |
| İlgili Evrak Listesi Dağıtım Listesi Dağıtıldığı Birimler                                                                                                    |

Seçtiğiniz evraka ilişin ilgili evrak listesini, dağıtım listesini ve dağıtıldığı birimleri butonlara basarak görüntüleyebilirsiniz.

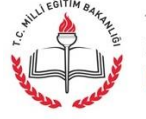

| I [OGRETMEN] - Sicil:515 - [100 |            |  |  |  |  |
|---------------------------------|------------|--|--|--|--|
| Sorgular Kisisel Islemler       |            |  |  |  |  |
| Birim <u>E</u> vrak Sorgusu     |            |  |  |  |  |
| <u>D</u> osyalar                |            |  |  |  |  |
| Birim Gelen Evrak Takibi        |            |  |  |  |  |
| Birim Giden Evrak Takibi        |            |  |  |  |  |
| Onay Evrak Takibi               |            |  |  |  |  |
| istatisti                       | istatistik |  |  |  |  |

"Sorgular" menüsü altında "Dosyalar" seçeneğine tıklayınız.

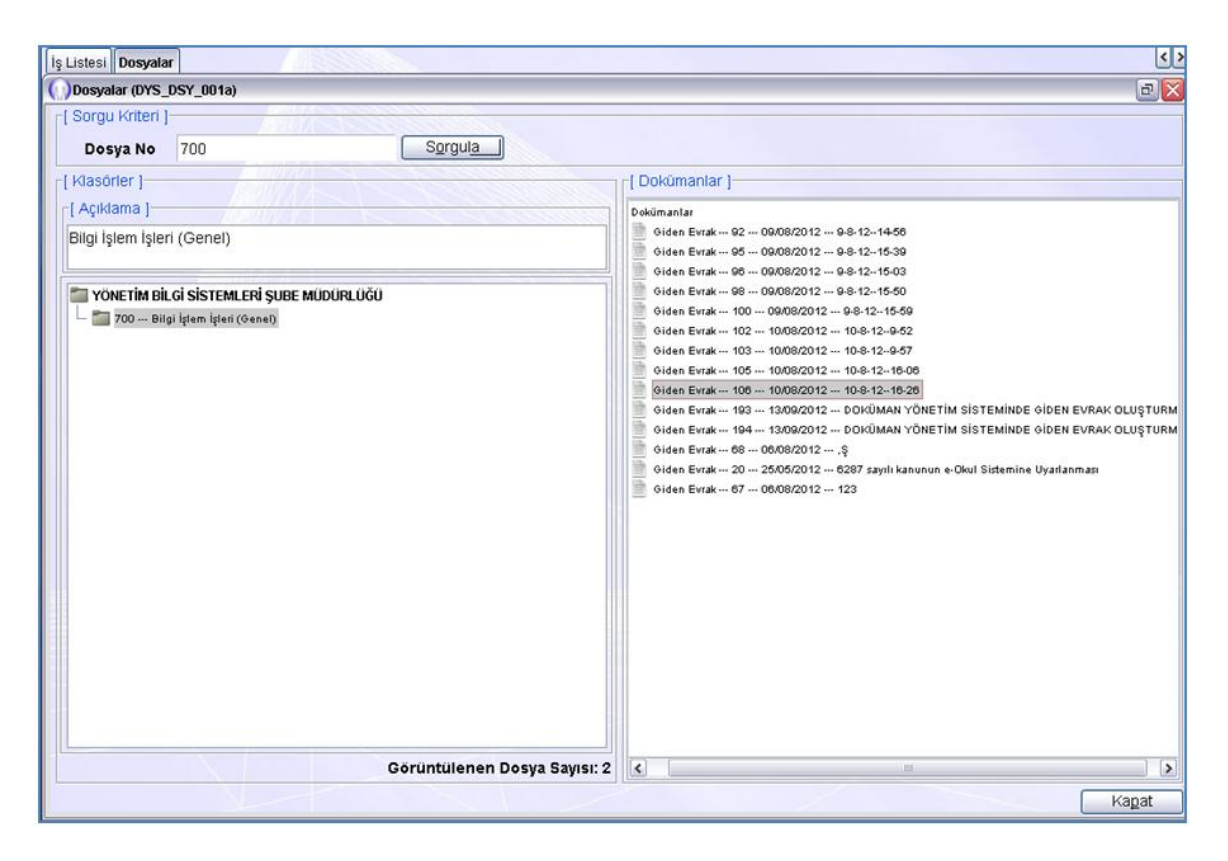

Klasör içindeki dokümanları listelemek için "Dosya No" alanına dosyanın numarasını giriniz ve "Sorgula" butonuna basınız. "Klasörler" alanında ilgili klasörün üzerine tıkladığınızda, "Dokümanlar" alanında klasör altındaki dokümanlar listelenecektir.

- Sayfa 50

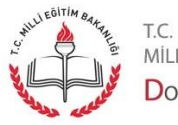

milli eğitim bakanlığı Doküman Yönetim Sistemi

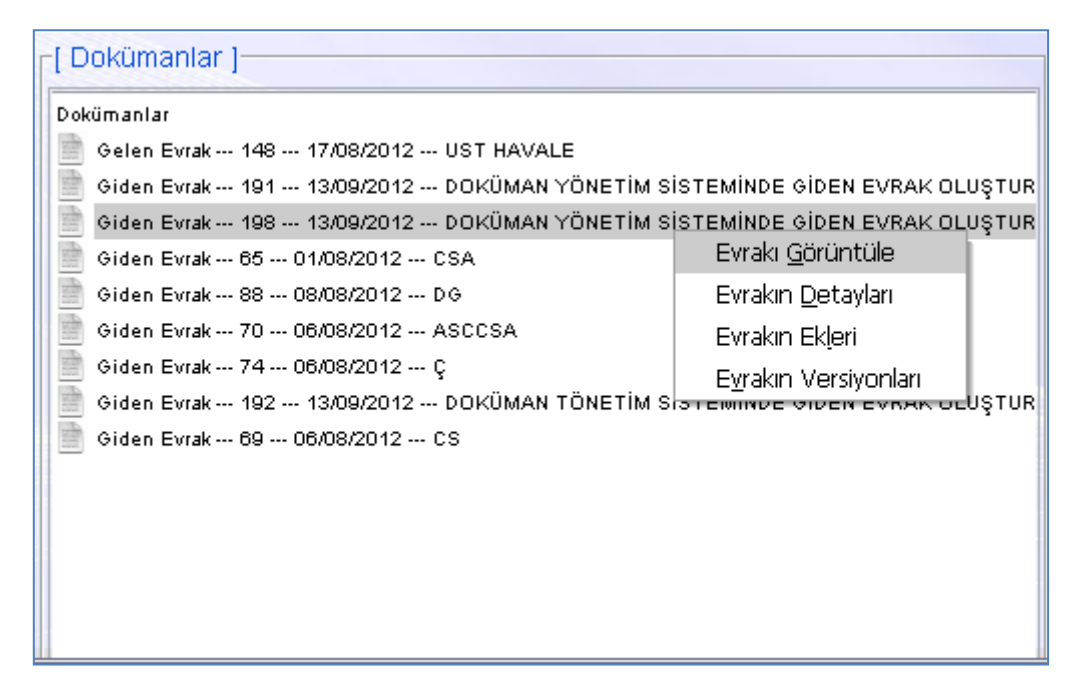

İşlem yapmak istediğiniz dokümanın üzerine sağ tıklayınız. Açılan menüden ilgili seçeneklere basarak evrakı görüntüleyebilir detaylarına, eklerine ve versiyonlarına bakabilirsiniz.

Sayfa 51

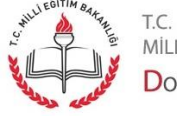

milli eğitim bakanlığı Doküman Yönetim Sistemi

| I [OGRETMEN] - Sicil:515 - [100 |                          |  |  |  |  |
|---------------------------------|--------------------------|--|--|--|--|
| Sorgular Kisisel Islemler       |                          |  |  |  |  |
| Birim <u>E</u> vrak Sorgusu     |                          |  |  |  |  |
| <u>D</u> osyala                 | ar                       |  |  |  |  |
| Birim G                         | Birim Gelen Evrak Takibi |  |  |  |  |
| Birim G                         | Birim Giden Evrak Takibi |  |  |  |  |
| Onay Evrak Takibi               |                          |  |  |  |  |
| istatisti                       | istatistik               |  |  |  |  |

"Sorgular" menüsü altında "Birim Gelen Evrak Takibi" seçeneğine tıklayınız.

| İş Listesi <b>Birim Gelen Ev</b> | rak Takibi Ekranı  |                   |                |                 |               |                               |                 | < >                      |
|----------------------------------|--------------------|-------------------|----------------|-----------------|---------------|-------------------------------|-----------------|--------------------------|
| 🕦 Birim Gelen Evrak Tak          | (ibi Ekranı (DYS_S | RG_003b)          |                |                 |               |                               |                 | <b>d</b> 🔀               |
| [Kriterler]                      | ANU/               |                   |                |                 |               |                               |                 |                          |
| Havale Eden                      |                    |                   | _              | Geldiği '       | Yer           | BILGI ISLEM GRUBU BASKANI IĞI |                 |                          |
| Havale Tarihi                    |                    | ✓                 | <u>~</u>       | Geldiği '       | Yer Savisi    |                               |                 |                          |
| Kayıt Durumu                     |                    | •                 | ·              | Geldiği '       | Yer Tarihi    | ~                             | ~               |                          |
| Konusu                           |                    |                   |                | g.              |               |                               |                 |                          |
|                                  |                    |                   |                |                 |               |                               |                 | S <u>o</u> rgul <u>a</u> |
| [Evrak Listesi ]                 |                    |                   |                |                 |               |                               |                 |                          |
| Geldiği Yer                      | G. Yer Sayısı      | G. Yer Tarihi     | Havale Tarihi  | Havale Eden     | Havale Ediler | h 🛛 🗍 Havale Türü             | Kayıt Durumu    | Kayıt Süresi             |
| 1 BİLGİ İŞLEM 2                  | 36                 | 21/09/2012        | 21/09/2012 15: | . SELÇUK YAPICI | SELÇUK YAPI   | CI Kayıt                      | KAYDEDİLDİ: 236 | 14 dk : 57 sn            |
|                                  |                    |                   |                |                 |               |                               |                 |                          |
| Gelen Evrak Ön izl               | eme                | n Evrak Ön İzleme |                | ravian          |               |                               |                 | Kanat                    |

Evrakı bulmak için "Kriterler" alanına evraka ilişkin bilgileri giriniz ve "Sorgula" butonuna basınız. Tabloda girdiğiniz kriterlere ilişkin kayıtlar listelenecektir. İşlem yapmak istediğiniz kayıt üzerine tıklayarak aktifleştiriniz. "Gelen Evrak Ön İzleme" butonuna basarak evrakı görüntüleyebilirsiniz. Evrakın iş akışı detaylarını görüntülemek için "İş Akışı Detayları" butonuna basınız.

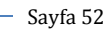

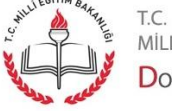

MİLLİ EĞITİM BAKANLIĞI Doküman Yönetim Sistemi

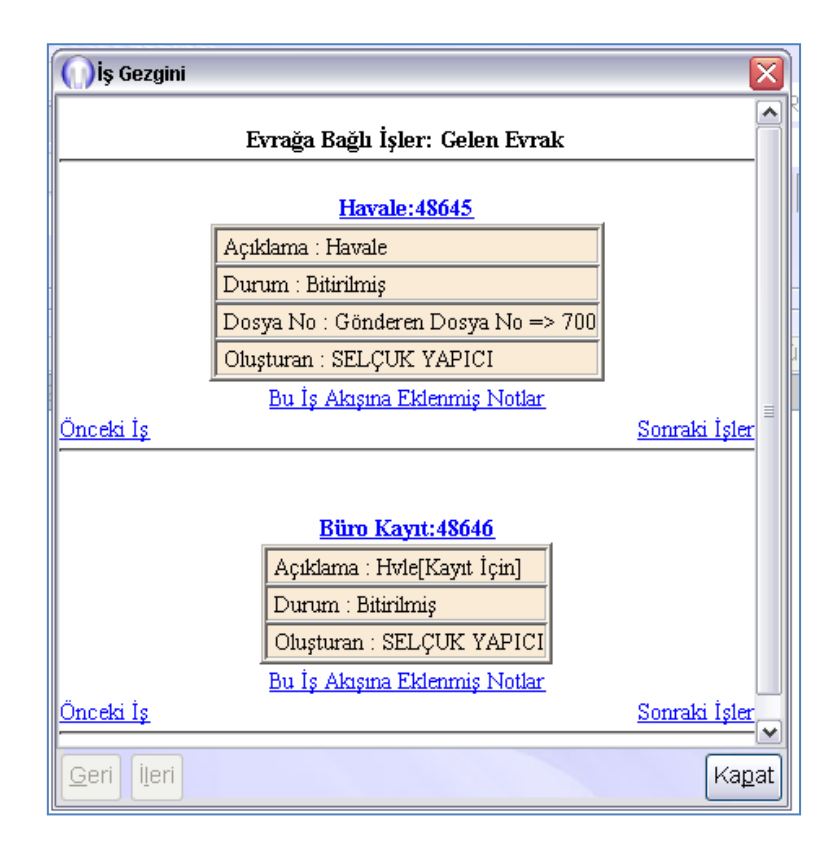

Evrakın iş akışı detayları görüntülenecektir. Ekranı kapatmak için "Kapat" butonuna basınız.

Sayfa 53

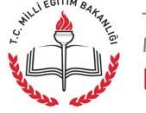

t.c. milli eğitim bakanlığı Doküman Yönetim Sistemi

| CI [OGRETMEN] - Sicil:515 - [100 |                   |  |  |  |  |
|----------------------------------|-------------------|--|--|--|--|
| Sorgular Kisisel Islemler        |                   |  |  |  |  |
| Birim <u>E</u> vrak Sorgusu      |                   |  |  |  |  |
| <u>D</u> osyala                  | ər                |  |  |  |  |
| Birim G                          | elen Evrak Takibi |  |  |  |  |
| Birim Giden Evrak Takibi         |                   |  |  |  |  |
| Onay Evrak Takibi                |                   |  |  |  |  |
| istatisti                        | istatistik        |  |  |  |  |

"Sorgular" menüsü altında "Birim Giden Evrak Takibi" seçeneğine tıklayınız.

| İş Lis                                                                                                    | tesi <b>Birim</b>                              | Giden Evrak Takibi Ek | ranı                                               |                                                              |      |                           | < >                           |
|----------------------------------------------------------------------------------------------------|------------------------------------------------|-----------------------|----------------------------------------------------|--------------------------------------------------------------|------|---------------------------|-------------------------------|
| ПВ                                                                                                    | Birim Giden Evrak Takibi Ekranı (EVR_GNL_004b) |                       |                                                    |                                                              |      |                           |                               |
| Control Sector Parkin (Even_ORE_0040)       Control Control Con |                                                | Onayladiklarım 🗸      | ilgili Birim<br>Resmi Evrak Sayısı<br>İşlem Tarihi | YÖNETİM BİLGİ SİSTEMLERİ ŞUBE MÜDÜRLÜĞÜ           07/09/2012 |      |                           |                               |
|                                                                                                    | ural/ Lieta                                    |                       |                                                    |                                                              |      |                           | S <u>o</u> rgul <u>a</u>      |
|                                                                                                    | Dosya N                                        | o Dosya Türü          |                                                    | Konu                                                         |      | A                         | ciklama                       |
| 1                                                                                                    | 700                                            |                       | DOKÜMAN YÖNETİM S                                  | STEMINDE GIDEN EVRAK OLUŞT                                   | URMA | DOKÜMAN YÖNETİM SİSTEN    | /INDE GIDEN EVRAK OLUŞTURMA I |
| 2                                                                                                    | 700                                            |                       | Doküman Yönetim Siste                              | minde Giden Evrak Oluşturma                                  |      | Doküman Yönetim Sistemind | e Giden Evrak Oluşturma       |
| 3                                                                                                    | 700                                            |                       | DOKÜMAN YÖNETİM S                                  | STEMINDE GIDEN EVRAK OLUŞT                                   | URMA | DOKÜMAN YÖNETİM SİSTEN    | INDE GİDEN EVRAK OLUŞTURMA I  |
|                                                                                                    |                                                |                       |                                                    |                                                              |      |                           |                               |
|                                                                                                    |                                                |                       |                                                    |                                                              |      |                           | >                             |
| ۲[ G                                                                                                    | -[ Giden Evrak Bilgileri ]                     |                       |                                                    |                                                              |      |                           |                               |
| Do                                                                                                    | osya No                                        | 700                   |                                                    | E⊻raka Konu Olan Kişiler                                     |      | Dağı <u>t</u> ım Listesi  | Evrakı <u>G</u> öster         |
| Ev                                                                                                    | rak Tipi                                       | Giden Evrak           |                                                    | İ <u>l</u> gili Evrak Listesi                                |      | <u>E</u> k Listesi        | Detayla <u>r</u>              |
| [                                                                                                    | lş Akışı De                                    | taylari               |                                                    |                                                              |      |                           | Kapat                         |

Kriterler alanına takip etmek istediğiniz evrak ilişkin bilgiler giriniz ve "Sorgula" butonuna basınız. Evrak listesi tablosundan evrakın üzerine tıklayarak seçiniz. Ekranın altında yer alan butonlara basarak evraka konu olan kişileri, dağıtım listesini, evrakın kendisini, ilgili evrak listesini, ek listesini, detaylarını ve iş akışı detaylarını görüntüleyebilirsiniz.

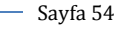

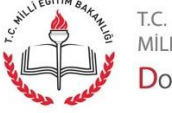

MİLLİ EĞİTİM BAKANLIĞI Doküman Yönetim Sistemi

#### Sorgular - Onay Evrak Takibi

| I [OGRETMEN] - Sicil:515 - [100 |                          |  |  |  |  |
|---------------------------------|--------------------------|--|--|--|--|
| Sorgular Kisisel Islemler       |                          |  |  |  |  |
| Birim Evrak Sorgusu             |                          |  |  |  |  |
| <u>D</u> osyala                 | ar                       |  |  |  |  |
| Birim G                         | elen Evrak Takibi        |  |  |  |  |
| Birim G                         | Birim Giden Evrak Takibi |  |  |  |  |
| Onay Evrak Takibi               |                          |  |  |  |  |
| istatistik                      |                          |  |  |  |  |

"Sorgular" menüsü altında "Onay Evrak Takibi" seçeneğine tıklayınız.

| İş | Liste                | esi Onay Evrak Takil                       | bi        |                                          |            |                 |                 |               |            |               | < > |
|----|----------------------|--------------------------------------------|-----------|------------------------------------------|------------|-----------------|-----------------|---------------|------------|---------------|-----|
| 0  | )On                  | ay Evrak Takibi (DYS_                      | _SRG_003  | c)                                       |            |                 |                 |               |            |               | ð 🗙 |
|    | ( Kri<br>Ona<br>Evr: | terler ]<br>ıy Durumu<br>akın Sisteme Kayı | ıt Tarihi | Onaylanacak<br>14/09/2012 💙 21/09/2012 💙 |            | ~               |                 |               |            | <u>So</u> rgu | 112 |
| Г  | [EV                  | rak Listesi ]                              |           |                                          |            |                 |                 |               |            |               |     |
|    |                      | Evrakın Konusu                             |           | Birim Adı                                |            | Yazıyı Başlatan | Başlangıç Tarih | i Onay Tarihi | Resmi Sayi | Resmi Tarihi  | Ka  |
|    | 1 [                  | DYS DENEME                                 | YÖNETİ    | M BILGİ SISTEMLERİ ŞUBE MÜDÜ             | )RLÜĞÜ     | SELÇUK YAPICI   | 21/09/2012      |               | 233        | 21/09/2012    |     |
|    |                      |                                            |           |                                          |            |                 |                 |               |            |               |     |
|    |                      | Numeric On Internet                        |           |                                          |            |                 | Netlen          |               |            |               |     |
|    |                      | Evrak On Izleme                            |           | Ek Listesi                               | uşı Detayl | larii Iş Akışı  | Notiari         |               |            | Kap           | at  |

Belli tarihler arasında onayladığınız veya onaylayacağınız evrakların listesini ekranda görebilmek için kriterler alanına takip etmek istediğiniz evrak ilişkin bilgiler giriniz ve "Sorgula" butonuna basınız. Evrak listesi tablosundan evrakın üzerine tıklayarak seçiniz. Ekranın altında yer alan butonlara basarak evrakın kendisini, ek listesini, iş akış detaylarını ve iş akışı notlarını görüntüleyebilirsiniz. Eğer incelediğiniz evrak son kullanıcı tarafından gönderildi ise "Kayıt Tarihi" alanında gönderildiği tarih görüntülenecektir, evrak gönderilmedi ise alan boş görüntülenecektir. Evrakın iş akışı detaylarını görüntülemek için "İş Akışı Detayları" butonuna basınız.

- Sayfa 55

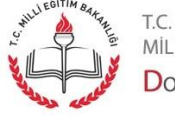

MİLLİ EĞITİM BAKANLIĞI Doküman Yönetim Sistemi

| 🕽 Onay Listesi 🛛 🛛 🔀                                                 |
|----------------------------------------------------------------------|
| / Onaylayacaklar                                                     |
| – 🕕 SELÇUK YAPICI: OGRETMEN: YÖNETİM BİLGİ SİSTEMLERİ ŞUBE MÜDÜRLÜĞÜ |
|                                                                      |
|                                                                      |
|                                                                      |
|                                                                      |
|                                                                      |
| Tari <u>h</u> çe Ka <u>p</u> at                                      |
|                                                                      |

Açılan pencerede evrakı onaylayacakların listesi görüntülenecektir. Evrakın tarihçesini görmek için "Tarihçe" butonuna basınız.

| $\bigcirc$ | 🕜 Tarihçe 🛛 🔀 |          |                  |               |                       |  |  |  |  |  |  |  |
|------------|---------------|----------|------------------|---------------|-----------------------|--|--|--|--|--|--|--|
|            | İş Adımı      | İşlem    | Tarih            | Personel      | Açıklama              |  |  |  |  |  |  |  |
| 1          |               | Yaratma  | 21/09/2012 09:28 | SELÇUK YAPICI |                       |  |  |  |  |  |  |  |
| 2          |               | Başlatma | 21/09/2012 09:28 | SELÇUK YAPICI | 00 saat :00 dk :00 sn |  |  |  |  |  |  |  |
|            |               |          |                  |               |                       |  |  |  |  |  |  |  |
|            | Kagat         |          |                  |               |                       |  |  |  |  |  |  |  |

Açılan pencerede evrakın tarihçesi görüntülenecektir.

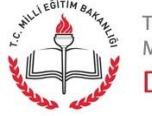

t.c. milli eğitim bakanlığı Doküman Yönetim Sistemi

# DYS Yönetici Ekranları - Personel Ekleme\Güncelleme\Sorgulama

| 🛃 MEB SELÇUK YAPICI [DYSYONETICI] - Sicil:51 |  |  |  |  |  |  |  |  |
|----------------------------------------------|--|--|--|--|--|--|--|--|
| DYS Yönetici Ekranları                       |  |  |  |  |  |  |  |  |
| Personel Görevlendirme                       |  |  |  |  |  |  |  |  |
| Personel Görevlendirme iptal\Sorgulama       |  |  |  |  |  |  |  |  |
| Yetki Devri                                  |  |  |  |  |  |  |  |  |
| İş Akışı Aktarma İşlemleri                   |  |  |  |  |  |  |  |  |
| Birim Ekleme                                 |  |  |  |  |  |  |  |  |
| DYS Tanım Ekranı                             |  |  |  |  |  |  |  |  |
| Birim Bilgileri Güncelleme                   |  |  |  |  |  |  |  |  |
| Personel Ekleme\Güncelleme\Sorgulama         |  |  |  |  |  |  |  |  |

"DYS Yönetici Ekranları" menüsü altında "Personel Ekleme\Güncelleme\Sorgulama" seçeneğine tıklayınız.

| -    | FCISU     | nel Bilgileri | Ekleme/Güncellen | ne/Sorgulama |          |           |       |       |       |                 |      |
|------|-----------|---------------|------------------|--------------|----------|-----------|-------|-------|-------|-----------------|------|
| Pers | onel Bilg | ileri Ekleme  | /Güncelleme/Sorg | ulama        |          |           |       |       |       |                 |      |
| Pers | onel Bil  | gileri ]      |                  |              |          |           |       |       |       |                 |      |
| *Ad  | I I       |               | SELÇUK           |              | Önce     | ki Soyad  |       |       |       | <u>S</u> orgula |      |
| *So  | yad       | •             | APICI            |              | Ünva     | n         |       |       |       | <u>E</u> kle    |      |
| *Si  | cil No    |               |                  |              | E-pos    | sta       |       |       |       | <u>T</u> emizle |      |
| *Tc  | Kimlik    | No            |                  |              | *Kulla   | anıcı adı |       |       |       |                 |      |
| Cin  | siyet     | [             | Erkek            | ~            |          |           |       |       |       |                 |      |
|      |           |               |                  |              |          |           |       |       |       |                 |      |
|      | hA        | Sovad         | KimlikNo         | SicilNo      | Cinsivet | Ö Sovad   | Görev | Ünvan | Birim | E-posta         | LDAP |
|      |           |               |                  |              |          |           |       |       |       |                 |      |
| 140  |           |               |                  |              |          |           |       |       |       |                 |      |
|      |           |               |                  |              |          |           |       |       |       |                 |      |
|      |           |               |                  |              |          |           |       |       |       |                 |      |

Açılan pencerede ilgili alanlara bilgilerini güncellemek istediğiniz personelin bazı bilgilerini giriniz ve "Sorgula" butonuna basınız.

Sayfa 57

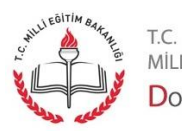

milli eğitim bakanlığı Doküman Yönetim Sistemi

| ersonel Bilgileri Eki | leme/Güncelle | me/Sorgulama |              |            |          |         |       |       |     |
|-----------------------|---------------|--------------|--------------|------------|----------|---------|-------|-------|-----|
| ersonel Bilgileri ]   |               |              |              |            |          |         |       |       |     |
| Ad                    | SELÇUK        |              | Önceki Soyad |            |          | Sorgula |       |       |     |
| *Soyad YAPICI         |               | Ünvan        |              |            | Güncelle |         |       |       |     |
|                       |               | E-posta      |              |            |          |         |       |       |     |
| Tc Kimlik No          |               | 1770 1000    | *Kullanic    | adı        |          |         |       |       |     |
| incivat               | Erkek         |              |              |            |          |         |       |       |     |
| Anisiyet              | LINCK         | •            |              |            |          |         |       |       |     |
|                       |               |              |              |            |          |         |       |       |     |
| Ad                    | Soyad         | KimlikNo     | SicilNo      | Cinsiyet 🗸 | Ö.Soyad  | Görev   | Ünvan | Birim | E-r |
|                       |               |              |              |            |          |         |       |       |     |
|                       |               |              |              |            |          |         |       |       |     |

Bilgilerini güncellemek istediğiniz personelin kaydı üzerine tıklayınız. Üsteki alanlar personelin bilgileri ile dolacaktır. İstediğiniz güncellemeleri yapınız. "Güncelle" butonuna basınız. Tabloda yaptığınız değişiklikler görüntülenecektir. İşlemi tamamlamak için "Kaydet" butonuna basınız.

| Personel Bilgileri Güncellendi. |
|---------------------------------|
|                                 |
| GK                              |

İşlemin gerçekleştiğine dair mesaj görüntülenecektir. "Tamam" butonuna basarak mesajı kapatınız.

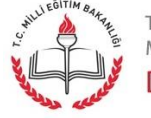

#### DYS Yönetici Ekranları - Birim Ekleme

| MEB SELÇUK YAPICI [DYSYONETICI] - Sicil:5 |  |  |  |  |  |  |  |  |  |
|-------------------------------------------|--|--|--|--|--|--|--|--|--|
| DYS Yönetici Ekranları                    |  |  |  |  |  |  |  |  |  |
| Personel Görevlendirme                    |  |  |  |  |  |  |  |  |  |
| Personel Görevlendirme iptal\Sorgulama    |  |  |  |  |  |  |  |  |  |
| Yetki Devri                               |  |  |  |  |  |  |  |  |  |
| İş Akışı Aktarma İşlemleri                |  |  |  |  |  |  |  |  |  |
| Birim Ekleme                              |  |  |  |  |  |  |  |  |  |
| DYS Tanım Ekranı                          |  |  |  |  |  |  |  |  |  |
| Birim Bilgileri Güncelleme                |  |  |  |  |  |  |  |  |  |
| Personel Ekleme\Güncelleme\Sorgulama      |  |  |  |  |  |  |  |  |  |

DYS Yönetici Ekranları" menüsü altında "Birim Ekleme" seçeneğine tıklayınız.

| ş Listesi Birim Ekleme                                                                                 |                            |
|----------------------------------------------------------------------------------------------------|----------------------------|
| *Üst Birim                                                                                             | E Birim Sec 1              |
| [ Birim Bilgileri ]<br>*Birim Adı<br>*Yazışma Kodu<br>İı<br>İlce<br>Teşkilat<br>Yazışma Şablonu Adresi | 1 ADANA   2 ALADAĞ  Merkez |
|                                                                                                    | Iemizle Kaydet Kapat       |

Eklemek istediğiniz birimin bağlı olduğu birimi seçmek için "Birim Seç" butonuna basınız.

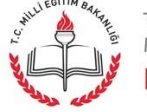

| [ Birim / Dış Kurum Arama ]         Adı       iDARI         [ Birim Kodu İle Sorgulama ]         Birim Kodu       Birim Kodu ile Sorgula         Sorgula         -       IDARİ İŞLER GRUP BAŞKANLIĞI         EKIE       Kaldır         Çoklu Şeç         Adı       İli         İlçesi       Birim Kodu                             | Birim Seçme Ekr     | anı                  |                        |              |
|----------------------------------------------------------------------------------------------------|---------------------|----------------------|------------------------|--------------|
| Adi       iDARi         [Birim Kodu lie Sorgulama]       Birim Kodu lie Sorgula         Birim Kodu       Birim Kodu lie Sorgula         Sorgula       Idari işter grup Başkantığı         Idari işter grup Başkantığı       Birim Kodu lie Sorgula         EKIE       Kaldır         Adı       İli         İlçesi       Birim Kodu | [ Birim / Dış Kurum | h Arama]             |                        |              |
| [Birim Kodu lie Sorgulama]         Birim Kodu         Birim Kodu         Birim Kodu         Ibari işter orup Başkantığı         İbari işter orup Başkantığı         EKIR         Kaldır       Çoklu Seç         Adı       İli         İlçesi       Birim Kodu                                                                      | Adı                 | İDARİ                |                        |              |
| [Birim Kodu lle Sorgulama]         Birim Kodu         Birim Kodu         Ibari işter orup Başkantığı         İbari işter orup Başkantığı         EKIR         Kaldır         Çoklu Seç         Adı       İli         İlçesi       Birim Kodu                                                                                       |                     |                      |                        |              |
| Birim Kodu     Birim Kodu ile Sorgula       Sorgula         IDARI İŞLER GRUP BAŞKANLIĞI         EKIR         Kaldır         Çoklu Seç         Adı         Tüm Merkez                                                                                                    | d Birim Kodu İle (  | Soroulama 1          |                        |              |
| IDARİ İŞLER GRUP BAŞKANLIĞI      IDARİ İŞLER GRUP BAŞKANLIĞI      EKIR Kaldır Çoklu Seç      Adı İli İlçesi Birim Kodu Tüm Merkez                                                                                                    | Birim Kodu          |                      | Birim Kodu ile Sorgula | Corquia      |
| IDARİ İŞLER GRUP BAŞKANLIĞI      EKİR Kaldır Çoklu Seç      Adı İli İlçesi Birim Kodu Tüm Merkez                                                                                                    |                     |                      |                        |              |
| Ekle       Kaldır       Çoklu Seç         Adı       İli       İlçesi       Birim Kodu                                                                                                    | — 📄 İDARİ İŞLER     | GRUP BAŞKANLIĞI      |                        |              |
| Ekle     Kaldır     Çoklu Şeç       Adı     İli     İlçesi     Birim Kodu                                                                                                    |                     |                      |                        |              |
| Eklē     Kaldır     Çoklu Seç       Adı     İli     İlçesi     Birim Kodu     Tüm Merkez                                                                                                    |                     |                      |                        |              |
| Eklē     Kaldır     Çoklu Seç       Adı     İli     İlçesi     Birim Kodu     Tüm Merkez                                                                                                    |                     |                      |                        |              |
| Ekle     Kaldır     Çoklu Seç       Adı     İli     İlçesi     Birim Kodu                                                                                                    |                     |                      |                        |              |
| Ekle     Kaldır     Çoklu Seç       Adı     İli     İlçesi     Birim Kodu                                                                                                    |                     |                      |                        |              |
| Ekle     Kaldır     Çoklu Seç       Adı     İli     İlçesi     Birim Kodu                                                                                                    |                     |                      |                        |              |
| Ekle     Kaldır     Çoklu Seç       Adı     İli     İlçesi     Birim Kodu                                                                                                    |                     |                      |                        |              |
| Adı İli İlçesi Birim Kodu Tüm Merkez                                                                                                    | Ekle                | Kal <u>d</u> ır Çokl | u <u>S</u> eç          |              |
|                                                                                                    | Adı                 | ili                  | İlçesi Birim Kodu      | Tüm Merkez   |
| 1 IDARI IŞLER GR 1000019                                                                                                    | 1 IDARI IŞLER (     | 3R                   | 1000019                |              |
| lum laşra                                                                                                    |                     |                      | ·                      | Tum Taşra    |
| Temizle                                                                                                    |                     |                      |                        | Temizle      |
| Tamam                                                                                                    |                     |                      |                        | Tamam        |
|                                                                                                    |                     |                      |                        | <u></u> amam |
| Kapat                                                                                                    |                     |                      |                        | Kapat        |

Gelen birim üzerine tıklayarak seçiniz ve "Ekle" butonuna basınız. Birim ekleme işlemini bitirmek için "Tamam" butonuna basınız.

| *Üst Birim          | 1000016     | DESTEK HİZMETLERİ   | GENEL MÜDÜRLÜĞÜ | Birim <u>S</u> |
|---------------------|-------------|---------------------|-----------------|----------------|
|                     |             |                     |                 |                |
| [ Birim Bilgileri ] |             |                     |                 |                |
| *Birim Adı          | IC          | DARİ İŞLER GRUP BAŞ | şkanlığı        |                |
| *Yazışma Ko         | du B        | .08.0.DHG.0.04      |                 |                |
| i i                 | 6           | ANKARA              | *               |                |
| İlce                | 1           | MERKEZ              | ~               |                |
| Teşkilat            | Ν           | Merkez              | ~               |                |
| Yazışma Şab         | lonu Adresi |                     |                 |                |

"Üst Birim" alanında seçtiğiniz üst birim görüntülenecektir. "Birim Bilgileri" alanına birim adını, yazışma kodunu, birimin bağlı olduğu ili ve ilçeyi, teşkilattaki konumunu, var ise yazışma şablonu adresini yazınız. İşlemi bitirmek için "Kaydet" butonuna basınız.

Sayfa 60

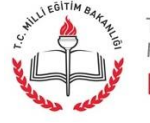

t.c. Milli eğitim bakanlığı Doküman Yönetim Sistemi

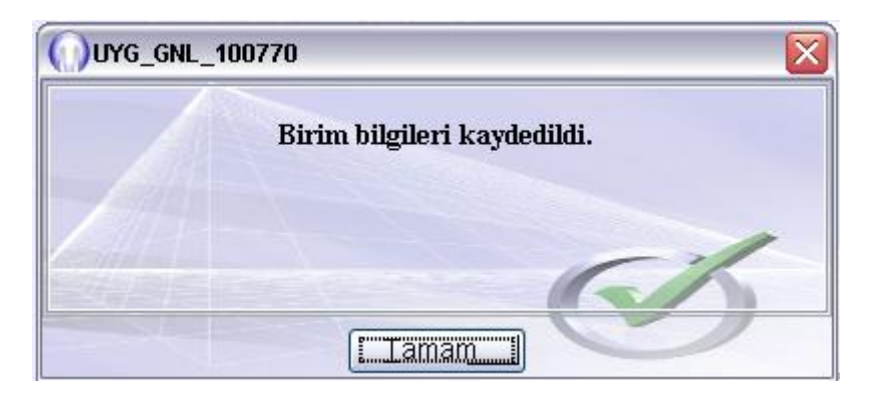

Birim bilgilerinin kaydedildiğine dair mesaj görüntülenecektir. Mesajı kapatmak için "Tamam" butonuna basınız.

Sayfa 61

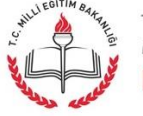

t.c. milli eğitim bakanlığı Doküman Yönetim Sistemi

#### DYS Yönetici Ekranları - Birim Bilgileri Güncelle

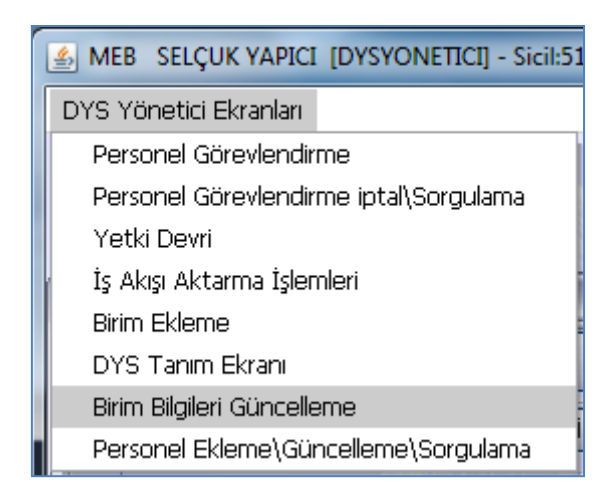

DYS Yönetici Ekranları" menüsü altında "Birim Bilgileri Güncelle" seçeneğine tıklayınız.

| İş Listesi Birim Bilgileri G<br>Birim Bilgileri Güncelle | üncelleme                                                        | _ |                 | _        | _           |        |                   |
|----------------------------------------------------------|------------------------------------------------------------------|---|-----------------|----------|-------------|--------|-------------------|
| Birim                                                    |                                                                  |   |                 |          |             |        | Birim <u>S</u> eç |
|                                                          | [ Birim Bilgileri ]<br>*Birim Adı<br>*Yazışma Kodu<br>İl<br>İlce | 1 | ADANA<br>ALADAĞ | ~        |             |        |                   |
|                                                          | Teşkilat<br>Yazışma Şablonu Adresi                               | M | erkez<br>Temi   | v<br>zle | <u>3</u> 11 | Kaydet | Kapat             |

Güncellemek istediğiniz birimi seçmek içim "Birim Seç" butonuna basınız.

Sayfa 62

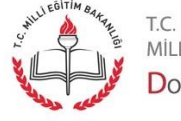

MİLLİ EĞİTİM BAKANLIĞI Doküman Yönetim Sistemi

| Birim Seçme Ekra   | anı                |                 |            |            |
|--------------------|--------------------|-----------------|------------|------------|
| Birim / Dış Kurum  | Arama]             |                 |            |            |
| Adı                | İDARİ              |                 |            |            |
|                    |                    |                 |            |            |
| d Birim Kodu İle S | Sorquiama 1        |                 |            |            |
| Birim Kodu         |                    | Birim Kodu i    | le Sorgula | Corrulo    |
|                    |                    |                 |            | Surguia    |
| — 📄 İDARİ İŞLER    | GRUP BAŞKANLIĞI    |                 |            |            |
|                    |                    |                 |            |            |
|                    |                    |                 |            |            |
|                    |                    |                 |            |            |
|                    |                    |                 |            |            |
|                    |                    |                 |            |            |
|                    |                    |                 |            |            |
|                    |                    |                 |            |            |
| EKIE ]             | Kal <u>d</u> ır Ço | klu <u>S</u> eç |            |            |
| Adı                | ( iii(             | İlçesi          | Birim Kodu | Tüm Merkez |
| 1 İDARİ İŞLER O    | R                  |                 | 1000019    | Tüm Taara  |
|                    |                    |                 |            | Tull Taşıa |
|                    |                    |                 |            | Temizle    |
|                    |                    |                 |            | Tamam      |
|                    |                    |                 |            |            |
|                    |                    |                 |            | Kapat      |

Gelen birim üzerine tıklayarak seçiniz ve "Ekle" butonuna basınız. Birim ekleme işlemini bitirmek için "Tamam" butonuna basınız.

| İş Listesi Birim Bilgileri Gür | ncelleme<br>le                                                                                         |                            |                                                                             | _               |        | _                 |
|--------------------------------|----------------------------------------------------------------------------------------------------|----------------------------|-----------------------------------------------------------------------------|-----------------|--------|-------------------|
| Birim                          | 1000019                                                                                                | 9 ID                       | ARİ İŞLER GRUP BA                                                           | ŞKANLIĞI        |        | Birim <u>S</u> eç |
|                                | [ Birim Bilgileri ]<br>*Birim Adı<br>*Yazışma Kodu<br>il<br>İlce<br>Teşkilat<br>Yazışma Şablonu Adresi | IDA<br>B.O<br>6<br>1<br>Me | Rİ İŞLER GRUP BAŞ<br>8.0.DHG.0.04.00.00<br>ANKARA<br>MERKEZ<br>erkez<br>Ien | KANLIĞ<br>V V N | Kaydet | Kapat             |

Seçtiğiniz birime ait bilgiler ekranda görüntülenecektir. Güncelleme işlemini tamamlamak için bilgileri güncelledikten sonra "Kaydet" butonuna basınız.

Sayfa 63

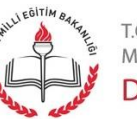

t.c. milli eğitim bakanlığı Doküman Yönetim Sistemi

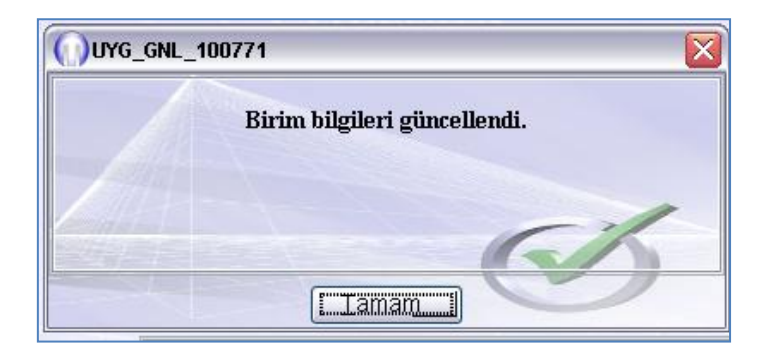

Bilgilerin güncellendiğine dair mesaj görüntülenecektir, kapatmak için "Tamam" butonuna basınız.

Sayfa 64

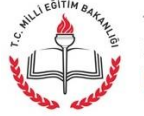

t.c. milli eğitim bakanlığı Doküman Yönetim Sistemi

# DYS Yöneticisi Ekranları - Personel Görevlendirme

| ARE SELÇUK YAPICI [DYSYONETICI] - Sicil:51 |
|--------------------------------------------|
| DYS Yönetici Ekranları                     |
| Personel Görevlendirme                     |
| Personel Görevlendirme iptal\Sorgulama     |
| Yetki Devri                                |
| İş Akışı Aktarma İşlemleri                 |
| Birim Ekleme                               |
| DYS Tanım Ekranı                           |
| Birim Bilgileri Güncelleme                 |
| Personel Ekleme\Güncelleme\Sorgulama       |

"DYS Yönetici Ekranları" menüsü altında "Personel Görevlendirme" seçeneğine tıklayınız.

| İş Listesi Personel Görevlendirme                 | <>                |
|---------------------------------------------------|-------------------|
| Personel Görevlendirme (UYG_GNL_289)              | a 🛛 🖾 🖉 🖾         |
| [Birim Seçimi]                                    |                   |
| * Birim ID                                        | Birim Seç Temizie |
| [ Görev / Personel Bilgileri ]                    |                   |
|                                                   | Bersonel Soc      |
| * Sicil No                                        |                   |
| * Sicil No<br>* Personelin Rolü                   | ← Ersonerseç      |
| * Sicil No<br>* Personelin Rolü<br>Başlama Tarihi |                   |

Açılan pencerede görevlendirme yapacağımız birimi seçmek için "Birim Seçimi" alanında "Birim Seç" butonuna basınız.

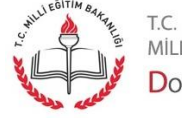

-----

| 🕦 Birim Seçme Ekra | anı                            |                        |              |
|--------------------|--------------------------------|------------------------|--------------|
| Birim / Dış Kurum  | Arama ]                        |                        |              |
| Adı                | İDARİ                          |                        |              |
|                    |                                |                        |              |
| e Birim Kodu İle S | Sorgulama ]                    |                        |              |
| Birim Kodu         |                                | Birim Kodu ile Sorgula | Soroula      |
|                    |                                |                        |              |
| — 📄 İDARİ İŞLER    | GRUP BAŞKANLIĞI                |                        |              |
|                    |                                |                        |              |
|                    |                                |                        |              |
|                    |                                |                        |              |
|                    |                                |                        |              |
|                    |                                |                        |              |
|                    |                                |                        |              |
| Ekle               | Kal <u>d</u> ır Çoklu <u>-</u> | Seç                    |              |
| Adı                | ili                            | İlçesi Birim Kod       | u Tüm Merkez |
|                    |                                |                        | Tüm Taşra    |
| -                  |                                |                        | Temizle      |
|                    |                                |                        | Tamam        |
|                    |                                |                        |              |
|                    |                                |                        | Kapat        |

Açılan pencerede birimi seçmek için "Adı" ya da "Birim Kodu" alanlarına değer giriniz ve "Sorgula" butonuna basınız.

| Birim Seçme Ekr    | anı                |                  |             |                  |
|--------------------|--------------------|------------------|-------------|------------------|
| Birim / Dış Kurum  | n Arama            |                  |             |                  |
| Adı                | İDARİ              |                  |             |                  |
|                    |                    |                  |             |                  |
| d Birim Kodu İle S | Sorquiama 1        |                  |             |                  |
| Birim Kodu         |                    | Birim Kodu       | ile Sorgula | Sorgula          |
|                    |                    |                  |             | Surguia          |
| — 📄 İDARİ İŞLER    | GRUP BAŞKANLIĞI    |                  |             |                  |
|                    |                    |                  |             |                  |
|                    |                    |                  |             |                  |
|                    |                    |                  |             |                  |
|                    |                    |                  |             |                  |
|                    |                    |                  |             |                  |
|                    |                    |                  |             |                  |
|                    |                    |                  |             |                  |
| EKIE]              | Kal <u>d</u> ır Ço | iklu <u>S</u> eç |             |                  |
| Adı                | ili                | İlçesi           | Birim Kodu  | Tüm Merkez       |
| 1 IDARI IŞLER (    | GR                 |                  | 1000019     | Tüm Tasra        |
|                    |                    |                  |             | Tan Taşıa        |
|                    |                    |                  |             | Temi <u>z</u> le |
|                    |                    |                  |             | Tamam            |
|                    |                    |                  |             | - Kanat          |
|                    |                    |                  |             | кара             |

Gelen birim üzerine tıklayarak seçiniz ve "Ekle" butonuna basınız. Birim ekleme işlemini bitirmek için "Tamam" butonuna basınız.

Sayfa 66

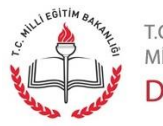

t.c. milli eğitim bakanlığı Doküman Yönetim Sistemi

| { Birim Seçimi } | 1000019 | İDARİ İŞLER GRUP BAŞKANLIĞI | ( <u>IBirim seç</u> ) | Temizle |
|------------------|---------|-----------------------------|-----------------------|---------|
|                  |         |                             |                       |         |

"Birim Seçimi" alanında seçiminiz görüntülenecektir.

| * Sicil No        |         |
|-------------------|---------|
| * Personelin Rolü | <br>· · |
| Başlama Tarihi    |         |
| Bitiş Tarihi      |         |
|                   |         |
|                   |         |
|                   |         |

Görevlendirilecek personeli seçmek için "Görev / Personel Bilgileri" alanında "Personel Seç" butonuna basınız.

Sayfa 67

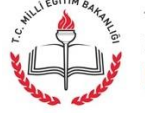

t.c. milli eğitim bakanlığı Doküman Yönetim Sistemi

| OPersonel Sec                  |        |       |                  |                |
|--------------------------------|--------|-------|------------------|----------------|
| Sorgulama Kriterleri           |        |       |                  | _              |
| Personelin Adı                 | SELÇUK |       |                  |                |
| Personelin Soyadı              | YAPICI |       |                  |                |
| Sicil No                       |        |       | S <u>o</u> rgula |                |
| <pre>//Personel Listesil</pre> | 1      |       |                  |                |
|                                |        |       | Dirim Adı        | ]              |
|                                |        | Unvan | Binin Au         |                |
| 1 28 SELÇUK YAPI               |        |       |                  |                |
|                                |        |       |                  |                |
|                                |        |       |                  |                |
|                                |        |       |                  |                |
|                                |        |       |                  |                |
|                                |        |       |                  |                |
|                                |        |       |                  |                |
|                                |        |       |                  |                |
|                                |        |       |                  |                |
|                                |        |       |                  |                |
|                                |        | Ш     |                  |                |
|                                |        |       | < < 1/1 🗟        | <b>&gt;</b> >> |
|                                |        |       | Iamam Kapa       | at             |

Açılan pencerede "Personel Adı" alanına görevlendirmesini yapmak istediğiniz personelin adını "Personelin Soyadı" alanına, soyadını yazınız ve "Sorgula" butonuna basınız. Tabloda personel görüntülenecektir. İlgili kaydı seçiniz ve işlemi tamamlamak için "Tamam" butonuna basınız.

| * Sicil No        | 2800 SELÇUK YAPICI                                  |              | Personel Seç |
|-------------------|-----------------------------------------------------|--------------|--------------|
| * Personelin Rolü |                                                     |              |              |
| Başlama Tarihi    | Eğitim Uzmanı<br>Genel Müdür                        | (            |              |
| Bitiş Tarihi      | Grup Başkanı                                        |              | 3            |
|                   | Huzmetii<br>Hukuk Müşaviri                          | Grup Başkanı |              |
|                   | iç Denetçi                                          |              |              |
|                   | lç Denetim Başkanı<br>İnsaat ve Emlak Grubu Baskanı |              |              |
|                   | ilişaal ve Elilak Glubu Başkalı                     |              |              |

"Görev / Personel Bilgileri" alanında seçtiğiniz kullanıcının kimlik numarası, adı ve soyadı görüntülenecektir. Kullanıcıya rol atamak için "Personelin Rolü" alanında rol üzerine tıklayarak seçiniz.

Sayfa 68

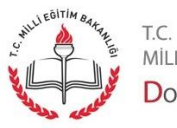

MİLLİ EĞİTİM BAKANLIĞI Doküman Yönetim Sistemi

| * Sicil No        | 2886770480 SELÇUK YAPICI | Personel Seç |
|-------------------|--------------------------|--------------|
| * Personelin Rolü | Grup Başkanı             |              |
| Başlama Tarihi    |                          |              |
| Bitiş Tarihi      |                          |              |
|                   |                          |              |
|                   |                          |              |
|                   |                          |              |

"Görev / Personel Bilgileri" alanında seçtiğiniz rol görüntülenecektir. İsterseniz rolün başlayacağı ve biteceği tarih ve saati belirleyebilirsiniz. Belirlemez iseniz sistem sınırsız süre ile kullanıcıya rolü atayacaktır. İşleminizi bitirmek için "Kaydet" butonuna basınız. Personel tarafınızca görevlendirilmiştir.

Sayfa 69

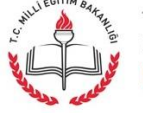

t.c. Milli eğitim bakanlığı Doküman Yönetim Sistemi

# DYS Yönetici Ekranları - Personel Görevlendirme İptal / Sorgulama

| MEB SELÇUK YAPICI [DYSYONETICI] - Sicil:51 |
|--------------------------------------------|
| DYS Yönetici Ekranları                     |
| Personel Görevlendirme                     |
| Personel Görevlendirme iptal\Sorgulama     |
| Yetki Devri                                |
| İş Akışı Aktarma İşlemleri                 |
| Birim Ekleme                               |
| DYS Tanım Ekranı                           |
| Birim Bilgileri Güncelleme                 |
| Personel Ekleme\Güncelleme\Sorgulama       |

"DYS Yönetici Ekranları" menüsü altında "Personel Görevlendirme İptal / Sorgulama" seçeneğine tıklayınız.

| İş Listesi Personel Görevlendirme İptal/Sorgulama     | <>                       |
|-------------------------------------------------------|--------------------------|
| Personel Görevlendirme İptal/Sorgulama (UYG_GNL_0500) | E 🛛                      |
| [ Personel Görevlendirme Bilgileri Sorgulama ]        |                          |
| Görevlendirmenin Yapıldığı Birim                      | Eirim Sec                |
| Görevlendirme Yapılan Personel                        | Personel Seç             |
|                                                       |                          |
|                                                       | Sorgula Temizle Rapor Al |
|                                                       |                          |

Personelin görevlendirildiği birimi seçmek için, "Personel Görevlendirme Bilgileri Sorgulama" alanında "Birim Seç" butonuna basınız.

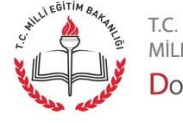

t.c. Milli eğitim bakanlığı Doküman Yönetim Sistemi

| Birim Seçme Ekr   | anı               |                  |             |            |
|-------------------|-------------------|------------------|-------------|------------|
| Birim / Dış Kurun | n Arama ]         |                  |             |            |
| Adı               | İDARİ             |                  |             |            |
|                   |                   |                  |             |            |
| d Birim Kodu İle  | Sorgulama 1       |                  |             |            |
| Birim Kodu        |                   | Birim Kodu       | ile Sorgula | Corrulo    |
|                   |                   |                  |             | Surguia    |
| — 📄 İDARİ İŞLER   | GRUP BAŞKANLIĞI   |                  |             |            |
|                   |                   |                  |             |            |
|                   |                   |                  |             |            |
|                   |                   |                  |             |            |
|                   |                   |                  |             |            |
|                   |                   |                  |             |            |
|                   |                   |                  |             |            |
|                   |                   |                  |             |            |
| Ekle 1            | Kal <u>d</u> ır Ç | oklu <u>S</u> eç |             |            |
| Adı               | ili               | licesi           | Birim Kodu  | Tüm Merkez |
|                   | GR                | <u></u>          | 1000019     |            |
|                   |                   |                  |             | Tüm Taşra  |
|                   |                   |                  |             | Temizle    |
|                   |                   |                  |             | Temen      |
|                   |                   |                  |             | Lamam      |
|                   |                   |                  |             | Kapat      |
|                   |                   |                  |             |            |

Gelen birim üzerine tıklayarak seçiniz ve "Ekle" butonuna basınız. Birim ekleme işlemini bitirmek için "Tamam" butonuna basınız.

| [ Personel Görevlendirme Bilgileri Sorgul<br>Görevlendirmenin Yapıldığı Birim | ama )<br>1000016 [ | DESTEK HİZMETLERİ GENEL MÜDÜRLÜĞÜ | Erim Seç             | [ Görevlendirme Durumu ]          |
|-------------------------------------------------------------------------------|--------------------|-----------------------------------|----------------------|-----------------------------------|
| Görevlendirme Yapılan Personel                                                |                    |                                   | Persone <u>l</u> Seç |                                   |
|                                                                               |                    |                                   | Sorgula              | Temi <u>z</u> le <u>R</u> apor Al |

"Personel Görevlendirme Bilgileri Sorgulama" alanında seçtiğiniz birimi görüntülenecektir. Görevli personeli seçmek için "Personel Seç" butonuna basınız.

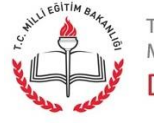

t.c. milli eğitim bakanlığı Doküman Yönetim Sistemi

| Personel Seç           |                |                      |
|------------------------|----------------|----------------------|
| [Sorgulama Kriterleri] |                |                      |
| Personelin Adı         | SELÇUK         |                      |
| Personelin Soyadı      | YAPICI         |                      |
| Sicil No               |                | Sorgula              |
| [Personel Listesi]     |                |                      |
| Ad Soy                 | ad Görev Ünvan | Birim Adı            |
| 1 28 SELÇUK YAPI       |                |                      |
|                        |                |                      |
|                        |                |                      |
|                        |                |                      |
|                        |                |                      |
|                        |                |                      |
|                        |                |                      |
|                        |                |                      |
|                        |                |                      |
| <                      |                | >                    |
|                        |                | « < 1/1 🕆 »          |
|                        |                | Iamam Ka <u>p</u> at |

Açılan pencerede "Personel Adı" alanına görevlendirmesini yapmak istediğiniz personelin adını "Personelin Soyadı" alanına, soyadını yazınız ve "Sorgula" butonuna basınız. Tabloda personel görüntülenecektir. İlgili kaydı seçiniz ve işlemi tamamlamak için "Tamam" butonuna basınız.

| Personel Görevlendirme Iptal/Sorgulama | (UYG_GNL_0500)                      |                     |                               | e       |  |
|----------------------------------------|-------------------------------------|---------------------|-------------------------------|---------|--|
| Personel Görevlendirme Bilgileri Sorg  | gulama ]                            |                     | /[ Görevlendirme Duru         | imu 1   |  |
| örevlendirmenin Yapıldığı Birim        | 1000016 DESTEK HIZMETLE             | Rİ GENEL MÜDÜRLÜĞÜ  | Birim Seç                     |         |  |
| örevlendirme Yapılan Personel          | 2011TO T SELÇUK YAPICI Personel Seç |                     |                               |         |  |
|                                        |                                     |                     |                               |         |  |
|                                        |                                     |                     | Sorgula Temizle Ra            | apor Al |  |
|                                        |                                     |                     |                               |         |  |
| Personel Görevlendirme Bilgileri)      |                                     |                     |                               |         |  |
| Görevlendirme Yapan Personel           | İşlemin Yapıldığı Birim             | İşlem Tarihi        | Personel Adı                  |         |  |
|                                        |                                     |                     |                               |         |  |
|                                        | MILLI EGITIM BAKANLIGI              | 04/07/2012 12:00:00 | ISELÇUK YAPICI (2886770480)   | DYS Y   |  |
|                                        | MILLI EGITIM BAKANLIGI              | 04/07/2012 12:00:00 | _ ISELÇUK YAPICI (2886770480) | DYS YI  |  |
|                                        | MILLI EGITIM BAKANLIGI              | 04/07/2012 12:00:00 | ISELÇUK YAPICI (2886770480)   | DYS Y   |  |
|                                        | MILLI EGITIM BAKANLIGI              | 04/07/2012 12:00:00 | JSELÇUK YAPICI (2886770480)   | DYS Y   |  |
|                                        | MILLI EGITIM BAKANLIGI              | 04/07/2012 12:00:00 | JSELÇUK YAPICI (2886770480)   | DYS Yr  |  |

"Personel Görevlendirme Bilgileri Sorgulama" alanında seçtiğiniz personelin bilgileri görüntülenecektir. "Sorgula" butonuna basınız. Tablodan personeli seçiniz ve görevlendirmeyi iptal etmek için "Görevlendirmeyi İptal Et" butonuna basınız.

Sayfa 72

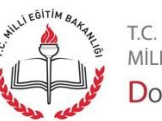

T.C. MİLLİ EĞİTİM BAKANLIĞI
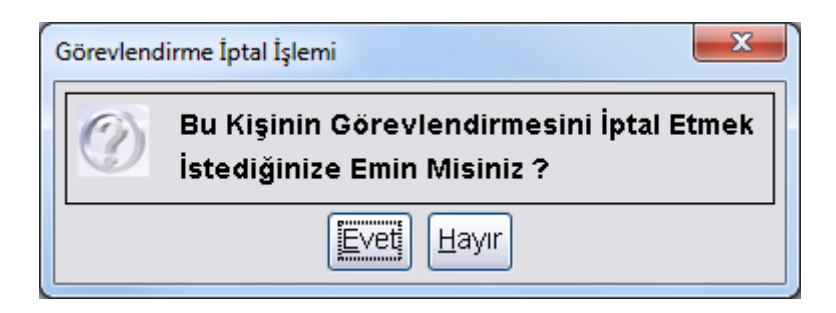

Açılan uyarı mesajında "Evet" butonuna basınız.

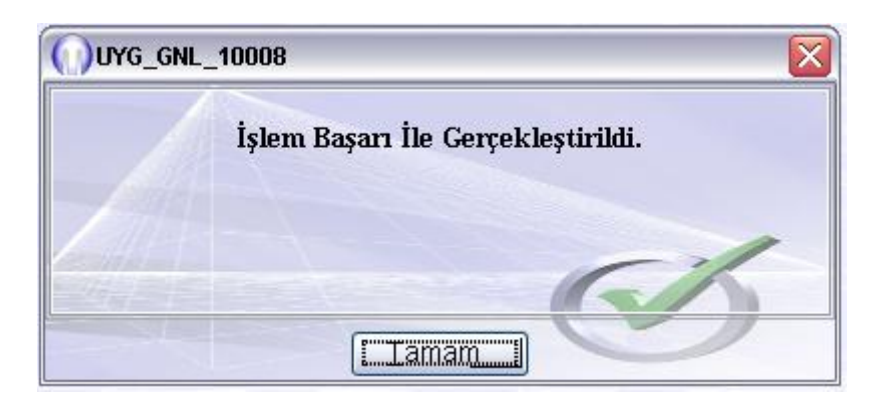

Açılan uyarı mesajında "Tamam" butonuna basınız. Personelin görevlendirilmesi tarafınızca iptal edilmiştir.

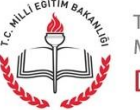

Sayfa 73

### DYS Yönetici Ekranları - DYS Tanım Ekranı

| 🚣 MEB SELÇUK YAPICI [DYSYONETICI] - Sicil:51 |
|----------------------------------------------|
| DYS Yönetici Ekranları                       |
| Personel Görevlendirme                       |
| Personel Görevlendirme iptal\Sorgulama       |
| Yetki Devri                                  |
| İş Akışı Aktarma İşlemleri                   |
| Birim Ekleme                                 |
| DYS Tanım Ekranı                             |
| Birim Bilgileri Güncelleme                   |
| Personel Ekleme\Güncelleme\Sorgulama         |
|                                              |

DYS Yönetici Ekranları" menüsü altında "DYS Tanım Ekranı" seçeneğine tıklayınız.

| İş Listesi DYS Tanım Ekranı   |                                                        |
|-------------------------------|--------------------------------------------------------|
| ())DYS Tanım Ekranı           | e e e e e e e e e e e e e e e e e e e                  |
| Birim                         | Birim <u>S</u> eç                                      |
| Evrakı Karşılayan Rol         | İade Evrakı Karşılayan Rol                             |
| Evrakı Karşılayan Rol Tanımla | <ul> <li>İade Evrakı Karşılayan Rol Tanımla</li> </ul> |
| Birim E-imza aktif mi         | ⊟Birim E-imza Aktifleştir                              |
|                               | Iemizie <u>K</u> aydet Kagat                           |

İşlem yapacağınız birimi seçmek için "Birim Seç" butonuna basınız.

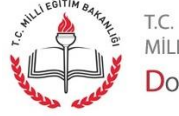

Milli eğitim bakanlığı Doküman Yönetim Sistemi

| Birim Seçme Ekr    | anı                   |                      |            |                  |
|--------------------|-----------------------|----------------------|------------|------------------|
| Birim / Dış Kurum  | h Arama ]             |                      |            |                  |
| Adı                | İDARİ                 |                      |            |                  |
|                    |                       |                      |            |                  |
| / Birim Kodu İle S | Sorqulama 1           |                      |            |                  |
| Birim Kodu         |                       | Birim Kodu ile Sorgu | ıla 👝 🚽    | Sorquia          |
|                    |                       |                      |            |                  |
| — 📄 İDARİ İŞLER    | GRUP BAŞKANLIĞI       |                      |            |                  |
|                    |                       |                      |            |                  |
|                    |                       |                      |            |                  |
|                    |                       |                      |            |                  |
|                    |                       |                      |            |                  |
|                    |                       |                      |            |                  |
|                    |                       |                      |            |                  |
|                    |                       |                      |            |                  |
| EKIE]              | Kal <u>d</u> ır Çoklu | I <u>S</u> eç        |            |                  |
| Adı                | (iii(                 | İlçesi E             | 3irim Kodu | Tüm Merkez       |
| 1 İDARİ İŞLER (    | GR                    | 100001               | 9          | Tüm Tasra        |
|                    |                       |                      |            |                  |
|                    |                       |                      |            | Temi <u>z</u> le |
|                    |                       |                      |            | Tamam            |
|                    |                       |                      |            | Kanat            |
|                    |                       |                      |            | Ragar            |

Gelen birim üzerine tıklayarak seçiniz ve "Ekle" butonuna basınız. Birim ekleme işlemini bitirmek için "Tamam" butonuna basınız.

| İş Listesi DYS Tanım Ekranı   |                                                                                                    |                                    |                   |
|-------------------------------|----------------------------------------------------------------------------------------------------|------------------------------------|-------------------|
| ODYS Tanım Ekranı             |                                                                                                    |                                    | 6                 |
| Birim                         | 000049 İDARİ İŞLER GRUP                                                                                                    | BAŞKANLIĞI                         | Birim <u>S</u> eç |
| Evrakı Karşılayan Rol         | Tanımlanmamış                                                                                                    | İade Evrakı Karşılayan Rol         | Tanımlanmamış     |
| Evrakı Karşılayan Rol Tanımla | Döner Sermaye Saymar                                                                                                    | İade Evrakı Karşılayan Rol Tanımla | ~                 |
| Birim E-imza aktif mi         | Eğitim Uzmanı<br>Genel Müdür<br>Grup Başkanı<br>Hizmetli<br>Hukuk Müşaviri<br>Mali Hizmetler Uzman Ya<br>Mali Hizmetler Uzmanı | Birim E-imza Aktifleştir           |                   |

Seçtiğiniz birim ekranda görüntülenecektir. "Evrakı Karşılayan Rol Tanımla" alanını kullanarak birime gelen evrakın hangi rol tarafından karşılanacağını belirleyiniz.

Sayfa 75

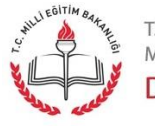

t.c. Milli eğitim bakanlığı **D**oküman **Y**önetim <mark>S</mark>istemi

| S Tanım Ekranı                |                         |                                    |                                                                                        |
|-------------------------------|-------------------------|------------------------------------|----------------------------------------------------------------------------------------|
| Birim                         | 000049 İDARİ İŞLER GRUF | P BAŞKANLIĞI                       | Birim <u>S</u> eç                                                                      |
| Evrakı Karşılayan Rol         | Tanımlanmamış           | İade Evrakı Karşılayan Rol         | Tanımlanmamış                                                                          |
| Evrakı Karşılayan Rol Tanımla | Grup Başkanı 🗸          | İade Evrakı Karşılayan Rol Tanımla | Denetri                                                                                |
| Birim E-imza aktif mi         | Pasif                   | ⊟Birim E-imza Aktifleştir          | Denetçi Yardımcısı<br>Diyetisyen<br>Döner Sermaye Saym<br>Eğitim Uzmanı<br>Genel Müdür |
|                               |                         | Iemizle Kaydet Kapat               | Grup Başkanı<br>Hizmetli Grup Başkanı                                                  |

"İade Evrakı Karşılayan Rol Tanımla" alanından birimden çıkan evrakın hangi rol tarafından gönderileceğini belirleyiniz. Evrakı karşılayan ve iade eden rollerin aynı olması istenmektedir.

| Birim                 | 1000049 İDARİ İŞLER GRUP | BAŞKANLIĞI                                                       | Birim <u>S</u> eç |
|-----------------------|--------------------------|------------------------------------------------------------------|-------------------|
|                       |                          |                                                                  |                   |
| Evraki Karşilayan Rol | Grun Başkanı             | lade Evrakı Karşılayan Rol<br>İade Evrakı Karşılayan Rol Tanımla | Grup Baskanı      |
| Birim E-imza aktif mi | Pasif                    | Birim E-imza Aktifleşti                                          |                   |
|                       |                          |                                                                  |                   |
|                       |                          |                                                                  |                   |

Birimde oluşturulan evrakın sayı alabilmesi için "Birim E-imza Aktifleştir" onay kutusuna tıklayarak onaylı hale getiriniz.

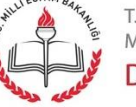

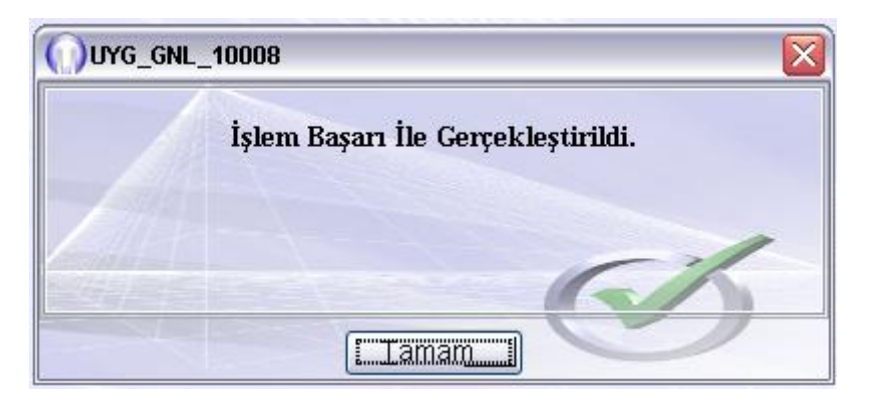

İşlemin gerçekleştiğine dair mesaj ekranda görüntülenecektir. Kapatmak için "Tamam" butonuna basınız.

Sayfa 77

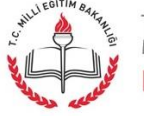

## DYS Yönetici Ekranları - Yetki Devri Ekranı

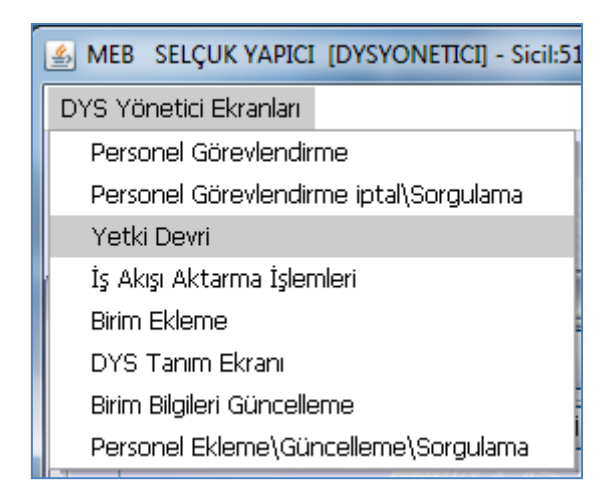

DYS Yönetici Ekranları" menüsü altında "Yetki Devri" seçeneğine tıklayınız.

| önetici İş Akışı Yetki Devri (DYS_YTK_0 | 01b)                                            |                                              |                          |
|-----------------------------------------|-------------------------------------------------|----------------------------------------------|--------------------------|
| etki Devri ]                            |                                                 |                                              |                          |
| çıklamalar                              |                                                 |                                              |                          |
|                                         |                                                 |                                              |                          |
| fetkilerini daha önce, yetkisini dev    | retmek istediğiniz kullanıcıya devretmiş bir k  | ullanıcıya bu kullanıcının yetkileri devre   | dilemez.                 |
| (etkilerini daha önce, dolaylı olara    | k yetkisini devretmek istediğiniz kullanıcıya o | levretmiş bir kullanıcıya bu kullanıcının    | yetkileri devredilemez.  |
| Örneğin, yetkilerini bu kullanıcıya     | devretmiş bir kullanıcıya yetkilerini devretmi  | ş bir kullanıcıya bu kullanıcının yetkiler   | i devredilemez.)         |
|                                         |                                                 |                                              |                          |
|                                         |                                                 |                                              |                          |
| llanıcı Seçimi                          |                                                 |                                              |                          |
| Birim Seç                               |                                                 |                                              |                          |
| Zaman Sınırı İle Yetki De∨ri İşlemi     | Szaman Sınırı Olmadan Yetki Devri İşlemi        |                                              |                          |
| tkileri Devredilecek Kullanıcı          |                                                 | Yetkileri Devredilecek Kullanıcıyı Seç       | ]                        |
| etkileri Devralacak Kullanıcı           |                                                 | Yetkileri Devralacak Kullanıcıyı <u>S</u> eç | Aktif Görevleri De Aktar |
|                                         |                                                 |                                              |                          |
|                                         |                                                 |                                              |                          |
|                                         |                                                 |                                              |                          |
|                                         |                                                 |                                              |                          |
|                                         |                                                 |                                              |                          |
|                                         |                                                 |                                              |                          |
|                                         |                                                 |                                              |                          |
|                                         |                                                 |                                              |                          |
|                                         |                                                 |                                              |                          |
|                                         |                                                 |                                              |                          |
|                                         |                                                 |                                              |                          |

Yetki devri yapılacak birimi seçmek için "Birim Seç" butonuna basınız.

Sayfa 78

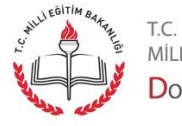

MİLLİ EĞİTİM BAKANLIĞI DOKÜMAN YÖNETİM SİSTEMİ

| Birim Seçme Ekr     | anı             |                        |          |                     |
|---------------------|-----------------|------------------------|----------|---------------------|
| [ Birim / Dış Kurum | n Arama]        |                        |          |                     |
| Adı                 | İDARİ           |                        |          |                     |
|                     |                 |                        |          |                     |
| al Birim Kodu İle S | Sorquiama 1     |                        |          |                     |
| Birim Kodu          |                 | Birim Kodu ile Sorgula |          |                     |
|                     |                 |                        |          | sorgula             |
| — 📄 İDARİ İŞLER     | GRUP BAŞKANLIĞI |                        |          |                     |
|                     |                 |                        |          |                     |
|                     |                 |                        |          |                     |
|                     |                 |                        |          |                     |
|                     |                 |                        |          |                     |
|                     |                 |                        |          |                     |
|                     |                 |                        |          |                     |
|                     |                 |                        |          |                     |
| ( FKP 1)            | Kaldır Cokli    | I Sec                  |          |                     |
|                     |                 |                        | rim Kadu | Tour Manham         |
|                     |                 |                        |          | Tum Merkez          |
|                     | 9R              | 1000019                |          | Tüm Taşra           |
|                     |                 |                        |          | Temizle             |
|                     |                 |                        |          | I EIIII <u>Z</u> IE |
|                     |                 |                        |          | Tamam               |
|                     |                 |                        |          | Kanat               |
|                     |                 |                        |          | rapar               |

Gelen birim üzerine tıklayarak seçiniz ve "Ekle" butonuna basınız. Birim ekleme işlemini bitirmek için "Tamam" butonuna basınız.

| -Kullanıcı Seçimi                             |                                          |                                                       |                          |
|-----------------------------------------------|------------------------------------------|-------------------------------------------------------|--------------------------|
| Birim Seç                                     |                                          |                                                       |                          |
| O <u>Z</u> aman Sınırı İle Yetki Devri İşlemi | OZaman Sınırı Olmadan Yetki Devri İşlemi |                                                       |                          |
| Yetkileri Devredilecek Kullanıcı              |                                          | Yet <u>k</u> ileri Devredilecek Kullanıcıyı Seç       |                          |
| Yetkileri Devralacak Kullanıcı                |                                          | Yetkileri Devinda alu Kullanıcı Seçimi Ekranını Açar. | Aktif Görevleri De Aktar |
|                                               |                                          |                                                       |                          |

Eğer yetki devrinde zaman sınırı olacak ise, "Zaman Sınırı ile Yetki Devri İşlemi" radyo butonuna, eğer yetki devrinde zaman sınırı olmayacak ise, "Zaman Sınırı Olmadan Yetki Devri İşlemi" radyo butonunu seçiniz. Yetkileri devredilecek kullanıcıyı seçmek için "Yetkileri Devredilecek Kullanıcıyı Seç" butonuna basınız.

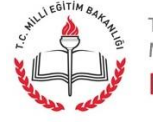

t.c. Milli eğitim bakanlığı Doküman Yönetim Sistemi

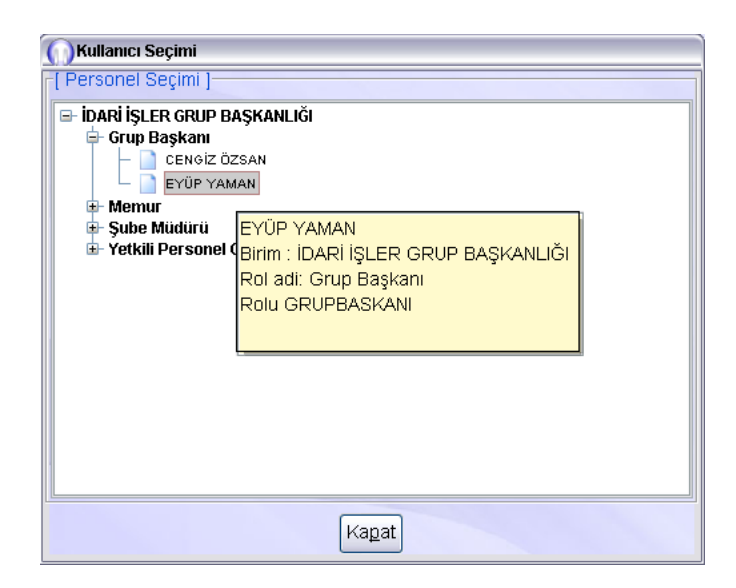

Yetki devri yapacak kullanıcıyı seçmek için, kullanıcı üzerine sağ tıklayınız, açılan menüden "Seç" butonuna basınız.

| <u>B</u> irim Seç                    |                                                  |                                        |                       |
|--------------------------------------|--------------------------------------------------|----------------------------------------|-----------------------|
| DZaman Sınırı İle Yetki Devri İşlemi | ⊙Zaman Sınırı <u>O</u> lmadan Yetki Devri İşlemi |                                        |                       |
| etkileri Devredilecek Kullanıcı      | EYÜP YAMAN                                       | Yetkileri Devredilecek Kullanıcıyı Seç |                       |
| Yetkileri Devralacak Kullanıcı       |                                                  | Yetkileri Devralacak Kullanıcıyı Seç   | if Görevleri De Aktar |

"Kullanıcı Seçimi" alanında seçtiğiniz kullanıcı bilgileri görüntülenecektir.

| Kullanıcı Seçimi                                                                                                    |                               |
|----------------------------------------------------------------------------------------------------|-------------------------------|
| DARİ İŞLER GRUP BAŞKA<br>Grup Başkanı<br>CENGİZ ÖZSAN<br>EYÜP YAMAN<br>Wemur<br>Şube Müdürü<br>Yetkili Personel Geler | NLIĞI<br>Seç<br>seç<br>LEvrak |
|                                                                                                    |                               |
|                                                                                                    | Kagat                         |

Yetki devri yapılacak kullanıcıyı seçmek için, kullanıcı üzerine sağ tıklayınız, açılan menüden "Seç" butonuna basınız.

Sayfa 80

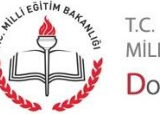

| Dunn Seç                                      |                                          |                                                                     |
|-----------------------------------------------|------------------------------------------|---------------------------------------------------------------------|
| ⊖ <u>Z</u> aman Sınırı Ile Yetki Devri Işlemi | OZaman Sınırı Olmadan Yetki Devri Işlemi |                                                                     |
| etkileri Devredilecek Kullanıcı               | EYÜP YAMAN                               | Yetkileri Devredilecek Kullanıcıyı Seç                              |
| etkileri Devralacak Kullanıcı                 | CENGİZ ÖZSAN                             | [ Yetkileri Devralacak Kullanicivi Sec. ] □Aktif Görevleri De Aktar |
| BURNET                                        |                                          |                                                                     |
|                                               |                                          |                                                                     |
|                                               |                                          |                                                                     |
|                                               |                                          |                                                                     |

"Kullanıcı Seçimi" alanında seçtiğiniz kullanıcı bilgileri görüntülenecektir. İşlemi tamamlamak için "Kullanıcının İş Akışı Yetkilerini Devret" butonuna basınız.

| ()F | VR_GNL_10153                                                        |
|-----|---------------------------------------------------------------------|
|     | Seçtiğiniz Kullanıcının Yetki Devri İşlemi<br>Gerçekleştirilmiştir. |
|     |                                                                     |

İşlemin gerçekleştiğine dair mesaj görüntülenecektir. Mesajı kapatmak için "Tamam" butonuna basınız.

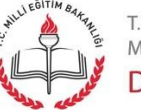

t.c. milli eğitim bakanlığı Doküman Yönetim Sistemi

# DYS Yönetici Ekranları - İş Akışı Aktarma İşlemleri

| MEB SELÇUK YAPICI [DYSYONETICI] - Sicil:51 |
|--------------------------------------------|
| DYS Yönetici Ekranları                     |
| Personel Görevlendirme                     |
| Personel Görevlendirme iptal\Sorgulama     |
| Yetki Devri                                |
| İş Akışı Aktarma İşlemleri                 |
| Birim Ekleme                               |
| DYS Tanım Ekranı                           |
| Birim Bilgileri Güncelleme                 |
| Personel Ekleme\Güncelleme\Sorgulama       |

DYS Yönetici Ekranları" menüsü altında "İş Akışı Aktarma İşlemleri" seçeneğine tıklayınız.

| IŞ AKIŞI AKIALMA IŞIEMIELI (EVR_ONL_OU/ | )                         |                    |                   |                    | <b>a</b> [           |
|-----------------------------------------|---------------------------|--------------------|-------------------|--------------------|----------------------|
| Personel / Rol Seçimi ]                 |                           |                    |                   |                    |                      |
| [ Kaynak Kullanıcı / Rol ]              |                           | [Hedef Kullanici / | Rol ]             |                    |                      |
| 📄 Birim Seçiniz                         |                           | Birim Seçiniz      |                   |                    |                      |
| Birim                                   | ı Seç                     |                    | B <u>i</u> rim Se | eç                 |                      |
| )osya No Filtresi                       | Aktif Dosya               |                    | Sorguya           | Devam Et ] iş List | esini D <u>oldur</u> |
| Aktarım Adı Dosya No                    | iş Durumu iş Adımı Durumu | Açıklama           | Yaratan Birim Adı | Yaratan Kişi Adı   | Yaratıldığ           |
|                                         |                           |                    |                   |                    |                      |
|                                         |                           |                    |                   |                    |                      |

Kaynak birimi seçmek için resimde işaretli "Birim Seç" butonuna basınız.

Sayfa 82

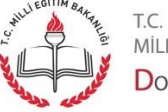

| Birim Seçme Ekra   | anı                |                   |            |                  |
|--------------------|--------------------|-------------------|------------|------------------|
| Birim / Dış Kurum  | Arama]             |                   |            |                  |
| Adı                | İDARİ              |                   |            |                  |
|                    |                    |                   |            |                  |
| d Birim Kodu İle S | Sorqulama 1        |                   |            |                  |
| Birim Kodu         |                    | Birim Kodu ile So | rgula      | Corcula          |
|                    |                    |                   |            | Surguia          |
| — 📄 İDARİ İŞLER    | GRUP BAŞKANLIĞI    |                   |            |                  |
|                    |                    |                   |            |                  |
|                    |                    |                   |            |                  |
|                    |                    |                   |            |                  |
|                    |                    |                   |            |                  |
|                    |                    |                   |            |                  |
|                    |                    |                   |            |                  |
|                    |                    |                   |            |                  |
| EKIE ]             | Kal <u>d</u> ır Ço | klu <u>S</u> eç   |            |                  |
| Adı                | İli                | İlçesi            | Birim Kodu | Tüm Merkez       |
| 1 İDARİ İŞLER O    | GR                 | 1000              | 1019       | Tüm Tasra        |
|                    |                    |                   |            |                  |
|                    |                    |                   |            | Temi <u>z</u> le |
|                    |                    |                   |            | Tamam            |
|                    |                    |                   |            | Kapat            |
|                    |                    |                   |            | nagal            |

Gelen birim üzerine tıklayarak seçiniz ve "Ekle" butonuna basınız. Birim ekleme işlemini bitirmek için "Tamam" butonuna basınız.

| [ Kaynak Kullanıcı / Rol ]<br>iDARi İşLER GRUP BAŞKANLIĞI<br>➡ Grup Başkanı<br>— CENGIZ ÖZSAN (Grup Başkanı )<br>— EYÜP YAMAN (Grup Başkanı )<br>— Memur<br>➡ Şube Müdürü<br>➡ Yetkili Personel Gelen Evrak | [Hedef Kullanıcı / Rol] |
|----------------------------------------------------------------------------------------------------|-------------------------|
| <u>B</u> irim Seç                                                                                                    | Birim Seç               |

Birim kullanıcıları ekranda görüntülenecektir. Kullanıcıyı seçmek için kullanıcı üzerine sağ tıklayınız, açılan menüden "Seç" butonuna tıklayınız. Hedef birimi seçmek için sağdaki "Birim Seç" butonuna tıklayınız.

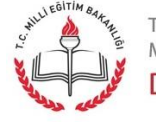

t.c. Milli eğitim bakanlığı Doküman Yönetim Sistemi

| Birim Seçme Ekra    | anı                |                  |             |            |
|---------------------|--------------------|------------------|-------------|------------|
| Birim / Dış Kurum   | Arama ]            |                  |             |            |
| Adı                 | IDARİ              |                  |             |            |
|                     |                    |                  |             |            |
| ∠l Birim Kodu İle S | Sorquiama 1        |                  |             |            |
| Birim Kodu          | 1                  | Birim Kodu       | ile Sorgula | Corquia    |
|                     |                    |                  |             | <u> </u>   |
| — 📄 İDARİ İŞLER     | GRUP BAŞKANLIĞI    |                  |             |            |
|                     |                    |                  |             |            |
|                     |                    |                  |             |            |
|                     |                    |                  |             |            |
|                     |                    |                  |             |            |
|                     |                    |                  |             |            |
|                     |                    |                  |             |            |
|                     |                    |                  |             |            |
| EKIE                | Kal <u>d</u> ır Ço | ıklu <u>S</u> eç |             |            |
| Adı                 | ili                | İlçesi           | Birim Kodu  | Tüm Merkez |
| 1 İDARİ İŞLER G     | ¥R                 |                  | 1000019     | Tüm Tasra  |
|                     |                    |                  |             | Tani Tagra |
|                     |                    |                  |             | Temizle    |
|                     |                    |                  |             | Tamam      |
|                     |                    |                  |             |            |
|                     |                    |                  |             | Kapat      |

Gelen birim üzerine tıklayarak seçiniz ve "Ekle" butonuna basınız. Birim ekleme işlemini bitirmek için "Tamam" butonuna basınız.

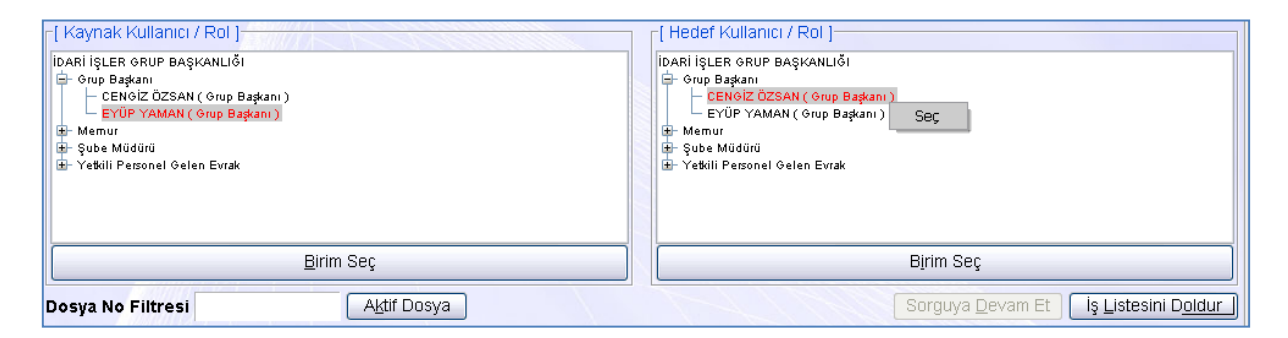

Birim kullanıcıları ekranda görüntülenecektir. Kullanıcıyı seçmek için kullanıcı üzerine sağ tıklayınız, açılan menüden "Seç" butonuna basınız. İşleri görmek için "İş Listesini Doldur" butonuna basınız.

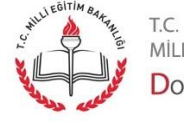

milli eğitim bakanlığı Doküman Yönetim Sistemi

|   | Aktarım           | Adı                                      | Dosya No           | İş Durumu   | İş Adımı Durumu     | Açıklama           | ) Yaratıldığı Tarih ) |
|---|-------------------|------------------------------------------|--------------------|-------------|---------------------|--------------------|-----------------------|
| 1 | <b>V</b>          | Onay Sonrası Gözden Geçirme              | 10.06.01 [B        | Başlatılmış | İş Listesinde Aktif | Hazırlanmış olan e | 06/08/2012 [          |
|   |                   |                                          |                    |             |                     |                    |                       |
|   |                   |                                          |                    |             |                     |                    |                       |
|   |                   |                                          |                    |             |                     |                    |                       |
|   |                   |                                          |                    |             |                     |                    |                       |
|   |                   |                                          |                    |             |                     |                    |                       |
|   |                   |                                          |                    |             |                     |                    |                       |
|   |                   |                                          |                    |             |                     |                    |                       |
|   | <                 | ш                                        |                    |             |                     |                    | >                     |
| T | ùmünü S <u>eç</u> | Onay <u>D</u> urumu İşleri <u>A</u> ktar | İşleri <u>S</u> il |             |                     |                    | Ka <u>p</u> at        |

Eğer birden fazla iş var ise ve hepsini aktarmak istiyorsanız, işlerin hepsini seçmek için "Tümünü Seç" butonuna basınız. Seçilen işin onay durumunu görmek için "Onay Durumu" butonuna basınız. İşleri aktarmak için "İşleri Aktar" butonuna basınız.

| ())Dikka | d!                                             | × |
|----------|------------------------------------------------|---|
|          | 1 Adet İşi Aktarmak İstediğinize Emin misiniz? |   |
|          |                                                |   |
|          | (P)                                            |   |
|          |                                                |   |

Seçtiğiniz iş adetince işi aktarmak için sizden onay isteyen mesaj alanı görüntülenecektir. Onaylamak için "Evet" butonuna basınız.

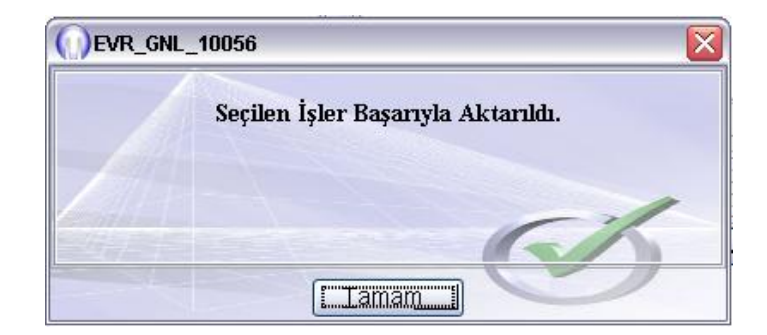

İşlemin gerçekleştiğine dair bilgi mesajı görüntülenecektir. Mesajı kapatmak için "Tamam" butonuna basınız.

Sayfa 85

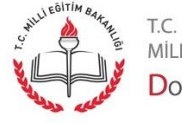

## Evrak İşlemleri - Doküman Tarama

| 🛃 MEB   | SELÇUK YAF                      | PICI [GELEN       |  |  |  |
|---------|---------------------------------|-------------------|--|--|--|
| MEB Evr | ak Islemleri                    | S <u>o</u> rgular |  |  |  |
| MEB     | MEB - <u>G</u> elen Evrak Kayit |                   |  |  |  |
| Dokü    | man <u>T</u> arama              |                   |  |  |  |

"MEB Evrak İşlemleri" menüsü altında "Doküman Tarama" seçeneğine tıklayınız.

| İş Listesi Dokuman Tarama Sistemi                                                   | <            |
|-------------------------------------------------------------------------------------|--------------|
| ())Dokuman Tarama Sistemi (EVR_TRM_001) v1.5                                        | a            |
| * Doküman Ön Adı: 24.09.2012-                                                       |              |
| Dokūman aviraci olarak bos savfa kullan Bir bütün dokümanın sayfa sayısını giriniz: |              |
| Sayfaya Sığdır / Aç 🛄                                                               |              |
|                                                                                     |              |
|                                                                                     |              |
|                                                                                     |              |
|                                                                                     |              |
|                                                                                     |              |
|                                                                                     |              |
|                                                                                     |              |
|                                                                                     |              |
|                                                                                     |              |
|                                                                                     |              |
| Taravici Avarlari Tarama Baslat                                                     | Kavdet Kapat |

Tarayıcınızın ayarlarını yapmak için "Tarayıcı Ayarları" butonuna basınız. Tarayıcının varsayılan ayarları en uygun kullanımı sağlayacak şekilde ayarlıdır. Makbuz gibi belgelerin taranmasında sorun yaşamanız halinde tarayıcı ayarları değiştirilerek tarama için gerekli ayarlar yapılabilir. DYS tarama ara yüzü tarama işlemi için yeterlidir ve kullanımı kolaydır. Yinede tarayıcınızın kendi yazılımını kullanmak isterseniz "Twain Ara yüzü Göster" alanında "Evet" seçeneğini seçiniz.

- Sayfa 86

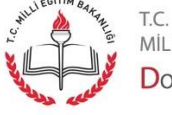

MİLLİ EĞITİM BAKANLIĞI Doküman Yönetim Sistemi

| Çift Taraflı Tarama Desteği           | EVET | ~ |
|---------------------------------------|------|---|
| Boş Dokümanın Maksimum Büyüklüğü (KB) | 6    | ~ |
| Çözünürlük Değeri                     | 100  | ~ |
| Twain Arayüzü Göster                  | EVET | ~ |
| Tarama boyutunu Sınırla               | EVET | ~ |

Tarayıcınızın özelliklerine göre tarama özelliklerini ekrandan değiştirebilirsiniz. Ayarlarınızı kaydetmek için "Kaydet" butonuna basınız.

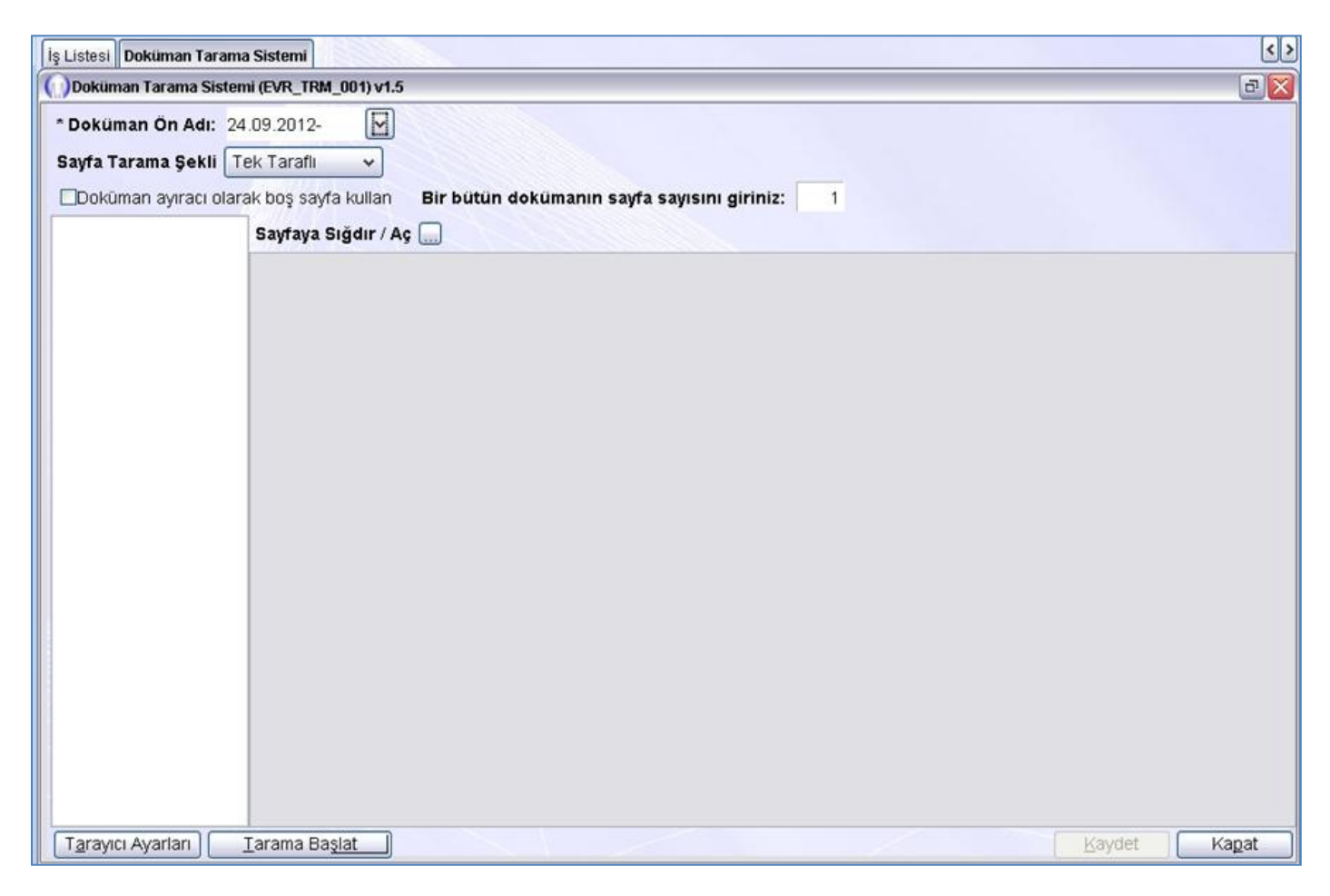

Taramayı başlatmak için "Tarama Başlat" butonuna basınız.

Sayfa 87

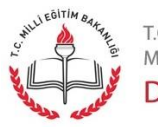

| 🌫 fi-6130dj #3 kullanarak tara                                                | ×        |
|-------------------------------------------------------------------------------|----------|
| Ne taramak istiyorsunuz?                                                      |          |
| Kağıt kaynağı                                                                 |          |
| Belge Besleyici 💌                                                             |          |
| Taramak istediğiniz resmin türü için aşağıdaki<br>seçeneklerden birini seçin. |          |
| Renkli resim                                                                  |          |
| C Gri tonlamalı resim                                                         |          |
| Siyah beyaz resim veya metin                                                  |          |
| ≝ © Ö <u>z</u> el Ayarlar                                                     |          |
| Аулса:                                                                        |          |
| <u>Taranan resmin kalitesini ayarla</u>                                       |          |
| Sayfa boyutu: Legal 8.5 x 14 inç (216 x 🔹 İnta                                | <b>1</b> |

Tarayacağınız belge türüne tarama türünü seçiniz. ve "Tara" butonuna basınız.

| Veriler aktarılıyor | ×     |
|---------------------|-------|
|                     |       |
|                     |       |
|                     |       |
|                     | İptal |

Evrakınız taranırken ekranda tarama miktarı görüntülenecektir.

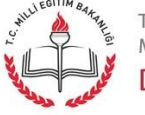

Sayfa 88

| İş Listesi Doküman Tarama Sistemi                                                     | < > |
|---------------------------------------------------------------------------------------|-----|
| ODoküman Tarama Sistemi (EVR_TRM_001) v1.5                                            | BX  |
| * Doküman Ön Adı: 24.09.2012-                                                         |     |
| Sayfa Tarama Şekli Tek Taraflı 🗸                                                      |     |
| Dokūman ayıracı olarak boş sayfa kullan Bir bütün dokümanın sayfa sayısını giriniz: 1 |     |
| 24.09.2012-1 Sayfaya Siğdır / Aç 🛄                                                    |     |
|                                                                                       |     |
| Tarayıcı Ayarları ITaramaya Devam Eti                                                 | 2at |

Ekranda taradığınız evrak görüntülenecektir. Evrakı kaydetmek için "Kaydet" butonuna basınız.

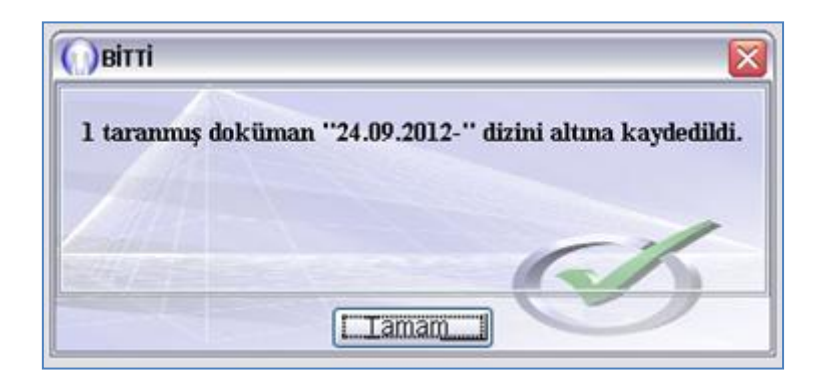

Evrakınız tarandığına dair mesaj görüntülenecektir. Mesajı kapatmak için "Tamam" butonuna basınız.

Sayfa 89

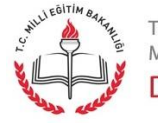

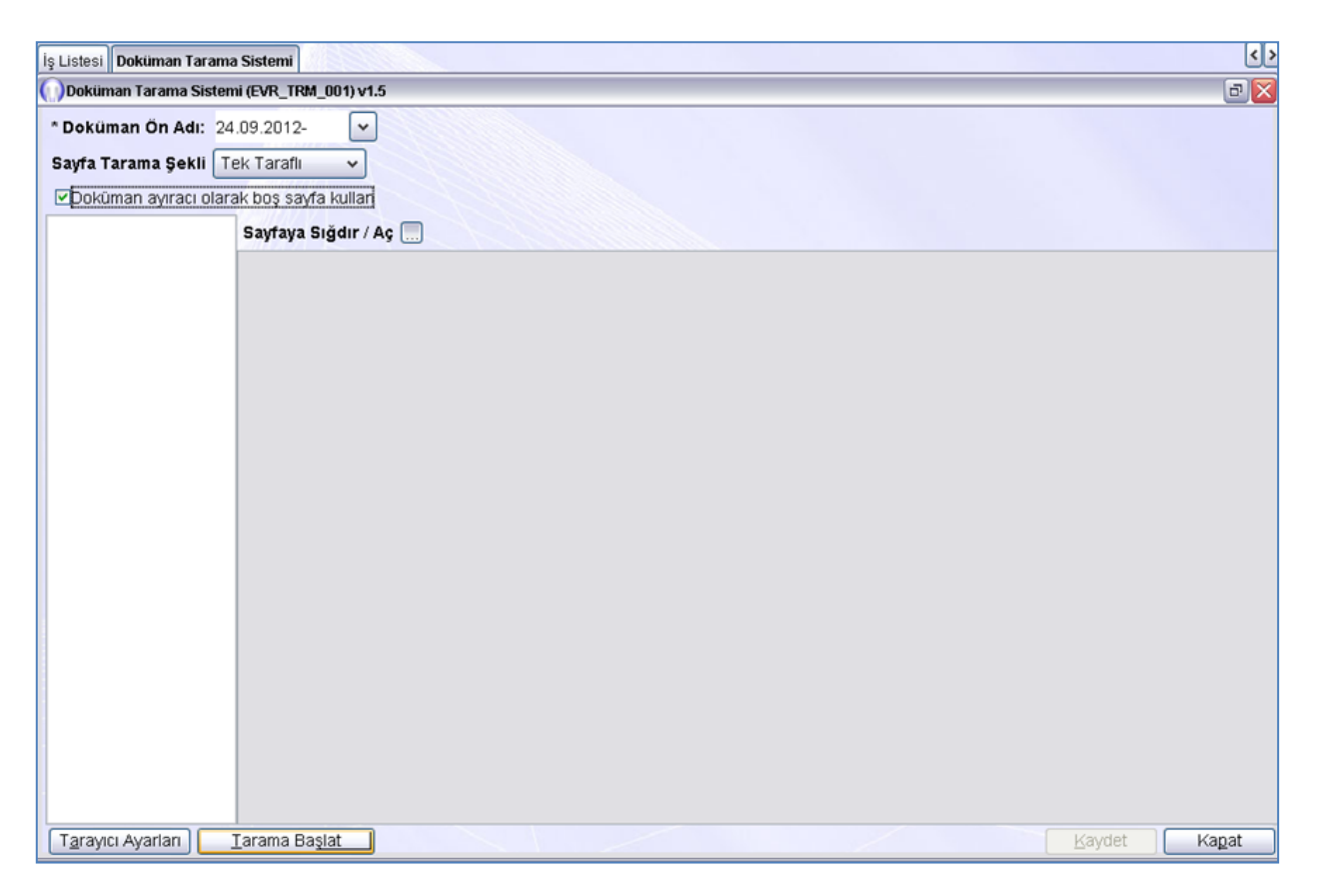

Eğer evrakınıza ait ek birden fazla sayfadan oluşuyor ve tek belge ise "Doküman ayracı olarak boş sayfa kullan" onay kutusunu işaretledikten sonra "Tarama Başlat" butonuna basınız. Her sayfa ayrı belge ise "Doküman ayracı olarak boş sayfa kullan" onay kutusunu işaretlemeyiniz.

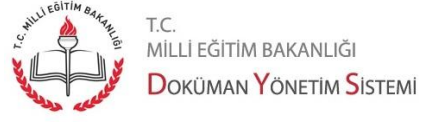

T.C. MİLLİ EĞİTİM BAKANLIĞI

| İş Listesi Doküman Tarama Sistemi                                                                                                    | < >          |
|----------------------------------------------------------------------------------------------------|--------------|
| ODoküman Tarama Sistemi (EVR_TRM_001) v1.5                                                                                                    |              |
| <ul> <li>* Doküman Ön Adı: 24.09.2012- ▼</li> <li>Sayfa Tarama Şekli Tek Taraflı ▼</li> <li>✓ Doküman ayıracı olarak boş sayfa kullan</li> </ul> |              |
| 24.09.2012-2 Sayfaya Siğdir / Aç 🛄                                                                                                    |              |
|                                                                                                    |              |
| Tarayıcı Ayarları [Taramaya Devam Et]                                                                                                    | Kaydet Kagat |

Ekranda taradığınız evrak görüntülenecektir. Evrakı kaydetmek için "Kaydet" butonuna basınız.

| Овітті         | 2                                               |
|----------------|-------------------------------------------------|
| 1 taranmış dok | tüman ''24.09.2012-'' dizini altına kaydedildi. |
|                |                                                 |
|                | C'h                                             |
|                |                                                 |
|                | Lamam                                           |

Evrakınız tarandığına dair mesaj görüntülenecektir. Mesajı kapatmak için "Tamam" butonuna basınız.

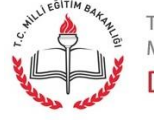

t.c. milli eğitim bakanlığı Doküman <mark>Y</mark>önetim <mark>S</mark>istemi

## Evrak İşlemleri - Gelen Evrak Kayıt

| 🛃 MEB SELÇUK YAPICI [GELEN      |  |  |  |  |  |  |  |
|---------------------------------|--|--|--|--|--|--|--|
| MEB Evrak Islemleri Sorgular    |  |  |  |  |  |  |  |
| MEB - <u>G</u> elen Evrak Kayit |  |  |  |  |  |  |  |
| Doküman <u>T</u> arama          |  |  |  |  |  |  |  |

"Gelen Evrak Kayıt Kullanıcısı"; DYS dışındaki kurumdan ya da şahıstan gelen evrakın taranıp kaydedilerek sisteme alınmasından sorumlu personeldir. Taranmış evrakın gelen evrak kaydını yapmak için "MEB Evrak İşlemleri" menüsü altında "MEB Gelen Evrak Kayıt" seçeneğine tıklayınız.

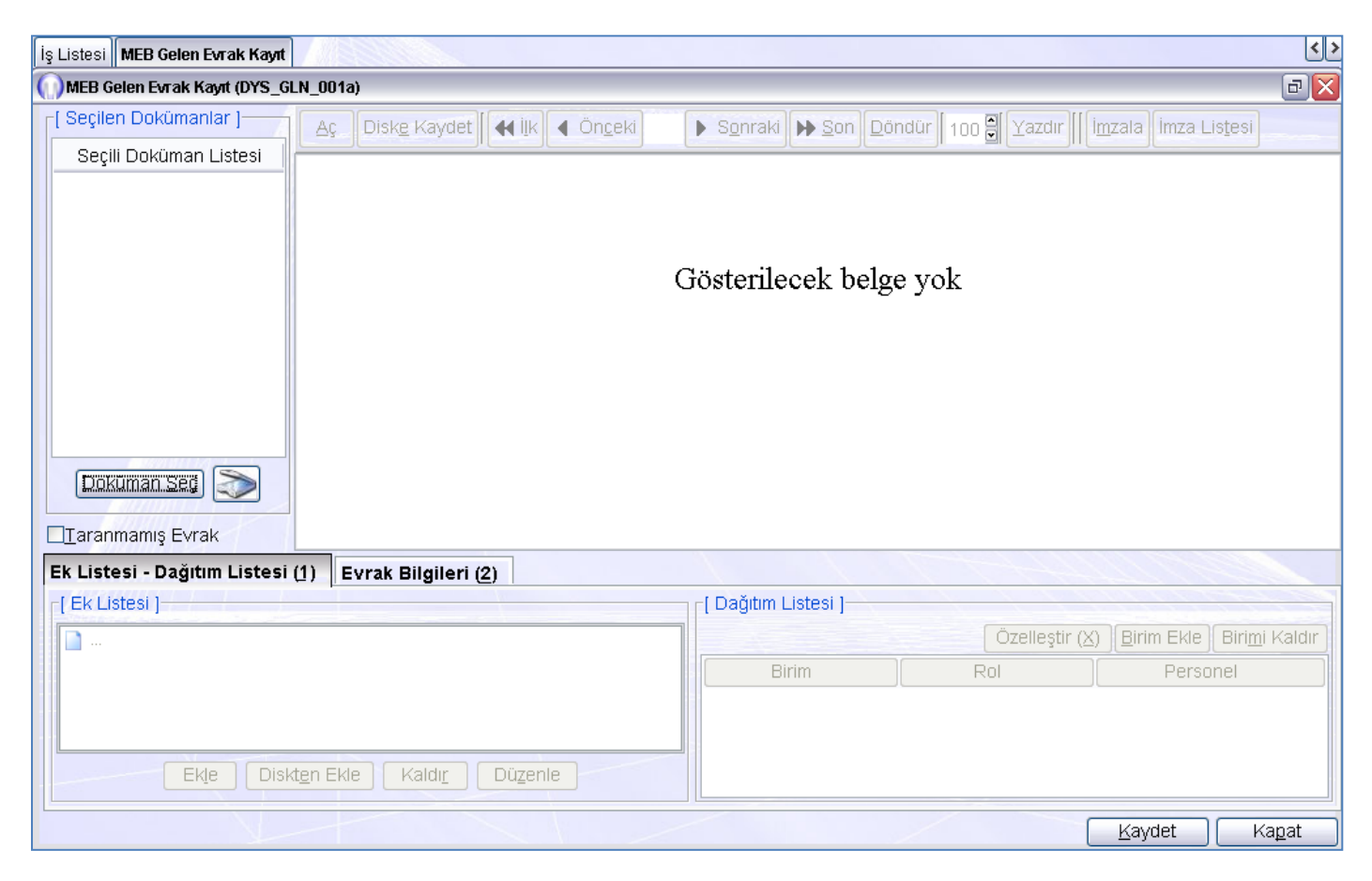

Taradığınız evrakı seçmek için "Doküman Seç" butonuna basınız.

Sayfa 92

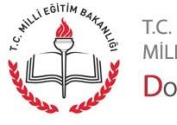

| 🛓 Doküman Seçr         | ne 💽                                 |
|------------------------|--------------------------------------|
| Dizin 🗀 24             | 1.09.2012- 🔹 👔 😭 📦 🏢 🏥               |
| 24.09.201<br>24.09.201 | 2-1<br>2-2.tif                       |
| Dosya Adı              | 24.09.2012-1.tif                     |
| Dosya Türü             | Tüm Seçilebilecek Doküman Tipleri 🗸  |
|                        | Doküm <u>a</u> nı Seç İ <u>p</u> tal |

Dokümanı seçmek için doküman üzerine tıklayınız ve "Dokümanı Seç" butonuna basınız.

| lş Listesi MEB Gelen Evrak Kayıt           |                                |                                                     |                                          | < ک<br>۲                             |
|--------------------------------------------|--------------------------------|-----------------------------------------------------|------------------------------------------|--------------------------------------|
| [ Seçilen Dokümanlar ] Aç Di               | iske Kaydet 🚺 📢 ijk 🖣 Öngeki 1 | ▶ Sonraki ▶ Son Dondür                              | 100 Yazdır Sayf                          | a 1/1 Imzala Imza Listesi            |
| Seçili Dokûman Listesi<br>24.09.2012-1.tif |                                |                                                     | MANİ<br>İl Millî E                       | SA VA<br>Sğitim M<br>Kayd <u>e</u> t |
| Dokuman Seg                                | Sayı : B.08<br>Konu : e-Ok     | .4.MEM.0.45.05.00.2<br>ul Bilgi Düzeltme<br>(Yenili | 100/ AF<br>MILLI EĞİT<br>ik ve Eğitim Te | 10<br>IM BAI                         |
| Taranmamış Evrak                           | ш                              |                                                     | •                                        | 2                                    |
| Ek Listesi - Dağıtım Listesi (1) Evra      | ak Bilgileri ( <u>2</u> )      |                                                     |                                          |                                      |
| [ Ek Listesi ]                             |                                | [ Dağıtım Listesi ]                                 |                                          |                                      |
| <b>R</b>                                   |                                |                                                     | Özelleştir                               | (X) Birim Ekle Birimi Kaldır         |
|                                            |                                | Birim                                               | Rol                                      | Personel                             |
| Ekįe Diskten Ekle                          | Kaldı <u>r</u> Düzenle         |                                                     |                                          |                                      |
|                                            |                                | - 10                                                | /                                        | Kaydet Kapat                         |

Seçtiğiniz evrak ekranda görüntülenecektir. Evrakınızın dağıtılacağı birimi seçmek için "Birim Ekle" butonuna basınız.

- Sayfa 93

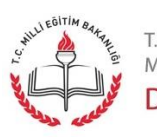

| O Dağıtım Yapılabilecek Birimler         |
|------------------------------------------|
| [Birimler]                               |
| Birim                                    |
| YÖNETİM BİLGİ SİSTEMLERİ ŞUBE MÜDÜRLÜĞÜ  |
| TEKNİK DESTEK ŞUBE MÜDÜRLÜĞÜ             |
| İNTERNET HİZMETLERİ ŞUBE MÜDÜRLÜĞÜ       |
| AĞ YÖNETİMİ ŞUBE MÜDÜRLÜĞÜ               |
| BILGİ VE SISTEM GÜVENLIĞI ŞUBE MÜDÜRLÜĞÜ |
| BAŞKANLIK ÖZEL BÜRO                      |
| BİLGİ İŞLEM GRUP BAŞKANLIĞI              |
|                                          |
|                                          |
|                                          |
|                                          |
|                                          |
|                                          |
|                                          |
|                                          |
|                                          |
|                                          |
| E <u>k</u> le Kagat                      |

Evrakı dağıtacağınız birimi seçiniz ve "Ekle" butonuna basınız. Örnekte Bilgi İşlem Grup Başkanlığı adına tarayan personel birim olarak evrakın konusunda geçen şubeyi değil Grup Başkanlığını seçecektir.

| is Listesi MED Colon Fursk Kauf                  | <                                                                                                    |
|--------------------------------------------------|----------------------------------------------------------------------------------------------------|
| MEB Gelen Evrak Kayıt (DYS GLN 001a)             |                                                                                                    |
| [ Seçilen Dokümanlar ] Ac Diske Kavdet           | 4 ilk 4 Onceki 1 Sonraki D Son Döndür 100 Yazdır Savfa 1/1 İmzala İmza Listesi                                               |
| Seçili Doküman Listesi                           |                                                                                                    |
| 24.09.2012-1.tif                                 | MANİSA VA<br>İl Millî Eğitim M                                                                                               |
| Dokuman Seç                                      | Sayı : B.08.4.MEM.0.45.05.00.200/ VA HO<br>Konu : e-Okul Bilgi Düzeltme<br>MİLLİ EĞİTİM BAI<br>(Yenilik ve Eğitim Teknolojil |
| Taranmamış Evrak                                 |                                                                                                    |
| Ek Listesi - Dağıtım Listesi (1) Evrak Bilgileri | 2)                                                                                                    |
| [Ek Listesi]                                     | [ Dağıtım Listesi ]                                                                                                    |
| <b>[n</b> ]                                      | Özelleştir (X) Birim Ekle Birimi Kaldır                                                                                      |
|                                                  | Birim Rol Personel                                                                                                    |
|                                                  | BILGI IŞLEM GRUP B Varsayılan Varsayılan                                                                                     |
|                                                  |                                                                                                    |
| Ekle Diskten Ekle Kaldır                         | Düzenle                                                                                                    |
|                                                  | Kaydet Kapat                                                                                                    |

Evrakı dağıtacağınız birim ekranda görüntülenecektir. Taradığınız eki evraka eklemek için "Diskten Ekle" butonuna basınız.

Sayfa 94

WILLEBITIM BATTAL T.

t.c. Milli eğitim bakanlığı **D**oküman **Y**önetim <mark>S</mark>istemi

| 🛓 Dosya aç |                                     |
|------------|-------------------------------------|
| Dizin 🛅 24 | 1.09.2012- 🗸 📝 🏹 📂 🏢 🏥              |
| 24.09.201  | 2-1.tif<br>2-2                      |
| Dosya Adı  | 24.09.2012-2.tif                    |
| Dosya Türü | Tüm Seçilebilecek Doküman Tipleri 🗸 |
|            | Aç İptal                            |

Dokümanı seçmek için doküman üzerine tıklayınız ve "Aç" butonuna basınız.

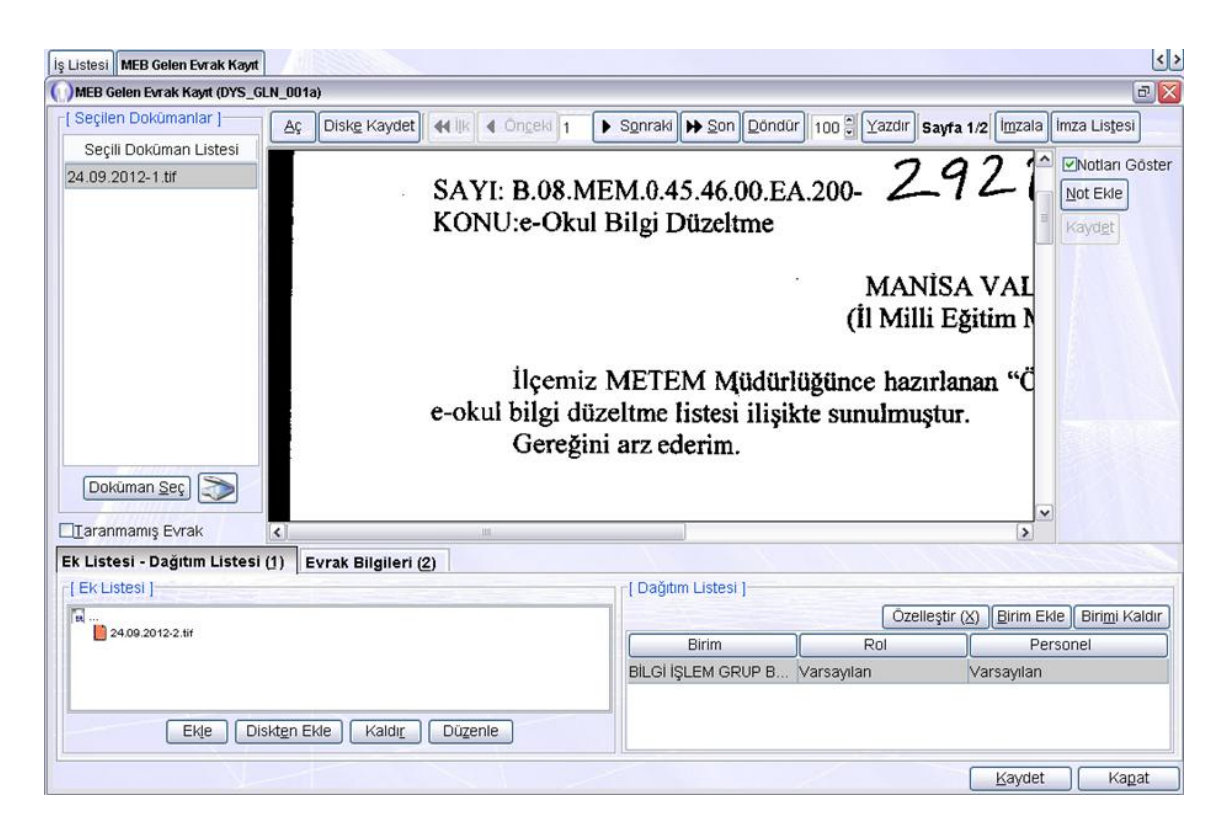

Evrakınıza eklediğiniz ek listede görüntülenecektir. Evrak Bilgilerini girmek için "Evrak Bilgileri" sekmesine basınız.

Sayfa 95

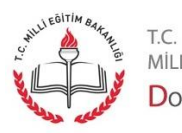

MİLLİ EĞİTİM BAKANLIĞI DOKÜMAN YÖNETİM SİSTEMİ

| İş Listesi MEB Gelen B | vrak Kayıt      |                         |                          |                 |                        |                                                   |                                         | < :                |
|------------------------|-----------------|-------------------------|--------------------------|-----------------|------------------------|---------------------------------------------------|-----------------------------------------|--------------------|
| MEB Gelen Evrak Ka     | iyit (DYS_GLN_I | )01a)                   |                          |                 |                        |                                                   |                                         | ē 🛛                |
| [ Seçilen Dokümanl     | lar]            | ç Diske Kaydet          | lik d Ongeki 1           | •               | Sgnraki 🕨 S            | on Dondur 100 🕄 🛛                                 | (azdır Sayfa 1/1 Imza                   | la Imza Listesi    |
| Seçili Doküman l       | Listesi         |                         |                          | - Carro         |                        |                                                   | I.C.                                    |                    |
| 24.09.2012-1,tif       |                 |                         |                          |                 |                        | t                                                 | MANİSA VA<br>I Millî Eğitim N           | Not Ekle<br>Kaydgt |
| Dokûman Seç            |                 |                         | Sayı : B.0<br>Konu : e-O | 98.4.1<br>kul F | MEM.0.45<br>Bilgi Düze | 5.05.00.200/ 7<br>eltme<br>MİLI<br>(Yenilik ve Ej | A HO<br>Lİ EĞİTİM BA<br>ğitim Teknoloji |                    |
| Taranmamış Evral       | K K             |                         | .111                     |                 |                        |                                                   | >                                       |                    |
| Ek Listesi - Dağıtır   | m Listesi (1)   | Evrak Bilgileri (2)     |                          |                 |                        |                                                   |                                         |                    |
| * Geldiği Yer/Kişi     | MANISA VAL      | ILIĞİ IL MILLI EĞITIM N | 10D0RL0Ğ0                |                 | Evrakın Yei            | ri                                                |                                         |                    |
| Evrak No               | 29710           | * Evrak Tarihi          | 17/09/2012               | ~               | Ek Sayısı              | 1                                                 |                                         |                    |
| Gön. Dosya Adı         | 200             |                         |                          |                 |                        | E OKUL BILGI DÜZE                                 | LTME                                    |                    |
| Gizlilik Derecesi      | Normal          | - Gönderim Şekli        | Normal                   | ~               |                        |                                                   |                                         |                    |
| Barkod No              |                 |                         |                          |                 |                        |                                                   | /                                       |                    |
|                        | N               |                         |                          | ~               |                        | 1                                                 | Kayd                                    | let Kagat          |

Eğer yazıda belirtilen ekler ile ilgili tutarsızlık var ise, örneğin evrak üzerinde iki ek olduğu belirtilmiş ancak bir ek gelmiş ise ya da taranamayacak bir ek gelmiş ise bu durum "Not Ekle" butonu kullanılarak ifade edilir. Taradığınız evraka ilişkin bilgileri giriniz ve "Kaydet" butonuna basınız.

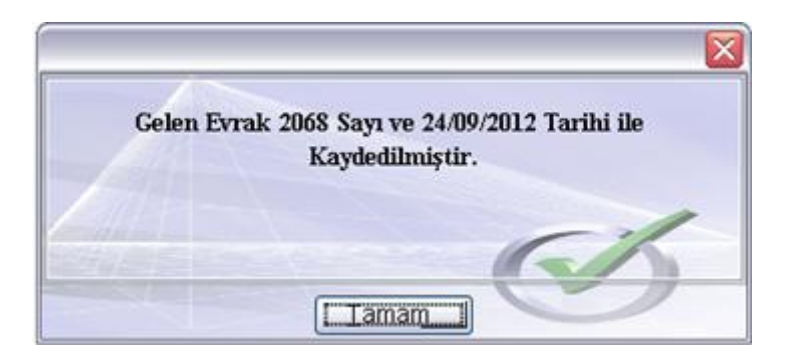

Evrakınızın kaydedildiğine dair mesaj görüntülenecektir. Mesajı kapatmak için "Tamam" butonuna basınız.

Sayfa 96

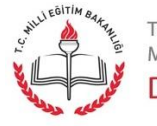

## Giden Evrak Kullanıcısı - Günlük Listeler

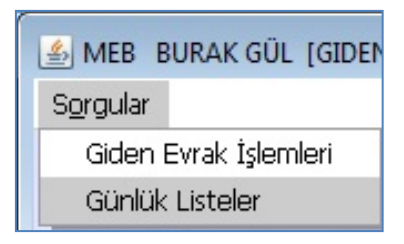

"Giden Evrak kullanıcısı"; kendi kurumundan, DYS 'de bulunmayan bir kuruma yazılan evrakın posta vb. yollarla gönderilmesinden sorumlu personeldir. "Sorgular" menüsü altında "Günlük Listeler" seçeneğine tıklayınız.

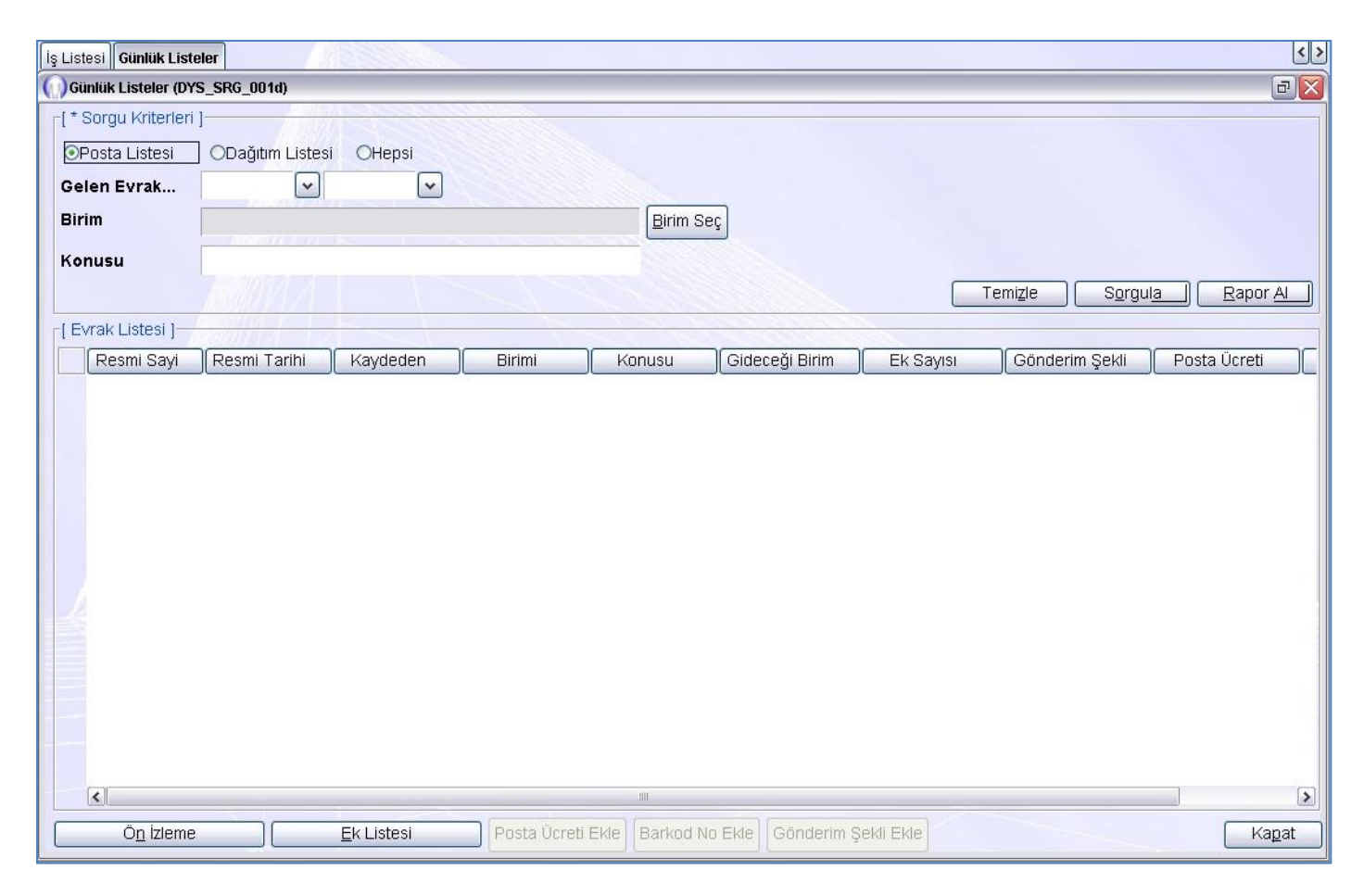

Evrakı bulmak için "Sorgu Kriterleri" yazan alana evrakınıza ilişkin değerleri giriniz ve "Sorgula" butonuna basınız.

Sayfa 97

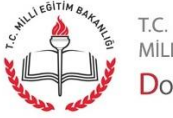

| İş Listesi <b>Günlük List</b>                         | eler                                |                       |                      |         |                 |           |                                 | <>            |
|-------------------------------------------------------|-------------------------------------|-----------------------|----------------------|---------|-----------------|-----------|---------------------------------|---------------|
| ())<br>Günlük Listeler (DY                            | 'S_SRG_001d)                        |                       |                      |         |                 |           |                                 | 0             |
| -[* Sorgu Kriterleri<br>⊙Posta Listesi<br>Gelen Evrak | )<br>ODağıtım Liste<br>25/09/2012 🗸 | si OHepsi             |                      |         |                 |           |                                 |               |
| Birim                                                 | TEST BIGB                           |                       |                      | Birim S | eç              |           |                                 |               |
| Konusu                                                | ASMA                                |                       | ~                    |         |                 |           | Temi <u>z</u> le S <u>o</u> rgu | ua Exapor ALI |
| [Evrak Listesi]                                       | Resmi Tarihi                        | Kavdeden              | Birimi               | Konusu  | Gideceăi Birim  | Ek Savisi | Gönderim Sekli                  | Posta Ücreti  |
| 1 2153                                                | 3 25/09/2012                        | BURAK GÜL             | TEST YBSSM           | GIDEN   | ANKARA VALILIĞI | · · · ·   |                                 |               |
|                                                       |                                     |                       |                      |         |                 |           |                                 |               |
| <                                                     |                                     |                       |                      | 101     |                 |           |                                 | >             |
| [Evrak Listesi ]<br>Resmi Sayi<br>1 2153              | Resmi Tarihi<br>3 25/09/2012        | Kaydeden<br>BURAK GÜL | Birimi<br>TEST YBSSM | GiDEN   | Gideceği Birim  | Ek Sayısı | Gönderim Şekli                  | Posta Ücreti  |

Evrakınız listede görüntülenecektir. Evrakınıza ait posta ücreti eklemek için "Posta Ücreti Ekle" butonuna basınız.

| 🕦 Posta Ücreti Gi | riși   |       |
|-------------------|--------|-------|
| Posta Ücreti:     |        | 55    |
|                   |        |       |
|                   |        |       |
|                   |        |       |
|                   |        |       |
|                   |        |       |
|                   | Kaydet | Kapat |
| _                 |        |       |

Açılan pencerede "Posta Ücreti" alanına evrakınızın posta ücretini giriniz ve "Kaydet" butonuna basınız.

- Sayfa 98

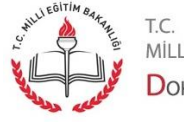

| İş | Listesi Günlük Liste                                                              | eler                |                    |            |                 |                     |                         |                                 | < >                  |
|----|-----------------------------------------------------------------------------------|---------------------|--------------------|------------|-----------------|---------------------|-------------------------|---------------------------------|----------------------|
| 0  | Günlük Listeler (DY                                                               | S_SRG_001d)         |                    |            |                 |                     |                         |                                 | 0                    |
|    | <ul> <li>Sorgu Kriterleri</li> <li>OPosta Listesi</li> <li>Celen Evrak</li> </ul> | )<br>ODağıtım Liste | si OHepsi          |            |                 |                     |                         |                                 |                      |
|    | Birim<br>Konusu                                                                   | TEST BIGB           | 20/03/2012         |            | Birim S         | Seç                 |                         |                                 |                      |
|    |                                                                                   | ARTAA               |                    | ~          |                 |                     |                         | Femi <u>z</u> le S <u>o</u> rgu | I <u>a R</u> apor Al |
| F  | [Evrak Listesi ]                                                                  | Desmi Tarihi        | / Kaydeden         | Birimi     | Konusu          | Gideceăi Birim      | Ek Saviel               | Cönderim Seldi                  | Rosta Ücrati         |
| Ī  | 1 2153                                                                            | 25/09/2012          | BURAK GÜL          | TEST YBSSM | GIDEN           | ANKARA VALILIĞİ     | EK Ödylör               | 0                               | 55                   |
|    | 2                                                                                 |                     |                    |            | 101             |                     |                         |                                 |                      |
|    | Ö <u>n</u> izleme                                                                 |                     | <u>E</u> k Listesi | Posta Ucre | ti Eklej Barkod | No Ekle Gönderim Şe | ekli Ekle <b>Toplan</b> | n Posta Ücreti: 55              | Kapat                |

Posta ücretiniz tabloda ve ekranın altında görüntülenecektir. Evrakınıza barkot numarası eklemek için "Barkot No Ekle" butonuna basınız.

| Barkod No: | 111222333 |
|------------|-----------|
|            |           |
|            |           |
|            |           |
|            |           |
|            |           |

Açılan pencerede "Barkot No" alanına evrakınız barkot numarasını giriniz ve "Kaydet" butonuna basınız.

- Sayfa 99

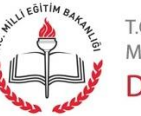

| İş Listesi 🛛 Gi                  | ünlük Listel                           | ler                             |                           |            |            |                 |               |                  |                          | <>          |
|----------------------------------|----------------------------------------|---------------------------------|---------------------------|------------|------------|-----------------|---------------|------------------|--------------------------|-------------|
| ()) Günlük Li                    | isteler (DYS                           | _SRG_001d)                      |                           |            |            |                 |               |                  |                          | 0           |
| -[*Sorgu<br>⊙Posta L<br>Gelen Ev | Kriterleri )<br>Listesi<br><b>vrak</b> | ODağıtım Listes<br>25/09/2012 🗸 | si OHepsi<br>25/09/2012 🔽 | ]          |            |                 |               |                  |                          |             |
| Birim                            |                                        | TEST BIGB                       |                           |            |            | Birim Seç       |               |                  |                          |             |
| Konusu                           | [                                      | RAMA.                           |                           |            |            |                 |               | Temi <u>z</u> le | S <u>o</u> rgul <u>a</u> | Rapor Al    |
| [Evrak Li                        | istesi ]                               |                                 |                           |            |            |                 |               |                  |                          |             |
| Resn                             | ni Sayi                                | Resmi Tarihi                    | Kaydeden                  | Birimi     | Konusu     | Gideceği Birim  | Ek Sayısı     | Gönderim Şekli   | Posta Ücreti             | Barkod No   |
| 1                                | 2153                                   | 25/09/2012                      | BURAK GÜL                 | TEST YBSSM | GİDEN      | ANKARA VALILIĞİ | 0             |                  | 55                       | 1112223     |
|                                  |                                        |                                 |                           |            |            |                 |               |                  |                          |             |
| <                                |                                        |                                 |                           |            |            |                 |               |                  |                          | <b>&gt;</b> |
| Ċ                                | ò <u>n</u> izleme                      |                                 | <u>E</u> k Listesi        | Posta Ü    | creti Ekle | Barkod No Ekle  | önderim Şekli | Ekle Toplam Pos  | ta Ücreti: 55            | Kapat       |

Barkot numaranız tabloda görüntülenecektir. Evrakınızın gönderim şeklini belirlemek için "Gönderim Şekli Ekle" butonuna basınız.

| Gönderim Şekli: |                 | Y |
|-----------------|-----------------|---|
|                 | Koli            | ^ |
|                 | Memur Vasitas   |   |
|                 | Normal          |   |
|                 | Telefon         |   |
|                 | Telgraf         |   |
|                 | Tutanak         | - |
|                 | Zarf            |   |
|                 | İadeli Taahhütl | v |

"Gönderim Şekli" alanından evrakınızın gönderim şeklini seçiniz ve "Kaydet" butonuna basınız.

Sayfa 100

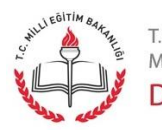

| İş Lis      | stesi Günlük Listel | ler             |                    |            |            |                |                  |                 |              | < >       |
|-------------|---------------------|-----------------|--------------------|------------|------------|----------------|------------------|-----------------|--------------|-----------|
| <b>(</b> )G | ünlük Listeler (DYS | _SRG_001d)      |                    |            |            |                |                  |                 |              |           |
| [*          | Sorgu Kriterleri ]  |                 |                    |            |            |                |                  |                 |              |           |
| ۲           | Posta Listesi       | ODağıtım Listes | i OHepsi           |            |            |                |                  |                 |              |           |
| Ge          | elen Evrak          | 25/09/2012 💌    | 25/09/2012 🗸       |            |            |                |                  |                 |              |           |
| Bi          | rim                 | TEST BIGB       |                    |            |            | Birim Sec      |                  |                 |              |           |
|             |                     |                 |                    |            |            |                |                  |                 |              |           |
| no          | onusu               |                 |                    |            |            |                |                  | Temizle         | Sorgula      | Rapor Al  |
|             | Wroty Listopi 1     |                 |                    |            |            |                |                  |                 |              |           |
|             |                     | Desmi Taribi    | Kaydeden           | Birimi     | Kopusu     | Gideceği Birim |                  | Gönderim Selvli | Rosta Ücreti | Barkod No |
| 1           | 2153                | 25/09/2012      |                    | TEST VBSSM | GIDEN      |                |                  | İadeli Taabbü   | 55           | 1112223   |
|             |                     | 20/00/2012      | DOIGHNOOL          | 1201 10000 | OBEN       |                |                  | laden raanna    |              | 1112220   |
|             |                     |                 |                    |            |            |                |                  |                 |              |           |
|             |                     |                 |                    |            |            |                |                  |                 |              |           |
|             |                     |                 |                    |            |            |                |                  |                 |              |           |
|             |                     |                 |                    |            |            |                |                  |                 |              |           |
|             |                     |                 |                    |            |            |                |                  |                 |              |           |
|             |                     |                 |                    |            |            |                |                  |                 |              |           |
| . 1         |                     |                 |                    |            |            |                |                  |                 |              |           |
|             |                     |                 |                    |            |            |                |                  |                 |              |           |
|             |                     |                 |                    |            |            |                |                  |                 |              |           |
|             |                     |                 |                    |            |            |                |                  |                 |              |           |
|             |                     |                 |                    |            |            |                |                  |                 |              |           |
|             |                     |                 |                    |            |            |                |                  |                 |              |           |
|             | <                   |                 |                    |            |            |                |                  |                 |              | )(>)      |
|             | Ö <u>n</u> izleme   |                 | <u>E</u> k Listesi | Posta Ü    | creti Ekle | Barkod No Ekle | Gönderim Şekli E | de Toplam Post  | a Ücreti: 55 | Kapat     |

Evrakınızın gönderim şekli tabloda görüntülenecektir. Posta listesinin dökümünü görmek için "Rapor Al" butonuna basınız.

| Günlük | Listeler |       |           |                |           |              |                                              |                                                              |    |                  |              |            |     | a 🗙 |
|--------|----------|-------|-----------|----------------|-----------|--------------|----------------------------------------------|--------------------------------------------------------------|----|------------------|--------------|------------|-----|-----|
| Bø     | 5 14 4   | F   F | ]1        | DEN            | 221       | 00% 🔽        |                                              |                                                              |    |                  |              |            |     |     |
|        |          |       |           |                |           | MİLI<br>Doki | Lİ EĞİTİl<br>üman Yö<br>TEST<br>Günlük<br>PO | M BAKANLIĞI<br>inetim Sistemi<br>r BIGB<br>« Listeler<br>STA |    |                  | 25/09/201    | 2 09.13.34 |     |     |
|        |          | Sıra  | Resmi Say | n Resmi Tarihi | Kaydeden  | Birimi       | Konusu                                       | Gidecegi Birim                                               | Ek | Gönderim Şekli   | Posta Ücreti | Barkod N o | - 8 | Ξ   |
|        |          | 1     | 2153      | 25/09/2012     | BURAK GÜL | TEST YBSSM   | GİDEN                                        | ANK ARA VALILIĞİ                                             | 0  | İadeli Taahhütlü | 55           | 111222333  | -   |     |
|        |          |       |           |                |           | à!           |                                              |                                                              |    |                  |              |            |     |     |

Raporunuz ekranda görüntülenecektir. Listeyi yazdırmak için ekranın sol üst köşesinde er alan yazdır ikonuna basınız. Ekranı kapatmak için sağ üst köşedeki ekran kapatma butonuna basınız.

Sayfa 101

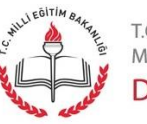

t.c. Milli eğitim bakanlığı **D**oküman **Y**önetim <mark>S</mark>istemi

## Giden Evrak Kullanıcısı - Giden Evrak İşlemleri

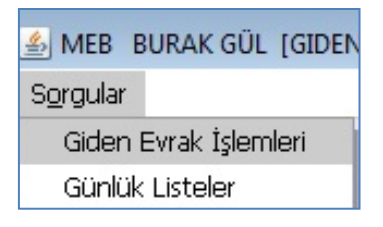

"Sorgular" menüsü altında "Giden Evrak İşlemleri" seçeneğine tıklayınız.

| ş Listesi Giden Evrak İşlem Sor                                             | gusu                  |                               |          |         |         | <                 |
|-----------------------------------------------------------------------------|-----------------------|-------------------------------|----------|---------|---------|-------------------|
| )<br>Giden Evrak İşlem Sorgusu (D                                           | YS_SRG_001e)          |                               |          |         |         | Ð                 |
| [* Sorgu Kriterleri ]<br>Oişlemi Tamamlanmış<br>Gelen Evrak Tarihi<br>Birim | şlemi Tamamlanma<br>👽 | ımış OHepsi<br>▼<br>Birim Seç |          | Temizle | Soroula | Banor AL Detavlar |
| [ Evrak Listesi ]                                                           | Resmi Tarihi          | Evrakın Durumu                | Kaydeden | Birimi  | Konusu  | Gideceği Birim    |
|                                                                             |                       |                               |          |         |         |                   |
|                                                                             |                       |                               |          |         |         |                   |
|                                                                             |                       |                               |          |         |         |                   |
|                                                                             |                       |                               |          |         |         |                   |
|                                                                             |                       |                               |          |         |         |                   |
| <                                                                           |                       | 1111                          |          |         |         | >                 |
| Ö <u>n</u> İzleme                                                           | Ek Liste:             | Listeden (                    | Çıkar    |         |         | Kapat             |

İşlemi tamamlanmamış evrakı bulmak için "İşlemi Tamamlanmamış" radyo butonuna tıklayınız, sorgu kriterlerini giriniz ve "Sorgula" butonuna basınız.

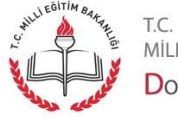

| () Giden Evrak İşlem Sorgusu (DYS_SRG_001e)     Image: Constraint of the second second s |
|----------------------------------------------------------------------------------------------------|
| [* Sorgu Kriterleri ]         Olşlemi Tamamlanmış       Olşlemi Tamamlanmamış         Olşlem Fyrak Tarihi       03/09/2012                                                                                                    |
| Birim TEST BIGB Birim Seç                                                                                                    |
|                                                                                                    |
| Seç Resmi Sayısı Resmi Tarihi Evrakın Durumu Kaydeden Birimi Konusu Gideceği Birim Ek Sa                                                                                                    |
| 1 1 13/09/2012 DAGTM EYÜP YAMAN TEST YBSSM CM DENEME TEST BIGB                                                                                                    |
|                                                                                                    |
| Ön izleme Ek Listesi Listeden Cıkar                                                                                                    |

Evrakınız listede görüntülenecektir.Evrakı seçiniz ve "Ön İzleme" butonuna basınız."Yazdır" ikonuna tıklayarak çıktısını alınız. Çıktı üzerine "Güvenli Elektronik İmzalı Aslı ile Aynıdır" kaşesi vurunuz. Adınızı, soyadınızı ve imzanızı kaşenin yanına atınız. Ek var ise eklerini ekleyiniz.Eğer posta yolu ile gönderecekseniz zarflayınız. Evrakınızı listeden çıkarmak için "Listeden Çıkar" butonuna basınız.

| 🕜 Açıklama Girişi                                                  | X |
|--------------------------------------------------------------------|---|
| Gerekli kontrol ve posta ile gönderim<br>işlemleri tamamlanmıştır. |   |
|                                                                    |   |
|                                                                    |   |
|                                                                    |   |
|                                                                    |   |
|                                                                    |   |
|                                                                    |   |
| Kaydet Kaga                                                        | t |

Açıklama alanına listeden çıkardığınız evrak ile ilgili bilgileri giriniz ve "Kaydet" butonuna basınız.

Sayfa 103

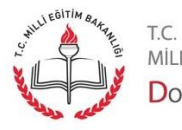

MİLLİ EĞİTİM BAKANLIĞI Doküman Yönetim Sistemi

| İş Listesi <b>Giden Evrak İşle</b> ı                                        | m Sorgusu                                             |                                             |           |            |                             |                                  | <>             |
|-----------------------------------------------------------------------------|-------------------------------------------------------|---------------------------------------------|-----------|------------|-----------------------------|----------------------------------|----------------|
| 🔘 Giden Evrak İşlem Sorgu                                                   | usu (DYS_SRG_001e)                                    |                                             |           |            |                             |                                  | 8 🗙            |
| -[* Sorgu Kriterleri]<br>⊙İşlemi Tamamlanmış<br>Gelen Evrak Tarihi<br>Birim | Oişlemi Tamamlanma<br>25/09/2012 💌 25/09<br>TEST BIGB | amış OHepsi<br>W2012 💌<br><u>Birim Se</u> ç | 2         |            |                             |                                  |                |
|                                                                             |                                                       |                                             |           |            | Temi <u>z</u> le S <u>o</u> | rgul <u>a</u> ) <u>R</u> apor Al | Detaylar       |
| [ Evrak Listesi ]                                                           | ayısı Resmi Tarihi                                    | Evrakın Durumu                              | Kaydeden  | Birimi     | Konusu                      | Gideceği Birim                   | Ek Sayıs       |
| 1                                                                           | 2153 25/09/2012                                       | DAGTM                                       | BURAK GÜL | TEST YBSSM | GIDEN                       | ANKARA VALILIĞİ                  |                |
|                                                                             |                                                       |                                             |           |            |                             |                                  |                |
|                                                                             |                                                       |                                             |           |            |                             |                                  | <u>&gt;</u>    |
| Ö <u>n</u> İzleme                                                           | <u> </u>                                              | si Listeder                                 | ı Çıkar   |            |                             |                                  | Ka <u>p</u> at |

Evrakınız artık işlemi tamamlanmış evraklar arasında görüntülenecektir.Sorgu kriterlerini girip işlemi tamamlanmış evraklar arasında arattığınızda evrakınız görüntülenecektir. Evrakınızın detayını görmek için evrakı seçiniz ve "Detaylar" butonuna basınız.

| İşlem Tarihi :          | 25/09/2012                                                      |
|-------------------------|-----------------------------------------------------------------|
| İşlemi Yapan Personel : | BURAK GÜL                                                       |
| Açıklama :              | Gerekli kontrol ve posta ile gönderim işlemleri tamamlanmıştır. |
|                         |                                                                 |
|                         |                                                                 |
|                         | Kapat                                                           |

İşlemi tamamlamak için "Kapat" butonuna basınız.

Sayfa 104

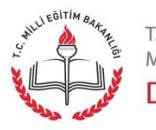